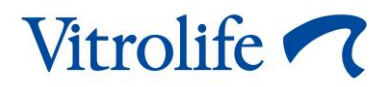

# EmbryoScope™+ inkubator Uputstvo za upotrebu

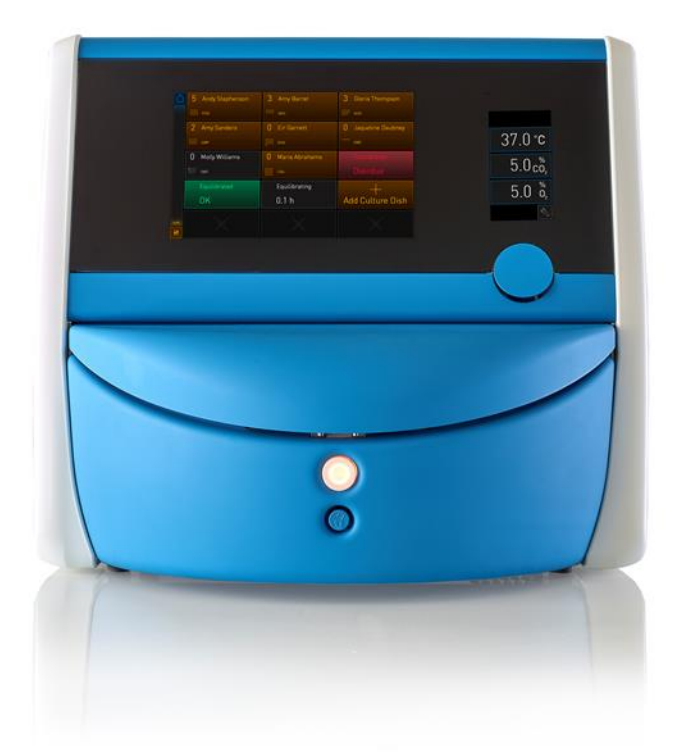

EmbryoScope+ inkubator, ES-P1, verzija softvera 7.9 Uputstvo za upotrebu, prvo izdanje 2022.10.03, revidirano 2024.06.25/srpski (Serbian)

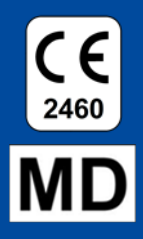

## Sadržaj

| 1 | Uvo                             | d                                                 |                                                                         | 5  |
|---|---------------------------------|---------------------------------------------------|-------------------------------------------------------------------------|----|
|   | 1.1                             | .1 Upozorenja, ograničenja i ograničena garancija |                                                                         |    |
|   | 1.2                             | 1.2 Predviđena upotreba                           |                                                                         | 10 |
|   | 1.3                             | 3 Korisnici kojima je namenjeno                   |                                                                         |    |
|   | 1.4                             | Kliničk                                           | e prednosti                                                             | 11 |
|   | 1.5                             | Predlo                                            | ožena zaobilazna rešenja                                                | 11 |
| 2 | Pregled EmbryoScope+ inkubatora |                                                   |                                                                         | 12 |
|   | 2.1                             | Pregled funkcija u EmbryoScope+ inkubatoru        |                                                                         | 13 |
|   |                                 | 2.1.1                                             | Sistem označavanja barkodom                                             | 15 |
|   | 2.2                             | Monta                                             | ža i potrebni uslovi                                                    | 16 |
|   |                                 | 2.2.1                                             | Transport i premeštanje EmbryoScope+ inkubatora                         | 17 |
|   | 2.3                             | Pokre                                             | tanje EmbryoScope+ inkubatora                                           | 18 |
|   | 2.4                             | Isključ                                           | ivanje EmbryoScope+ inkubatora i uklanjanje svih posuda za kultivisanje | 18 |
|   | 2.5                             | Ponov                                             | no pokretanje integrisanog računara                                     | 19 |
| 3 | Veze sa sistemima za podršku    |                                                   |                                                                         | 20 |
|   | 3.1                             | Gas                                               |                                                                         | 22 |
|   | 3.2                             | 2 ES server                                       |                                                                         | 23 |
|   | 3.3                             | 3 Izlaz za spoljni alarm                          |                                                                         | 24 |
|   | 3.4                             | 4 Podaci o inkubatoru                             |                                                                         | 24 |
|   | 3.5                             | 5 USB vezas                                       |                                                                         | 24 |
| 4 | Rad sa EmbryoScope+ inkubatorom |                                                   |                                                                         | 25 |
|   | 4.1                             | Ekran                                             | inkubatora                                                              | 25 |
|   |                                 | 4.1.1                                             | Kretanje kroz ekran inkubatora                                          | 26 |
|   |                                 | 4.1.2                                             | Režim promena zadate vrednosti                                          | 27 |
|   |                                 | 4.1.3                                             | Režim validacija i kalibracija                                          | 29 |
|   |                                 | 4.1.4                                             | Kontrola temperature inkubatora                                         | 32 |
|   |                                 |                                                   | 4.1.4.1 Promena zadate vrednosti temperature                            | 32 |
|   |                                 |                                                   | 4.1.4.2 Kalibracija temperature                                         | 33 |
|   |                                 | 4.1.5                                             | Kontrola koncentracije CO <sub>2</sub> /O <sub>2</sub>                  | 36 |
|   |                                 |                                                   | 4.1.5.1 Promena zadate vrednosti za CO <sub>2</sub> /O <sub>2</sub>     | 36 |
|   |                                 |                                                   | 4.1.5.2 Validacija koncentracije CO <sub>2</sub> /O <sub>2</sub>        | 37 |
|   |                                 |                                                   | 4.1.5.3 Kalibracija koncentracije CO <sub>2</sub> /O <sub>2</sub>       | 41 |
|   |                                 | 4.1.6                                             | Regulacija O₂ u inkubatoru                                              | 43 |

|   |                                                                                                    |                                                                                                    | 4.1.6.1 Uključivanje/isključivanje regulacije O <sub>2</sub>                                                                                                    | 43                                                                                                 |
|---|----------------------------------------------------------------------------------------------------|----------------------------------------------------------------------------------------------------|----------------------------------------------------------------------------------------------------|----------------------------------------------------------------------------------------------------|
|   | 4.2                                                                                                    | Ekran                                                                                                    | računara                                                                                                    | 44                                                                                                 |
|   |                                                                                                    | 4.2.1                                                                                                    | Početni ekran računara                                                                                                    | 44                                                                                                 |
|   |                                                                                                    |                                                                                                    | 4.2.1.1 Boje na početnom ekranu                                                                                                    | 44                                                                                                 |
|   |                                                                                                    |                                                                                                    | 4.2.1.2 Pokretanje posude za kultivisanje                                                                                                    | 46                                                                                                 |
|   |                                                                                                    |                                                                                                    | 4.2.1.3 Greške barkoda                                                                                                    | 50                                                                                                 |
|   |                                                                                                    |                                                                                                    | 4.2.1.4 Uklanjanje jedne posude za kultivisanje                                                                                                    | 52                                                                                                 |
|   |                                                                                                    |                                                                                                    | 4.2.1.5 Uklanjanje svih posuda za kultivisanje                                                                                                    | 52                                                                                                 |
|   |                                                                                                    |                                                                                                    | 4.2.1.6 Nastavak kulture u posudi za kulturu                                                                                                    | 53                                                                                                 |
|   |                                                                                                    | 4.2.2                                                                                                    | Ekran sa pregledom posuda za kultivisanje                                                                                                    | 55                                                                                                 |
|   |                                                                                                    |                                                                                                    | 4.2.2.1 Onemogućavanje pribavljanja slika za pojedinačna udubljenja                                                                                                    | 57                                                                                                 |
|   |                                                                                                    | 4.2.3                                                                                                    | Ekran Settings (Podešavanja)                                                                                                    | 58                                                                                                 |
|   |                                                                                                    |                                                                                                    | 4.2.3.1 Omogućavanje ili onemogućavanje čuvara ekrana                                                                                                    | 59                                                                                                 |
| 5 | Čišć                                                                                                    | enje i o                                                                                                    | dezinfekcija EmbryoScope+ inkubatora                                                                                                    | 60                                                                                                 |
|   | 5.1                                                                                                    | Period                                                                                                    | lično čišćenje EmbryoScope+ inkubatora                                                                                                    | 60                                                                                                 |
|   | 5.2                                                                                                    | Dezini                                                                                                    | fekcija EmbryoScope+ inkubatora                                                                                                    | 63                                                                                                 |
| 6 | Zam                                                                                                    | ena VC                                                                                                    | DC HEPA filtera                                                                                                    | 66                                                                                                 |
| 7 | Zam                                                                                                    | ena gla                                                                                                    | avnih osigurača                                                                                                    | 72                                                                                                 |
| 8 | Alar                                                                                                    | mi. upo                                                                                                    | ozorenja i obaveštenja                                                                                                    | 74                                                                                                 |
|   |                                                                                                    | ,                                                                                                    |                                                                                                    |                                                                                                    |
|   | 8.1                                                                                                    | Tipovi                                                                                                    | alarma, upozorenja i obaveštenja                                                                                                    | 74                                                                                                 |
|   | 8.1                                                                                                    | Tipovi<br>8.1.1                                                                                                    | alarma, upozorenja i obaveštenja<br>Alarmi                                                                                                    | 74<br>74                                                                                           |
|   | 8.1                                                                                                    | Tipovi<br>8.1.1<br>8.1.2                                                                                                 | alarma, upozorenja i obaveštenja<br>Alarmi<br>Upozorenja                                                                                                    | 74<br>74<br>75                                                                                     |
|   | 8.1                                                                                                    | Tipovi<br>8.1.1<br>8.1.2<br>8.1.3                                                                                        | alarma, upozorenja i obaveštenja<br>Alarmi<br>Upozorenja<br>Obaveštenja                                                                                                    | 74<br>74<br>75<br>75                                                                               |
|   | 8.1                                                                                                    | Tipovi<br>8.1.1<br>8.1.2<br>8.1.3<br>Privre                                                                              | alarma, upozorenja i obaveštenja<br>Alarmi<br>Upozorenja<br>Obaveštenja<br>meno pauziranje alarma                                                                                                    | 74<br>74<br>75<br>75<br>76                                                                         |
|   | 8.1<br>8.2<br>8.3                                                                                                  | Tipovi<br>8.1.1<br>8.1.2<br>8.1.3<br>Privre<br>Pregle                                                                    | alarma, upozorenja i obaveštenja<br>Alarmi<br>Upozorenja<br>Obaveštenja<br>meno pauziranje alarma<br>ed boja prikaza alarma, upozorenja i obaveštenja                                                                                                    | 74<br>74<br>75<br>75<br>76<br>77                                                                   |
|   | 8.1<br>8.2<br>8.3                                                                                                  | Tipovi<br>8.1.1<br>8.1.2<br>8.1.3<br>Privre<br>Pregle<br>8.3.1                                                           | alarma, upozorenja i obaveštenja<br>Alarmi<br>Upozorenja<br>Obaveštenja<br>meno pauziranje alarma<br>ed boja prikaza alarma, upozorenja i obaveštenja<br>Alarmi                                                                                                    | 74<br>75<br>75<br>75<br>76<br>77<br>77                                                             |
|   | 8.1<br>8.2<br>8.3                                                                                                  | Tipovi<br>8.1.1<br>8.1.2<br>8.1.3<br>Privre<br>Pregle<br>8.3.1<br>8.3.2                                                  | alarma, upozorenja i obaveštenja<br>Alarmi<br>Upozorenja<br>Obaveštenja<br>meno pauziranje alarma<br>ed boja prikaza alarma, upozorenja i obaveštenja<br>Alarmi<br>Upozorenja                                                                                                    | 74<br>75<br>75<br>75<br>76<br>77<br>77                                                             |
|   | 8.1<br>8.2<br>8.3                                                                                                  | Tipovi<br>8.1.1<br>8.1.2<br>8.1.3<br>Privre<br>Pregle<br>8.3.1<br>8.3.2<br>8.3.3                                         | alarma, upozorenja i obaveštenja<br>Alarmi<br>Upozorenja<br>Obaveštenja<br>meno pauziranje alarma<br>ed boja prikaza alarma, upozorenja i obaveštenja<br>Alarmi<br>Upozorenja<br>Obaveštenja                                                                                                    | 74<br>75<br>75<br>75<br>76<br>77<br>77<br>77                                                       |
|   | 8.1<br>8.2<br>8.3<br>8.4                                                                                           | Tipovi<br>8.1.1<br>8.1.2<br>8.1.3<br>Privre<br>Pregle<br>8.3.1<br>8.3.2<br>8.3.3<br>Više is                              | alarma, upozorenja i obaveštenja<br>Alarmi<br>Upozorenja<br>Obaveštenja<br>meno pauziranje alarma<br>ed boja prikaza alarma, upozorenja i obaveštenja<br>Alarmi<br>Upozorenja<br>Obaveštenja<br>Stovremenih alarma                                                                                                    | 74<br>75<br>75<br>75<br>76<br>77<br>77<br>77<br>78<br>78                                           |
|   | 8.1<br>8.2<br>8.3<br>8.4<br>8.5                                                                                    | Tipovi<br>8.1.1<br>8.1.2<br>8.1.3<br>Privre<br>Pregle<br>8.3.1<br>8.3.2<br>8.3.3<br>Više is<br>Reset                     | alarma, upozorenja i obaveštenja<br>Alarmi<br>Upozorenja<br>Obaveštenja<br>meno pauziranje alarma<br>ed boja prikaza alarma, upozorenja i obaveštenja<br>Alarmi<br>Upozorenja<br>Obaveštenja<br>obaveštenja<br>stovremenih alarma                                                                                                    | 74<br>74<br>75<br>75<br>76<br>77<br>77<br>77<br>78<br>78<br>78                                     |
|   | 8.1<br>8.2<br>8.3<br>8.4<br>8.5<br>8.6                                                                             | Tipovi<br>8.1.1<br>8.1.2<br>8.1.3<br>Privre<br>Pregle<br>8.3.1<br>8.3.2<br>8.3.3<br>Više is<br>Reset<br>Grafič           | alarma, upozorenja i obaveštenja<br>Alarmi<br>Upozorenja<br>Obaveštenja<br>meno pauziranje alarma<br>ed boja prikaza alarma, upozorenja i obaveštenja<br>Alarmi<br>Upozorenja<br>Obaveštenja<br>obaveštenja<br>stovremenih alarma<br>ovanje alarma<br>ki pregled alarma i odgovor operatera                                                                                            | 74<br>74<br>75<br>75<br>76<br>76<br>77<br>77<br>77<br>78<br>78<br>78<br>78<br>79<br>80             |
|   | 8.1<br>8.2<br>8.3<br>8.4<br>8.5<br>8.6<br>8.7                                                                      | Tipovi<br>8.1.1<br>8.1.2<br>8.1.3<br>Privre<br>Pregle<br>8.3.1<br>8.3.2<br>8.3.3<br>Više is<br>Reset<br>Grafič           | alarma, upozorenja i obaveštenja<br>Alarmi<br>Upozorenja<br>Obaveštenja<br>meno pauziranje alarma<br>ed boja prikaza alarma, upozorenja i obaveštenja<br>ed boja prikaza alarma, upozorenja i obaveštenja<br>Alarmi<br>Upozorenja<br>Obaveštenja<br>ovanje alarma<br>ki pregled alarma i odgovor operatera<br>ki pregled upozorenja i odgovor operatera                                | 74<br>74<br>75<br>75<br>75<br>76<br>76<br>77<br>77<br>77<br>78<br>78<br>78<br>78<br>79<br>80<br>83 |
|   | <ul> <li>8.1</li> <li>8.2</li> <li>8.3</li> <li>8.4</li> <li>8.5</li> <li>8.6</li> <li>8.7</li> <li>8.8</li> </ul> | Tipovi<br>8.1.1<br>8.1.2<br>8.1.3<br>Privre<br>Pregle<br>8.3.1<br>8.3.2<br>8.3.3<br>Više is<br>Reset<br>Grafič<br>Grafič | alarma, upozorenja i obaveštenja<br>Alarmi<br>Upozorenja<br>Obaveštenja<br>meno pauziranje alarma<br>ed boja prikaza alarma, upozorenja i obaveštenja<br>Alarmi<br>Upozorenja<br>Obaveštenja<br>Obaveštenja<br>stovremenih alarma<br>ovanje alarma<br>ki pregled alarma i odgovor operatera<br>ki pregled upozorenja i odgovor operatera<br>ki pregled obaveštenja i odgovor operatera | 74<br>74<br>75<br>75<br>75<br>76<br>76<br>77<br>77<br>77<br>78<br>78<br>78<br>78<br>78<br>78<br>   |

|                      | 8.10                          | Spoljni alarmni sistem                                    | 87 |
|----------------------|-------------------------------|-----------------------------------------------------------|----|
|                      |                               | 8.10.1 Pregled grešaka poslatih spoljnom alarmnom sistemu | 87 |
|                      |                               | 8.10.2 Kašnjenje spoljnih alarma i upozorenja             | 88 |
|                      |                               | 8.10.3 Povezivanje spoljnog alarma                        | 88 |
| 9 Vanredne procedure |                               |                                                           | 89 |
|                      | 9.1                           | Uklanjanje posuda za kultivisanje nakon kvara sistema     | 89 |
| 10                   | Tehničke specifikacije        |                                                           |    |
| 11                   | Tehnički pregled za EMK i HF9 |                                                           |    |
|                      | 11.1                          | Elektromagnetne emisije                                   | 96 |
|                      | 11.2                          | Elektromagnetna imunost                                   | 97 |
| 12                   | Pribor i materijali10         |                                                           |    |
| 13                   | Plan                          | irani servis i održavanje1                                | 02 |
|                      | 13.1                          | Planirani servis1                                         | 02 |
|                      | 13.2                          | Planirano održavanje1                                     | 03 |
|                      |                               | 13.2.1 Ekran Maintenance (Održavanje)1                    | 04 |
|                      |                               | 13.2.2 Generisanje mesečnog izveštaja o inkubaciji1       | 05 |
|                      |                               | 13.2.3 Održavanje VOC HEPA filtera i senzora1             | 06 |
| 14                   | Simb                          | ooli i etikete1                                           | 09 |
|                      | 14.1                          | Etikete sa informacijama o proizvodu1                     | 09 |
|                      | 14.2                          | Etikete upozorenja 1                                      | 10 |
|                      | 14.3                          | Etikete za povezivanje 1                                  | 11 |
|                      | 14.4                          | Etikete na sanduku za isporuku 1                          | 12 |
| 15                   | Odla                          | ganje otpada1                                             | 13 |
| 16                   | Kont                          | aktne informacije1                                        | 14 |

CohortView, CulturePro, EmbryoScope, EmbryoSlide, EmbryoViewer, Guided Annotation, iDAScore i KIDScore su zaštitni žigovi ili registrovani zaštitni žigovi koji pripadaju Vitrolife grupi.

©2024 Vitrolife A/S. Sva prava zadržana.

# 1 Uvod

Ovo uputstvo za upotrebu pruža informacije o tome kako da koristite EmbryoScope+ inkubator.

Preporučuje se krajnjem korisniku da pažljivo prati šemu prikazanu u odeljku pod nazivom *Planirani servis i održavanje* kako bi obezbedio besprekoran rad inkubatora.

EmbryoScope+ inkubator, model ES-P1, je medicinsko sredstvo kojim mora da rukuje obučeno osoblje u skladu sa uputstvima sadržanim u ovom uputstvu za upotrebu. Korisnici moraju biti kvalifikovani za rukovanje uređajem i kvalifikovani za obavljanje procedura povezanih sa korišćenjem uređaja u skladu sa lokalnim standardima kvalifikovanosti.

Proizvod ispunjava zahteve standarda UL 60601-1 izdanja 1 i IEC 60601-1:2012; klase I, ekvivalentno tipu B. EmbryoScope+ inkubator je pogodan za kontinuirani rad.

- EmbryoScope+ inkubator i povezana oprema u skladu su sa zahtevima Uredbe (EU) 2017/745 o medicinskim sredstvima klasifikovanim kao klasa IIa.
- U skladu sa ANSI/AAMI ES 60601-1:2005 + A1 + A2.
- Sertifikovano prema CAN/CSA C22.2 br. 60601-1:R2013.

# 1.1 Upozorenja, ograničenja i ograničena garancija

Korisnici moraju da pristanu da pre rada sa inkubatorom pročitaju i razumeju ovo uputstvo za upotrebu i poštuju bezbednosna uputstva.

## OGRANIČENJA PRI KORIŠĆENJU

- EmbryoScope+ inkubator smeju da koriste samo osobe obučene za njegovu upotrebu od strane osobe koju je sertifikovala kompanija Vitrolife.
- EmbryoScope+ inkubator može da se koristi samo sa sterilnim jednokratnim posudama za kultivisanje koje prozvodi i prodaje kompanija Vitrolife.
- Posude za kultivisanje ne smeju ponovo da se koriste.
- Posude za kultivisanje moraju biti pokrivene sterilnim poklopcima pre postavljanja u EmbryoScope+ inkubator.
- EmbryoScope+ inkubator ne sme da se koristi u vlažnoj sredini. Nijedna druga tečnost osim medijuma i ulja za kultivisanje i sredstava za čišćenje navedenih u ovom uputstvu za upotrebu ne smeju da se koriste u ili pored inkubatora.
- Nikad ne pokrivajte delimično ili potpuno ventilacione otvore sa zadnje strane inkubatora jer bi to moglo dovesti do njegovog pregrevanja.
- Korisnici bi trebalo odmah da kontaktiraju Vitrolife kako bi prijavili svaki incident i/ili
  povredu pacijenta, operatera ili zaposlenih na poslovima održavanja do kojih je došlo kao
  rezultat rada sa EmbryoScope+ inkubatorom. Svaki ozbiljan incident do kog je došlo u
  vezi sa inkubatorom bi trebalo prijaviti nadležnoj ustanovi države članice u kojoj se
  korisnik nalazi.
- Ukoliko dođe do nezgode tokom korišćenja EmbryoScope+ inkubatora, prekinite korišćenje inkubatora sve dok ga ne proveri osoba koju je sertifikovala kompanija Vitrolife.

## UPOZORENJE

- EmbryoScope+ inkubator sadrži pokretne delove sa bezbednosnim blokadama. Nemojte pokušavati da blokirate bezbednosne senzore. Ako su bezbednosni senzori blokirani, postavljanje prsta ili ruke u uključen inkubator je opasno i može dovesti do povrede.
- Kako biste izbegli rizik od strujnog udara, ovaj inkubator morate povezati isključivo na električnu mrežu sa zaštitnim uzemljenjem.
- Ne bi trebalo koristiti odstranjive kablove za napajanje sa energetske mreže sa neadekvatnim vrednostima napajanja. Pogledajte odeljak 10 za vrednosti napajanja.
- Inkubator mora biti postavljen tako da omogućava operateru da uključi/isključi glavni strujni prekidač sa zadnje strane inkubatora.
- Prenosna i mobilna RF komunikaciona oprema može da utiče na EmbryoScope+ inkubator.
- Ako se inkubator ne koristi na način koji je navela kompanija Vitrolife, zaštita od opasnosti koju pruža inkubator može da bude narušena.
- EmbryoScope+ inkubator nije pogodan za korišćenje u prisustvu zapaljive mešavine anestetika sa vazduhom ili kiseonikom ili azotnim oksidom.
- Korisnik je odgovoran za proveru učinka EmbryoScope+ inkubatora obavljanjem provera kontrole kvaliteta za temperaturu, CO<sub>2</sub> i O<sub>2</sub>\* na svake dve nedelje.
   \* Samo ako klinika vrši inkubacjiu sa smanjenom koncentracijom O<sub>2</sub>.
- Tokom početnog pokretanja i nakon isključivanja inkubatora, uvek proverite nivoe gasa i temperature pomoću kalibrisanih eksternih uređaja za validaciju kao što je detaljno navedeno u ovom uputstvu za upotrebu. NEMOJTE se oslanjati samo na vrednosti prikazane na ekranu inkubatora.

## MONTAŽA I SERVIS

- Montažu i servis EmbryoScope+ inkubatora smeju da obavljaju samo osobe koje je ovlastila kompanija Vitrolife. EmbryoScope+ inkubator mora da ostane na lokaciji na kojoj je montiran. Ako EmbryoScope+ inkubator bude isključen i/ili pomeren bez nadzora osobe koju je sertifikovala kompanija Vitrolife, inkubator više neće biti odobren za kliničku upotrebu i moguće je poništenje garancije.
- Ako EmbryoScope+ inkubator ili njegovi delovi budu premešteni, osoba koju je ovlastila kompanija Vitrolife mora da sprovede odgovarajuću inspekciju i testiranje kako bi se osigurala dalja bezbedna upotreba.
- Prilikom čišćenja i dezinfekcije EmbryoScope+ inkubatora, uvek koristite propisana hemijska sredstva navedena u odeljku 5 ovog uputstva za upotrebu.

## TRANSPORT I PREMEŠTANJE EMBRYOSCOPE+ INKUBATORA

- Dok je EmbryoScope+ inkubator još uvek upakovan u kutije za transport, morate ga podizati isključivo ili paletarom. NEMOJTE otvarati kutije za transport bez prisustva osobe koju je sertifikovala kompanija Vitrolife.
- Kada je EmbryoScope+ inkubator raspakovan, smeju ga pomerati isključivo dve osobe koje drže inkubator u skladu sa instrukcijama iz ovog uputstva za upotrebu i samo pod nadzorom osobe koju je ovlastila kompanija Vitrolife (pogledajte odeljak 2.2.1).

## POVEZIVANJE SA SPOLJNOM OPREMOM

## (EN 60601-1 ELEKTROMEDICINSKI UREĐAJI - DEO 1)

- Spoljna oprema namenjena za povezivanje sa signalnim ulazom, signalnim izlazom ili drugim konektorima mora biti usklađena sa relevantnim IEC standardom (npr. EN 60601-1:2006 – deo 1 za elektromedicinske uređaje). Pored toga, sve takve kombinacije – sistemi – moraju biti usklađeni sa standardom EN 60601-1:2015 – deo 2, Opšti zahtevi za osnovnu bezbednost i bitne performanse. Opremu koja nije usklađena sa EN 60601-1:2006 – deo 1 morate držati izvan okruženja pacijenta, tj. najmanje 1,5 m od pacijenta ili podrške za pacijenta.
- Svaka osoba koja povezuje spoljnu opremu sa signalnim ulazom, signalnim izlazom ili drugim konektorima je formirala sistem i stoga je odgovorna za obezbedjenje usklađenosti sistema sa zahtevima standarda EN 60601-1:2006 – deo 1. Ako imate nedoumica, kontaktirajte kvalifikovanog medicinskog tehničara ili lokalnog predstavnika.

## ELEKTROMAGNETNA KOMPATIBILNOST

 EmbryoScope+ inkubator je testiran i utvrđeno je da je usklađen sa ograničenjima za medicinske uređaje utvrđene standardom IEC 60601-1-2 izdanje 4.0 za elektromagnetnu kompatibilnost. Ova ograničenja su osmišljena radi pružanja razumne zaštite od štetnih uticaja u tipičnoj medicinskoj instalaciji.

Usklađenost sa standardom IEC 60601-1-2 izdanjem 4.0 obezbedjuje kompatibilnost kada je EmbryoScope+ inkubator postavljen na minimalno rastojanje od obližnjih instrumenata. Ako je EmbryoScope+ inkubator postavljen blizu drugih instrumenata, neophodno je obratiti pažnju da takva postavka ne utiče na performanse svih ostalih instrumenata.

EmbryoScope+ inkubator stvara, koristi i može da emituje energiju radio frekvencije i, ukoliko nije instaliran i ukoliko se ne koristi u skladu sa uputstvima, može da uzrokuje štetne uticaje po druge instrumente u blizini. Međutim, ne postoji garancija da neće doći do smetnje u određenoj instalaciji. Ukoliko ovaj inkubator uzrokuje štetne smetnje za druge instrumente, što se može utvrditi gašenjem i paljenjem inkubatora, korisniku se savetuje da pokuša da otkloni smetnje koristeći jednu ili više sledećih mera:

- a) preorijentisati ili pomeriti instrument koji prima signal;
- b) povećati odstojanje između instrumenata;
- c) povežite inkubator na utičnicu na kolu koje je drugačije od kola na koje su priključeni drugi instrumenti.

Obratiti se proizvođaču, njegovom predstavniku ili distributeru za pomoć.

## UPOZORENJE

- Korišćenje dodatne opreme, transduktora i kablova koji nisu navedeni, sa izuzetkom transduktora i kablova koje prodaje proizvođač zamenskih delova za unutrašnje komponente, može dovesti do povećanih emisija ili smanjene otpornosti opreme ili sistema.
- EmbryoScope+ inkubator ne bi trebalo koristiti pored druge opreme ili na njoj. Ako je neophodno koristiti ga uz postavljanje pored druge opreme ili na njoj, inkubator bi trebalo posmatrati kako bi se potvrdo normalan rad u konfiguraciji u kojoj će se koristiti.

## POVERLJIVOST

• Svi identifikacioni brojevi, imena i podaci o tretmanima predstavljeni u ovom uputstvu su fiktivni.

## OGRANIČENA GARANCIJA

• Vitrolife garantuje da EmbryoScope+ inkubator nema defekte u materijalu i izradi tokom perioda od jedne (1) godine od prvog datuma montiranja.

Ograničena garancija će biti odmah prestati da važi ako montažu, servis, popravku ili premeštanje inkubatora obavlja osoblje koje nije ovlastila kompanija Vitrolife.

Ograničena garancija se neće primenjivati na štetu nastalu usled:

- a) neobavljanja rutinskog održavanja u skladu sa ovim uputstvom za upotrebu;
- b) nezgode, zloupotrebe, pogrešne upotrebe ili pogrešne primene inkubatora;
- c) upotrebe i rada koji nisu u skladu sa instrukcijama iz ovog uputstva za upotrebu; ili
- d) uobičajenog habanja.

## **OPŠTE PREPORUKE ZA SAJBER BEZBEDNOST**

- Savetujemo korisnike i očekujemo od njih da preduzmu sledeće mere radi smanjivanja rizika po sajber bezbednost kako bi obezbedili rad uređaja u skladu sa tim kako je projektovan i u namenjenom korisničkom okruženju:
  - Uverite se da je osoblje pravilno obučeno po pitanju svesti o sajber bezbednosti
  - Sprečite fizički pristup opremi od strane neovlašćenih lica
- Korisnici moraju bez ikakvog odlaganja da obaveste kompaniju Vitrolife A/S kada saznaju za ranjivost sajber bezbednosti ili za bilo koje sumnjive bezbednosne događaje.
- Više detalja o tome kako da smanjite rizike povezane sa sajber bezbednošću možete pronaći u posebnom uputstvu o ovoj tematici koje je obezbedila kompanija Vitrolife.

## 1.2 Predviđena upotreba

Predviđena upotreba EmbryoScope+ inkubatora jeste obezbeđivanje okruženja sa kontrolisanom temperaturom i koncentracijom gasova (CO<sub>2</sub> i opciono O<sub>2</sub>) za kulturu gameta i/ili embriona i za dobijanje njihovih slika tokom inkubacije.

## 1.3 Korisnici kojima je namenjeno

Embriolozi, ostalo laboratorijsko i kliničko osoblje u IVF klinici koje su obučili instruktori ovlašćeni od strane kompanije Vitrolife A/S.

# 1.4 Kliničke prednosti

- Poboljšan razvoj embriona
- Poboljšana stopa implantacije/trudnoće
- Smanjena stopa pobačaja.

# 1.5 Predložena zaobilazna rešenja

Za detalje o bilo kojim poznatim nepravilnostima i ograničenjima softvera kao i predloženim zaobilaznim rešenjima, pogledajte zasebnu brošuru o ovoj tematici koju je obezbedila kompanija Vitrolife.

# 2 Pregled EmbryoScope+ inkubatora

EmbryoScope+ inkubator je inkubator sa tri gasa koji prikuplja seriju merenja bez nadzora pojedinačnih embriona tokom njihovog razvoja. Merenja obuhvataju: intermitentnu (time-lapse) mikroskopiju u više fokusiranih površina i evidentiranje stanja inkubacije. Zasebne jedinice za obradu kontrolišu okruženje za inkubaciju i pribavljanje podataka kako bi se osigurao bezbedan i pouzdan rad.

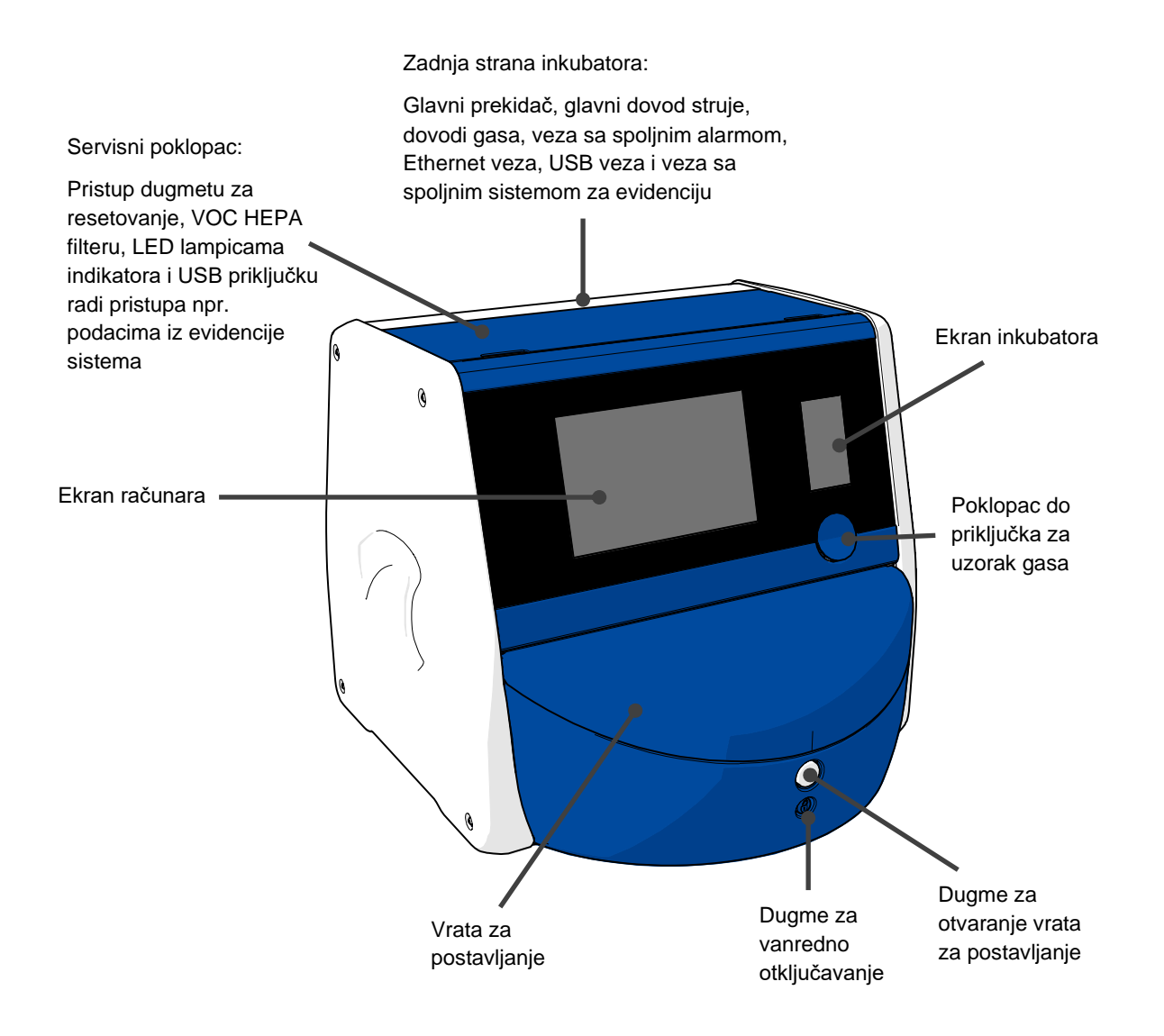

# 2.1 Pregled funkcija u EmbryoScope+ inkubatoru

EmbryoScope+ inkubator se sastoji od dva zasebna sistema: računarskog i mikroskopskog sistema koji kontroliše dobijanje slika, kao i sistema za gas i temperaturu koji kontroliše stanja inkubacije.

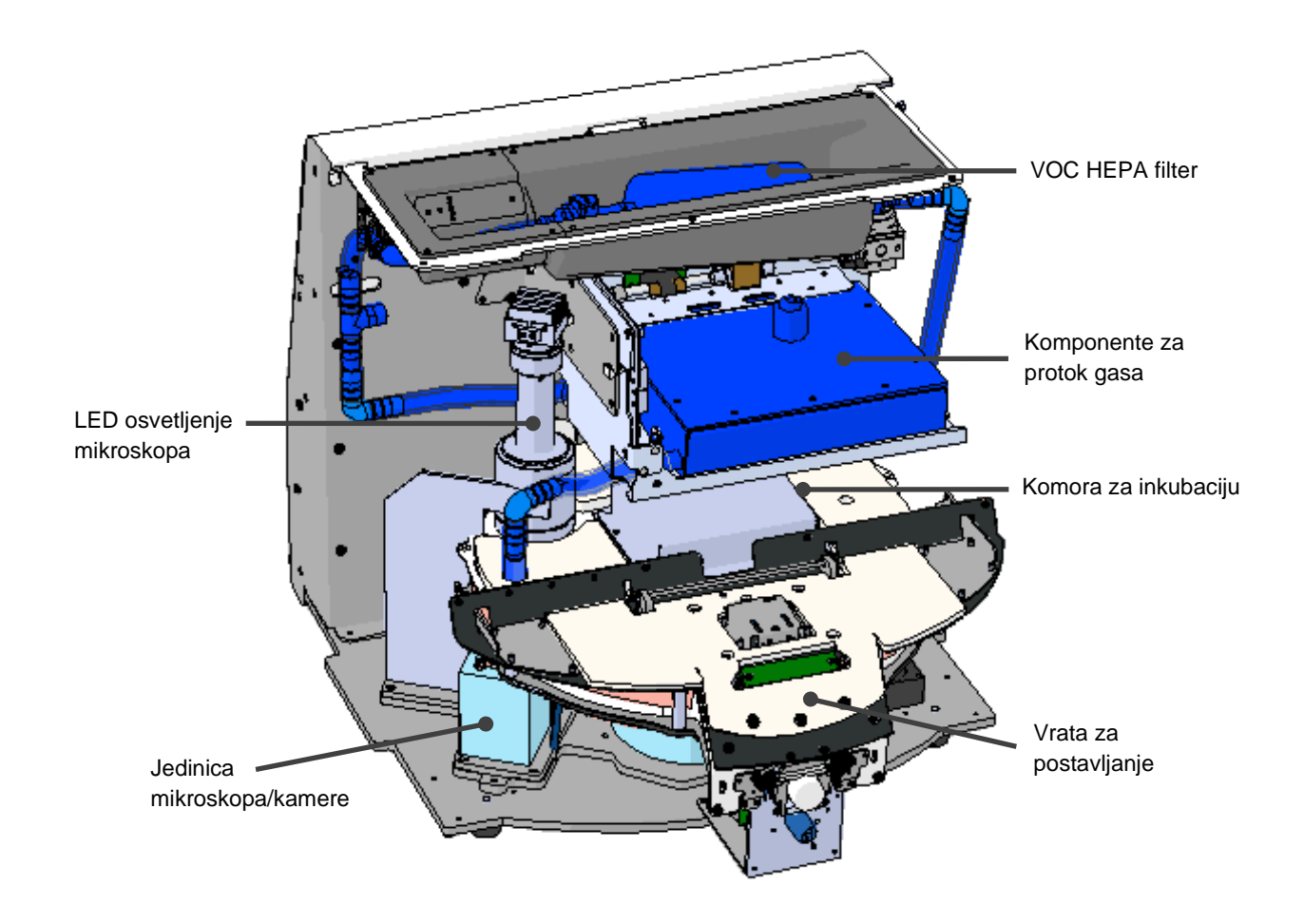

Plave komponente na gorenavedenoj slici predstavljaju sistem za gas i temperaturu inkubatora. Ove komponente održavaju željene koncentracije gasa unutar komore za inkubaciju. Gas cirkuliše kroz VOC HEPA filter pre ulaska u komoru za inkubaciju. Isti sistem kontroliše i stanja temperature unutar komore za inkubaciju.

Embrioni koji su inkubirani nalaze se u posudi za kultivisanje unutar komore za inkubaciju. Držač posude za kultivisanje u komori za inkubaciju ima oblik diska i maksimalni kapacitet je 15 posuda za kultivisanje.

Ugrađeni mikroskop je zasebna jedinica postavljena izvan komore za inkubaciju. Mikroskop se sastoji od jedinice za LED osvetljenje i jedinice mikroskopa/kamere. Podešavanje odgovara običnom invertnom mikroskopu, tj. sa osvetljenjem iznad i posmatranjem kroz objektiv koji je postavljen ispod ispitivanih embriona.

Tokom dobijanja slika, svaka posuda za kultivisanje na držaču posuda za kultivisanje se rotira do mikroskopskog sistema i pribavljaju se zasebni nizovi slika od svih pojedinačnih embriona u svakoj posudi za kultivisanje. Tokom procesa, svi embrioni ostaju u neometanom okruženju za inkubaciju.

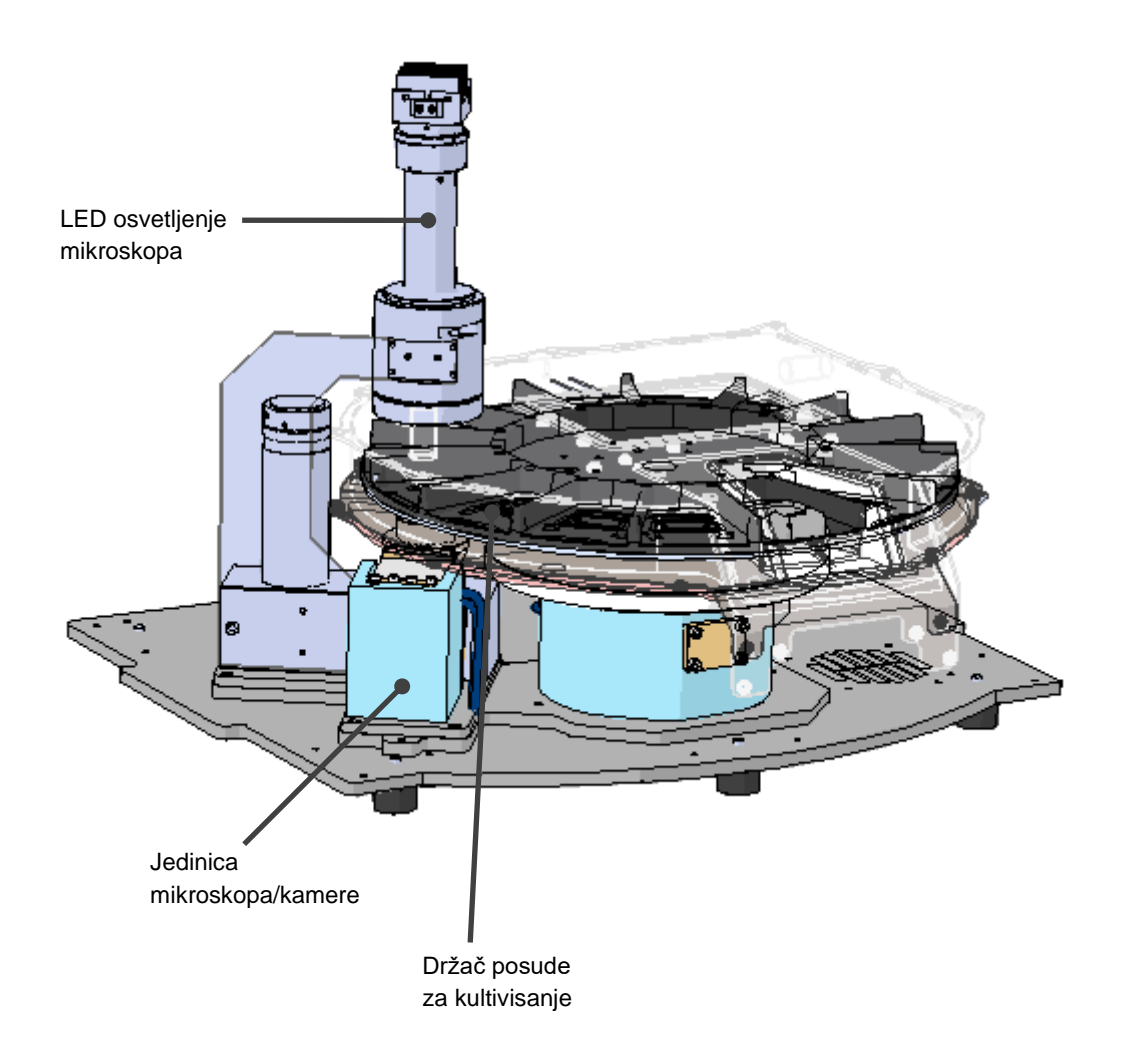

Posude za kultivisanje su postavljene na držač posude za kultivisanje u EmbryoScope+ inkubatoru. Držač posude za kultivisanje je termostatski kontrolisana sendvič konstrukcija. Držač obezbeđuje direktan prenos toplote do posuda za kultivisanje i automatski premešta posude za kultivisanje iz položaja postavljanja do položaja kamere tokom intermitentnog (time-lapse) slikanja.

Otvaranja vrata za postavljanje ne utiču na stanja inkubacije unutar komore za inkubaciju. Odvojivi ram koji okružuje posudu za kultivisanje u položaju postavljanja u kombinaciji sa fiksnim pregradama između posuda za kultivisanje unutar inkubatora štite inkubator od spoljašnjih atmosferskih uticaja.

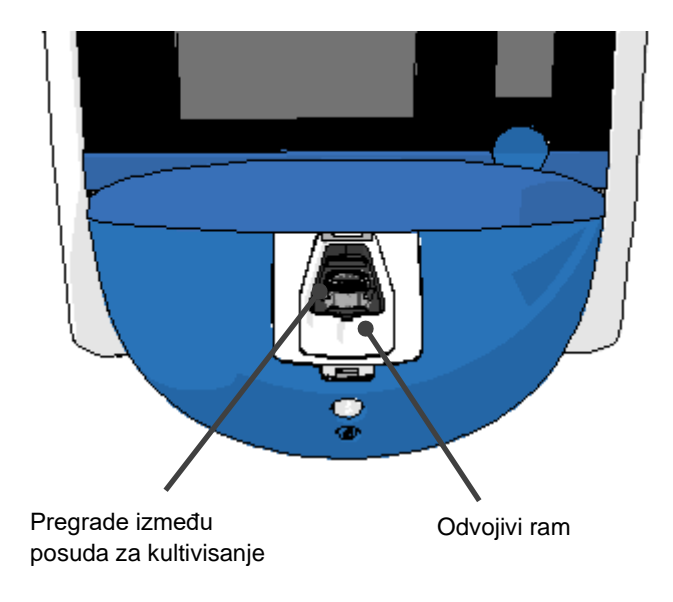

## 2.1.1 Sistem označavanja barkodom

Da bi koristio etikete sa barkodovima, rukovalac mora da ih odštampa iz programa EmbryoViewer i da ih nalepi na za to namenjeni prostor na posudi za kultivisanje (pogledajte uputstvo za upotrebu posuda za kultivisanje).

Informacije sadržane na barkodu su prikazane u oblasti **Identification** (Identifikacija) na ekranu računara kada je postavljena nova posuda sa kultivisanje:

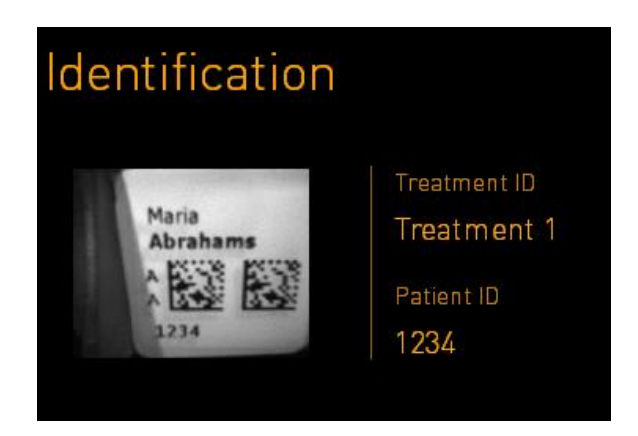

# 2.2 Montaža i potrebni uslovi

Inkubator mora biti podešen u skladu sa listom za proveru instalacije. Osobe koje kompanija Vitrolife nije ovlastila ne bi trebalo da ga premeštaju niti isključuju (informacije o premeštanju inkubatora potražite u odeljku 2.2.1).

Zahtevi za montažu:

- Čista soba sa stabilnom temperaturom između 20°C i 28°C.
- Čvrst sto. Osnova uređaja je otprilike 0,6 m x 0,6 m. Potreban prostor na laboratorijskom stolu jednak je toj osnovi sa dodatkom od najmanje 22,5 cm sa svake strane uređaja kako bi se omogućili radovi na održavanju. Potrebno je i minimalno rastojanje od 22,5 cm između EmbryoScope+ inkubatora i drugih uređaja postavljenih na isti sto.
- Obezbeđen priključni utikač sa uzemljenjem i koji ispunjava lokalne zahteve.
- Dovod CO<sub>2</sub> gasa sa regulatorom pritiska koji je u stanju da obezbedi stabilan izlaz CO<sub>2</sub> između 0,6 bara – 1 bara iznad ambijentalnog.
- Dovod N<sub>2</sub> gasa sa regulatorom pritiska koji je u stanju da obezbedi stabilan izlaz N<sub>2</sub> između 0,6 bara – 1 bara iznad ambijentalnog (potrebno je samo ako klinika želi da inkubira sa smanjenom koncentracijom O<sub>2</sub>).
- Elektromedicinska oprema zahteva posebne mere predostrožnosti u vezi sa EMK i mora biti montirana i puštena u rad u skladu sa navedenim informacijama o EMK.

## NAPOMENA

- U komori za inkubaciju nisu primenjeni nikakvi objekti za hlađenje. Temperatura inkubacije će uvek biti viša od ambijentalne temperature. Ako temperatura poraste iznad navedenih ograničenja, temperatura unutar komore za inkubaciju može da prekorači zadatu vrednost.
- Preporučujemo, iako nije neophodno, da povežete inkubator sa neprekidnim izvorom napajanja (UPS) sa priključkom za uzemljenje kako biste obezbedili stabilne radne uslove u slučaju nestanka struje. Svaki UPS povezan sa EmbryoScope+ inkubatorom mora da bude usklađen sa sledećim direktivama i harmonizovanim standardima:
  - Direktiva o niskom naponu 2014/35/EU
  - o Direktiva o elektromagnetnoj kompatibilnosti 2014/30/EU
  - EN 62040-1:2009 Sistemi neprekidnog napajanja (UPS) deo 1: Opšti i bezbednosni zahtevi za UPS
  - EN 62040-2:2006 Sistemi neprekidnog napajanja (UPS) deo 2: Zahtevi za elektromagnetnu kompatibilnost (EMK).

Za više detalja o tome kako da montirate inkubator, pogledajte uputstvo pod nazivom *Planned service and maintenance* (Planirani servis i održavanje) (samo na engleskom).

## 2.2.1 Transport i premeštanje EmbryoScope+ inkubatora

EmbryoScope+ inkubator moraju premeštati dve osobe od kojih se svaka nalazi sa po jedne strane inkubatora. Postavite jednu ruku ispod strane inkubatora, a drugu ruku tako da podržava prednji deo inkubatora kao što je prikazano u nastavku:

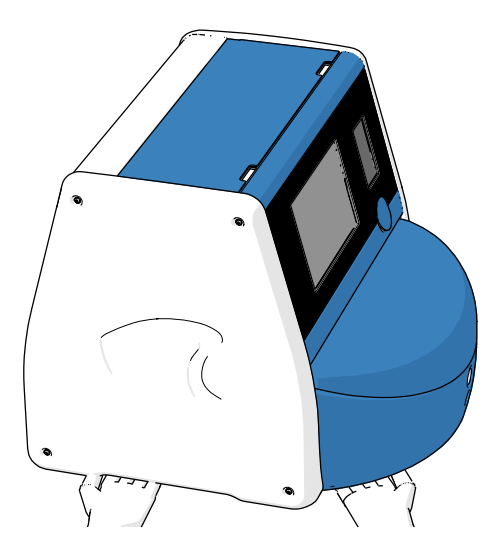

## TRANSPORT I PREMEŠTANJE EMBRYOSCOPE+ INKUBATORA

- Dok je EmbryoScope+ inkubator još uvek upakovan u kutije za transport, morate ga podizati isključivo viljuškarom ili paletarom. NEMOJTE otvarati kutije za transport bez prisustva osobe koju je sertifikovala kompanija Vitrolife.
- Kada je EmbryoScope+ inkubator raspakovan, smeju ga pomerati isključivo dve osobe koje drže inkubator u skladu sa instrukcijama iz ovog uputstva za upotrebu i samo pod nadzorom osobe koju je ovlastila kompanija Vitrolife.

# 2.3 Pokretanje EmbryoScope+ inkubatora

Da biste pokrenuli EmbryoScope+ inkubator (npr. nakon servisa ili čišćenja), uključite inkubator pritiskom na zeleni glavni prekidač za napajanje sa zadnje strane inkubatora. Inkubator i integrisani računar će se zatim automatski pokrenuti.

Nakon potpunog isključivanja i tokom prve montaže inkubatora, EmbryoScope+ inkubator bi trebalo uključiti najmanje tri sata pre upotrebe kako bi se obezbedila ujednačena temperatura unutar celog inkubatora. Obavezno proverite da li je EmbryoScope+ inkubator uzemljen putem strujnog priključka, da spojevi za gas ne cure i da su povezane boce za gas pune.

Neophodno je koristiti regulator gasa kako bi se pritisak u povezanim cevima za  $CO_2$  i  $N_2$  smanjio na nivo između 0,6 bara i 1,0 bara iznad ambijentalnog pritiska.

# 2.4 Isključivanje EmbryoScope+ inkubatora i uklanjanje svih posuda za kultivisanje

## NAPOMENA

• U vanrednom slučaju, pratite postupak opisan u odeljku 9.

Da biste isključili EmbryoScope+ inkubator i izvadili sve posude za kultivisanje (npr. radi servisa ili čišćenja), pratite proceduru opisanu dole.

- 1. Na početnom ekranu računara, pritisnite ikonu za podešavanja i izaberite **Shutdown** (Isključi).
- Izaberite Remove all culture dishes and shut down (Izvadi sve posude za kultivisanje i isključi) i pritisnite OK (U redu). Prva posuda za kultivisanje se premešta do vrata za postavljanje, koja se otključavaju.
- 3. Otvorite vrata za postavljanje i izvadite dostupnu posudu za kultivisanje.
- 4. Zatvorite vrata za postavljanje i potvrdite da ste uklonili posudu za kultivisanje.
- 5. Nastave sve dok ne uklonite sve posude za kultivisanje iz inkubatora.
- 6. Izaberite Shut down computer (Isključi računar).
- 7. Inkubator u potpunosti isključite pomoću glavnog prekidača za napajanje sa zadnje strane.

# 2.5 Ponovno pokretanje integrisanog računara

U slučaju pojave nepopravljive greške, poruka o grešci se prikazuje na ekranu, a integrisani računar će se automatski ponovo pokrenuti kada korisnik pritisne **OK** (U redu).

Da biste ručno ponovo pokrenuli računar:

- 1. Otvorite poklopac sa gornje strane inkubatora.
- 2. Pomoću šiljatog predmeta kao što su grafitna ili hemijska olovka pritisnite malo crveno dugme koje se nalazi ispod servisnog poklopca:

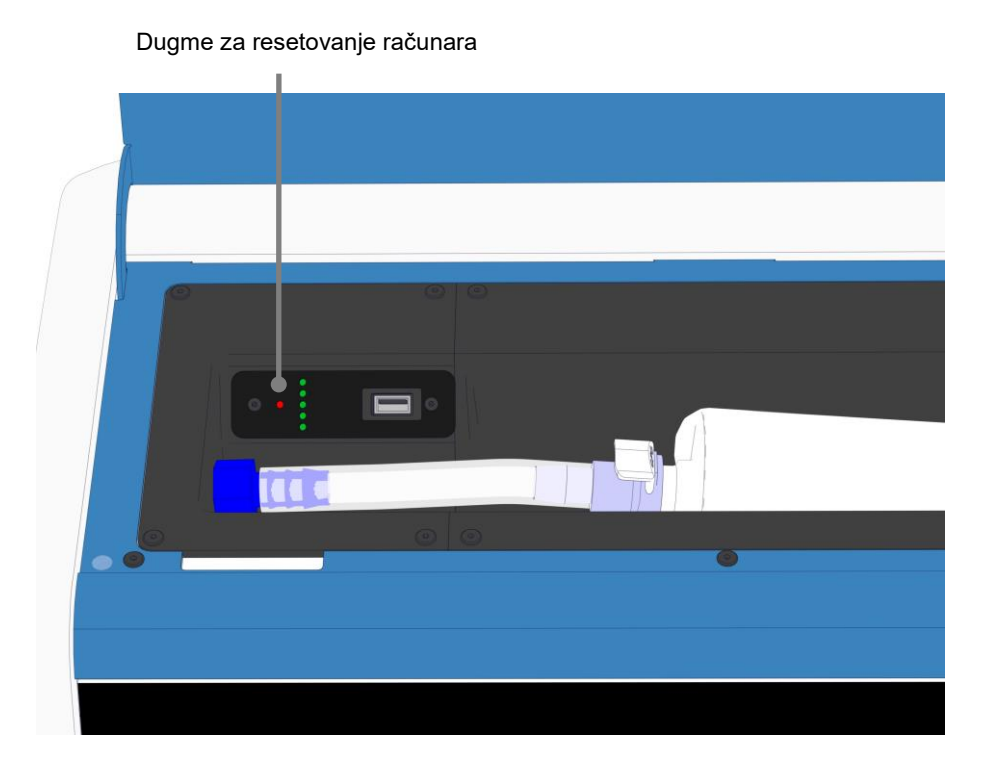

Računar će se sada isključiti.

3. Ponovo pritisnite malo crveno dugme da biste ponovo pokrenuli računar.

# 3 Veze sa sistemima za podršku

Određeni broj spojeva i priključaka se nalazi sa zadnje strane EmbryoScope+ inkubatora. Trebalo bi da ih koriste samo osobe koje je ovlastila kompanija Vitrolife radi uspostavljanja relevantnih spojeva tokom montaže. Operateri nikad ne bi trebalo da koriste niti spajaju cevi/žice za inkubator bez nadzora.

Tabla sa priključcima i utičnicama se razlikuje između EmbryoScope+ inkubatora sa serijskim brojevima ispod 4000 (levo, dole) i onih sa serijskim brojevima iznad 4000 (desno, dole).

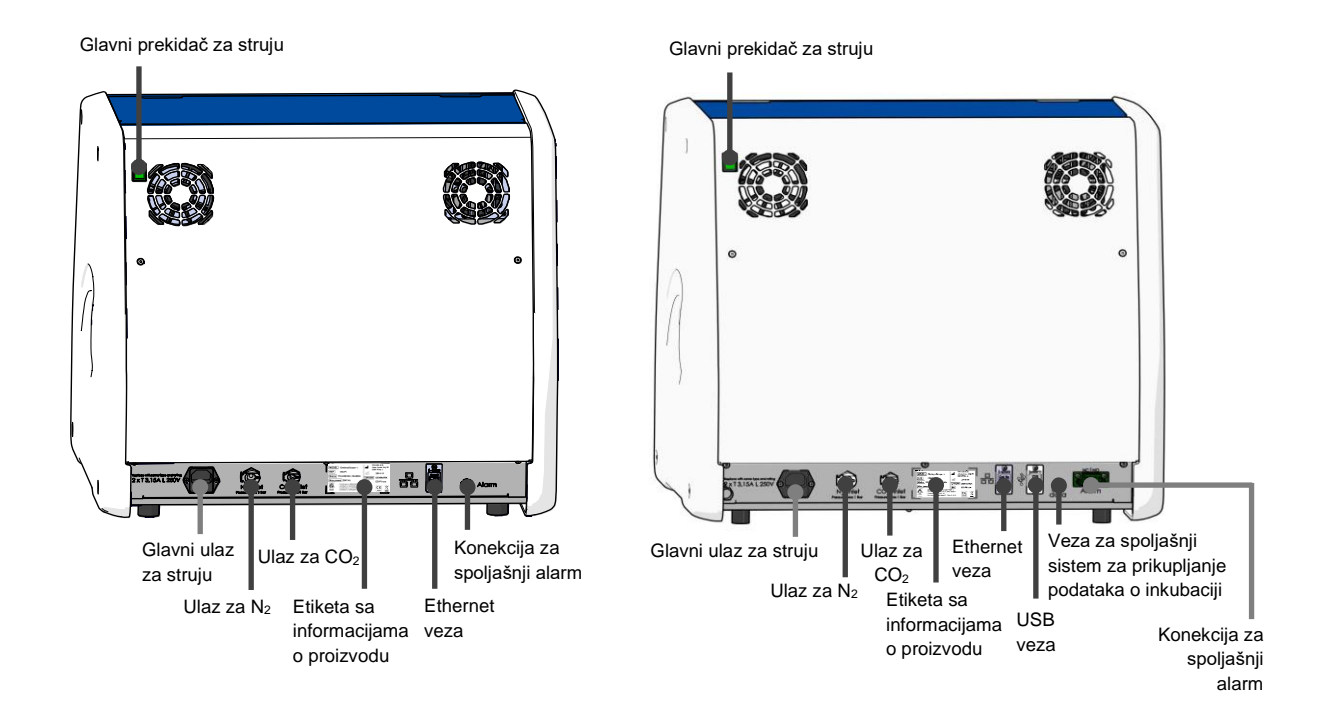

Pored toga, USB priključak koji klinika može da koristi za izvlačenje mesečnih izveštaja o inkubaciji je dostupan ispod servisnog poklopca na gornjem delu inkubatora na EmbryoScope+ inkubatorima sa serijskim brojevima iznad 4000:

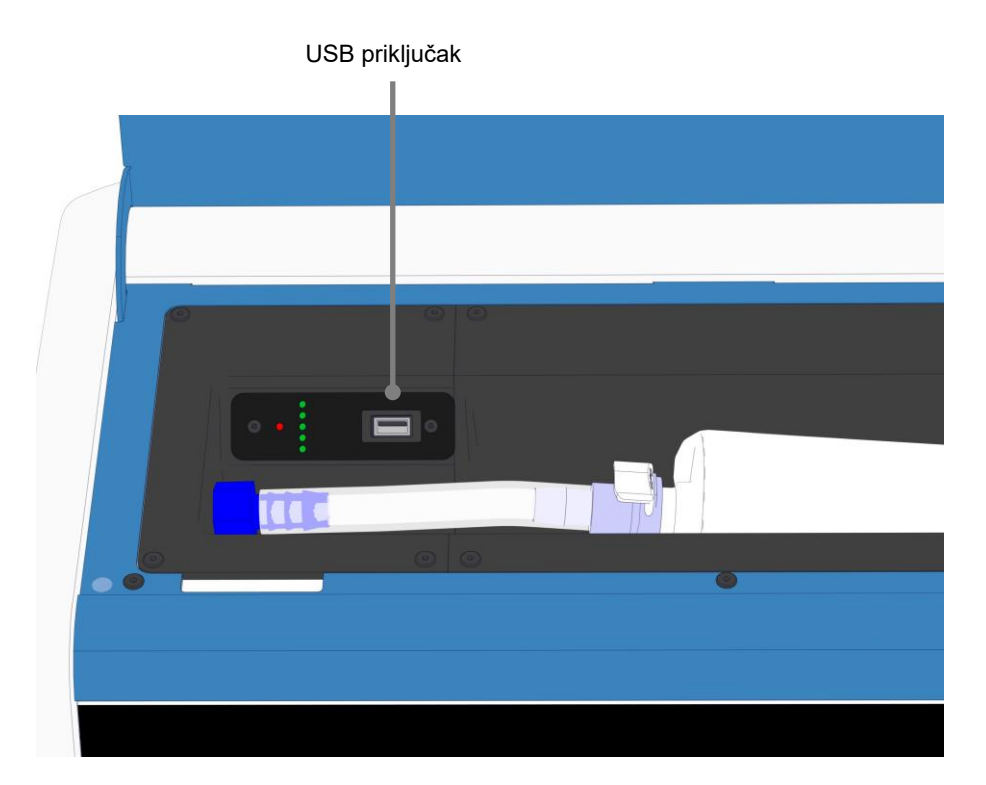

## 3.1 Gas

Dovodi za  $CO_2$  i  $N_2$  putem odgovarajućih i označenih ulaza i to od strane osobe koju je ovlastila kompanija Vitrolife.

Creva priključka za gas su opremljena brzim spojnicama, koje sprečavaju da crevo za CO<sub>2</sub> bude povezano sa izlazom N<sub>2</sub> i obrnuto. Spojnice su opremljene ventilom za automatsko isključivanje koji se aktivira prilikom uklanjanja spojnica sa ulaza sa zadnje strane EmbryoScope+ inkubatora.

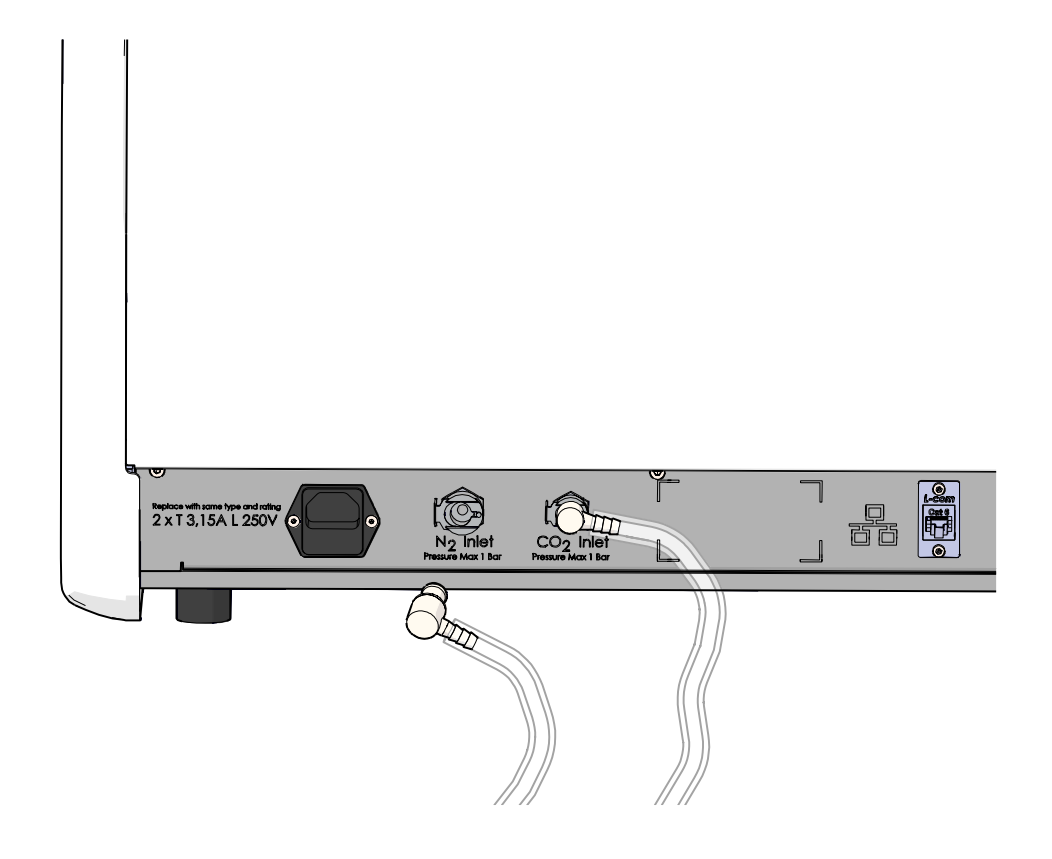

## NAPOMENA

• Dva interna kertridža HEPA filtera štite osetljive ventile i regulator unutar EmbryoScope+ inkubatora od čestica iz dotoka vazduha.

# 3.2 ES server

EmbryoScope+ inkubator mora biti povezan sa ES serverom. Veza se uspostavlja putem Ethernet kabla i zahteva posebnu instalaciju, koju mora obaviti osoba ovlašćena od strane kompanije Vitrolife. Inkubator ne sme biti povezan direktno sa internet mrežnim prolazom/ISP.

Ako veza sa serverom bude izgubljena, pritisnite ikonu za podešavanja da biste otvorili ekran **Settings** (Podešavanja). Zatim pritisnite crveni okvir u okviru stavke **Server Connection** (Veza sa serverom).

| 7515  | <b>ļ</b> † Settings      |                                                                          |                          |   |
|-------|--------------------------|--------------------------------------------------------------------------|--------------------------|---|
|       | Server Connection        | Exposure Time                                                            |                          |   |
|       | Language<br>English (UK) | Instrument<br>Instrument Number<br>7515<br>Software Version 7<br>7.9.0.1 | Screen Saver<br>9 m<br>V | _ |
| 10:25 |                          | Maintenance                                                              | Shutdown                 |   |

Kada je veza sa serverom ponovo uspostavljena, crveni okvir će postati zelen.

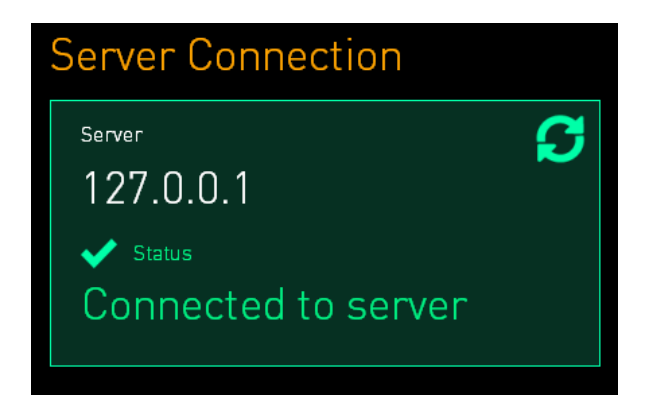

# 3.3 Izlaz za spoljni alarm

Osoba koju je ovlastila kompanija Vitrolife mora nadzirati uspostavljanje veze između EmbryoScope+ inkubatora i internog alarmnog sistema klinike. Veza mora biti u potpunosti testirana u saradnji sa osobljem kvalifikovanim za rad sa internim alarmnim sistemom kako bi se obezbedilo da alarmni sistem klinike pravilno registruje sve alarmne signale dobijene od EmbryoScope+ inkubatora.

Za detaljan opis povezivanja sa spoljnim alarmnim sistemom, pogledajte odeljak 8.10.

## 3.4 Podaci o inkubatoru

EmbryoScope+ inkubator je pripremljen za povezivanje sa spoljnim sistemom za evidentiranje koji može da nadzire rad inkubatora. Uslovi inkubacije koje registruje inkubator će biti poslati spoljašnjem sistemu.

## 3.5 USB vezas

Zadnja ploča na EmbryoScope+ inkubatoru poseduje USB priključak koji može da se koristi za izvlačenje podatka za Vitrolife podršku.

Na EmbryoScope+ inkubatorima sa serijskim brojevima iznad 4000, tabla ispod servisnog poklopca na gornjem delu inkubatora poseduje i USB priključak. Klinika može da koristi ovaj priključak za izvlačenje mesečnih izveštaja o inkubaciji (pogledajte odeljak 13.2.2).

# 4 Rad sa EmbryoScope+ inkubatorom

EmbryoScope+ inkubatorom se upravlja putem dva ekrana:

- Mali ekran inkubatora gde rukovalac kontroliše stanja inkubacije, tj. temperaturu, koncentracije CO<sub>2</sub> i O<sub>2</sub>.
- Veliki ekran računara gde rukovalac dodaje i uklanja posude za kultivisanje, kao i odakle se kontrolišu funkcije pribavljanja podataka, motori, kamera itd.

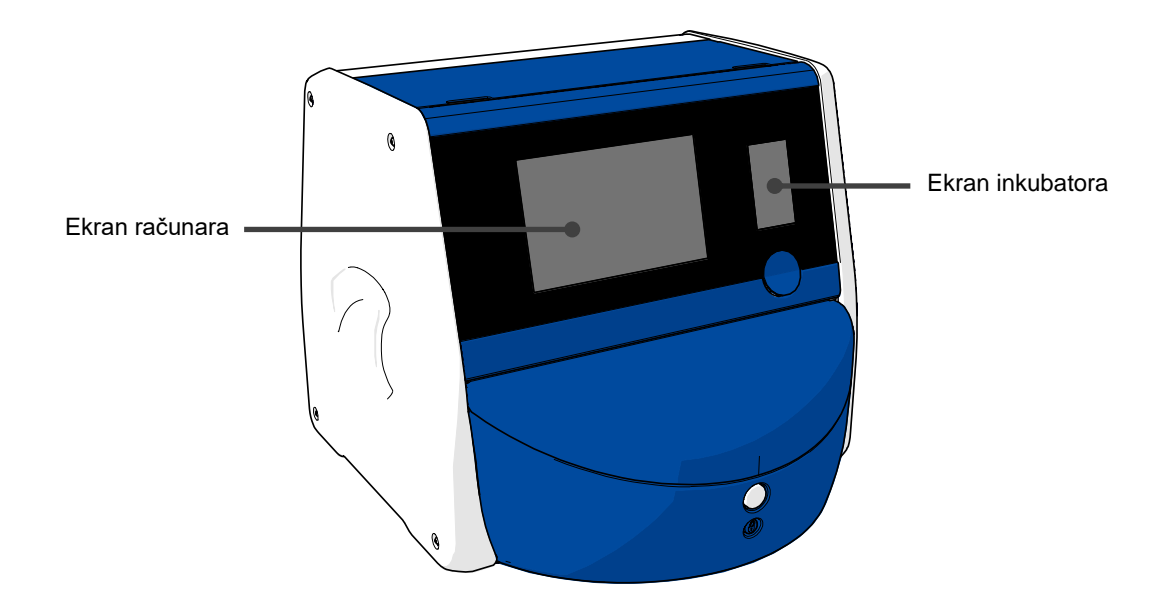

## 4.1 Ekran inkubatora

Mali ekran inkubatora kontroliše stanja inkubacije unutar inkubatora. Ekran inkubatora se koristi za:

- Proveru celog spektra uslova inkubacije: trenutna temperatura, koncentracija CO<sub>2</sub> i koncentracija O<sub>2</sub>
- Promena zadate vrednosti pojedinačnih stanja inkubacije (pogledajte odeljke 4.1.4.1 i 4.1.5.1)
- Potvrda pojedinačnih stanja inkubacije i kalibracija EmbryoScope+ inkubatora (pogledajte odeljke 4.1.4.2 i 4.1.5.3)
- Uključivanje ili isključivanje regulacije O<sub>2</sub> (pogledajte odeljak 4.1.6.1)
- Pauziranje zvučnih alarma upozorenja EmbryoScope+ inkubatora (pogledajte odeljke 8 i 8.2).

#### 4.1.1 Kretanje kroz ekran inkubatora

Kada je inkubator u normalnom radu, otvoren je početni ekran. Ovaj ekran prikazuje trenutne uslove inkubacije, tj. temperaturu embriona, koncentraciju CO<sub>2</sub> i koncentraciju O<sub>2</sub>:

#### Početni ekran

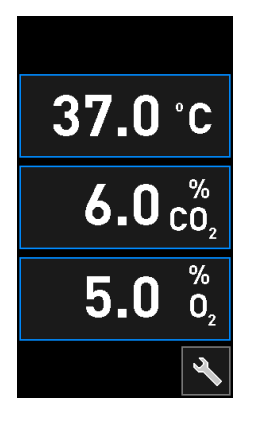

## NAPOMENA

• Uvek ostavite inkubator sa otvorenim početnim ekranom.

Krećite se ekranom inkubatora pritiskom na dugmad okruženu plavim okvirom, npr. dugme za temperaturu na početnom ekranu.

# 37.0 °C

Možete izmeniti zadatu vrednost za uslove inkubacije ili kalibrisati interne senzore korišćenjem dugmadi + i -:

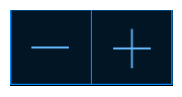

Potvrdite sve promene pritiskom na dugme za potvrdu:

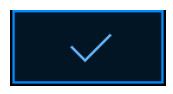

Ova dugmad su dostupna iz režima promena zadate vrednosti i režima kalibracija (pogledajte odeljke 4.1.2 i 4.1.3).

Uvek je moguće vratiti se na početni ekran pritiskom na dugme za zatvaranje:

Možete da povećate ili smanjite zadatu vrednost u koracima od 0,1 korišćenjem dugmadi + i :

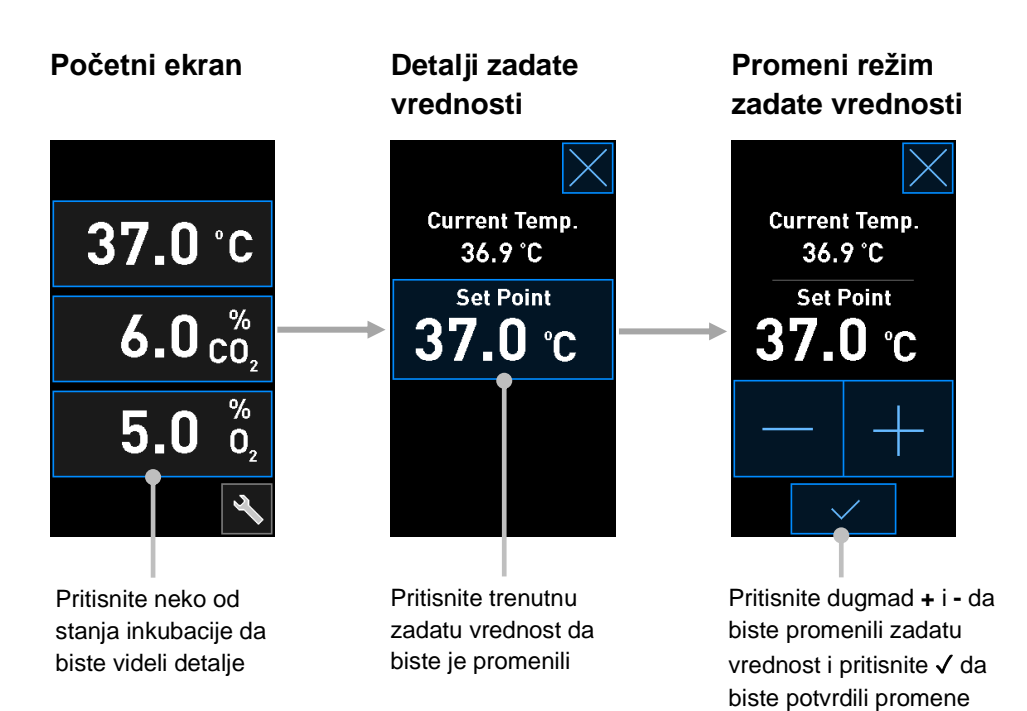

## 4.1.2 Režim promena zadate vrednosti

Kada pritisnete trenutnu vrednost za neko od stanja inkubacije, prikazuje se više detalja o parametru:

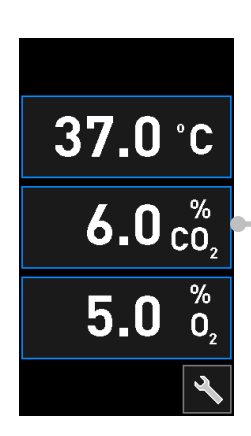

Primer: pritisnite trenutni CO<sub>2</sub> da biste dobili više detalja o protoku, pritisku i zadatoj vrednosti

To otvara ekran detalji zadate vrednosti:

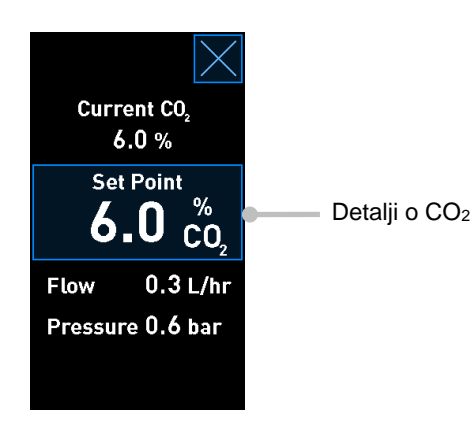

Kada otvorite ekran detalji, veliki ekran računara prikazuje grafikon kako se izabrani parametar razvijao tokom određenog vremenskog perioda. Sledeći primer prikazuje grafikon koncentracije CO<sub>2</sub>:

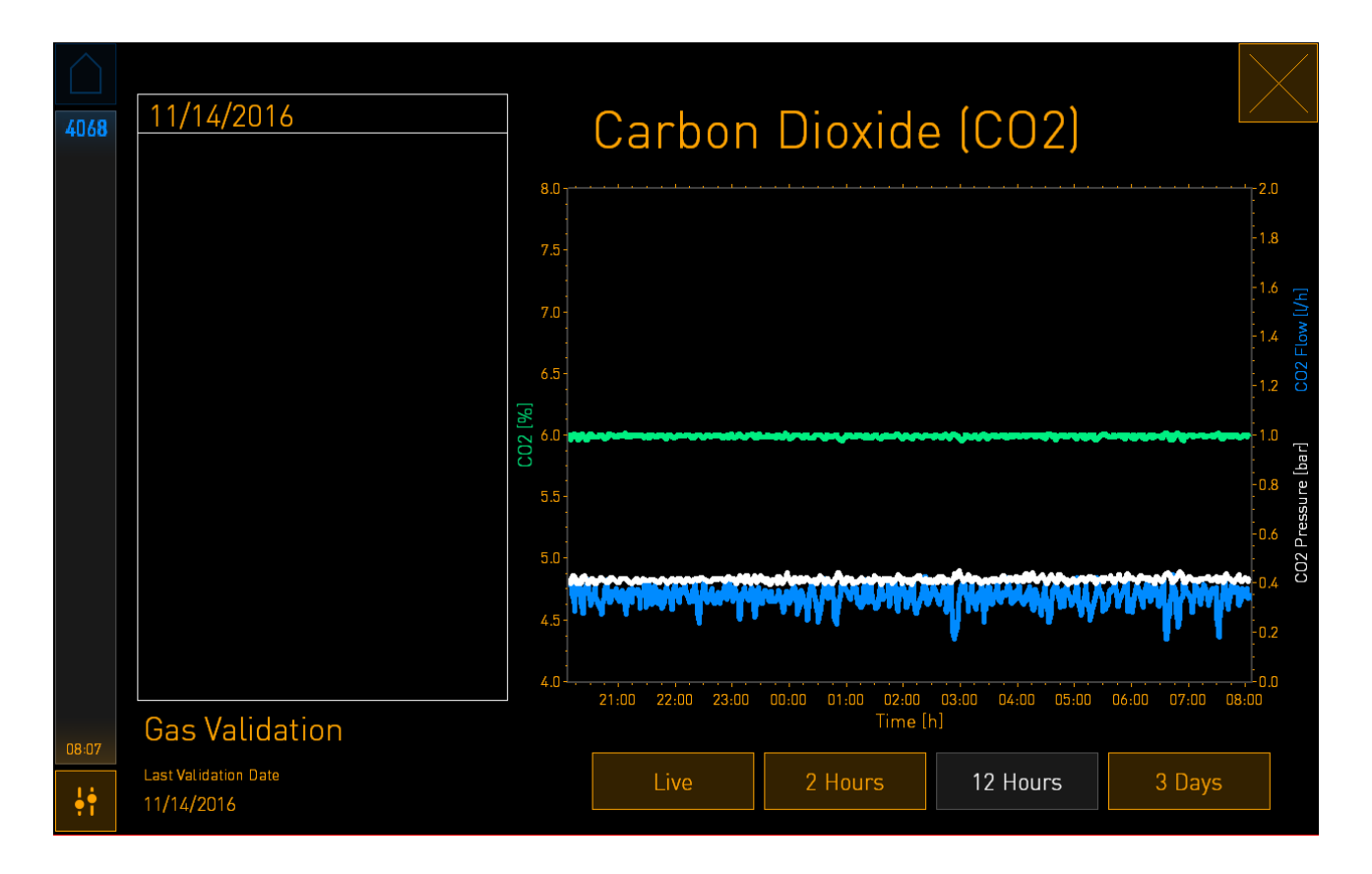

Tačkasta zelena linija prikazuje trenutnu zadatu vrednost. Može se nalaziti iza promenljivog zelenog grafikona. Preostali grafikoni prikazuju koncentraciju CO<sub>2</sub> (grafikon sa promenljivom zelenom), protok (plavi grafikon) i pritisak (beli grafikon) tokom datog vremenskog perioda. Podrazumevani vremenski period je **12 Hours** (12 sati). Pritisnite ili **Live** (Uživo) da biste videli ažuriranje u realnom vremenu trenutne koncentracije CO<sub>2</sub> (neprekidno se ažurira) ili **2 Hours** (2 sata) ili **3 Days** (3 dana) da biste menjali prikazani vremenski period.

Kada ste pritisnuli uokvireno plavo dugme **Set Point** (Zadata vrednost) na prikazu detalji, otvara se režim promena zadate vrednosti i možete da izmenite zadatu vrednost:

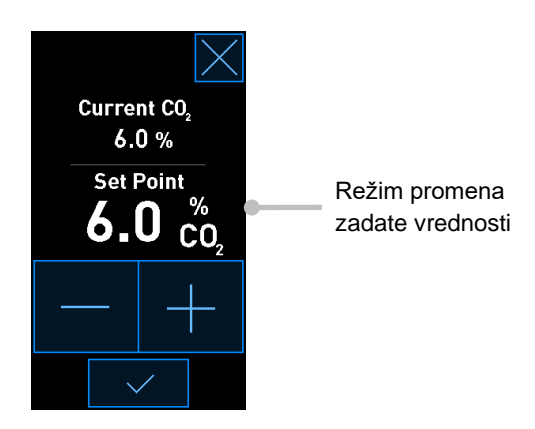

Pogledajte odeljke 4.1.4.1 i 4.1.5.1 za više informacija o tome kako da promenite zadate vrednosti.

## 4.1.3 Režim validacija i kalibracija

Režim validacija i kalibracija se koristi kada želite da potvrdite stanja inkubacije i nakon toga kalibrišete interne senzore, po potrebi.

Režim validacija se aktivira kada pritisnete dugme za alatke: Na malom početnom ekranu inkubatora:

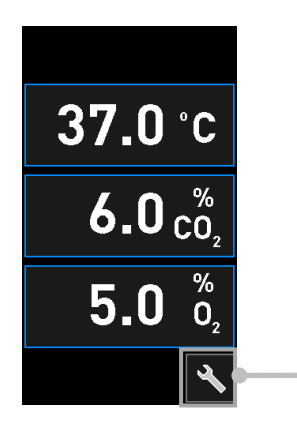

Pritisnite dugme za alatke da biste otvorili prikaz validacije i kalibracije Validaciju možete pokrenuti pritiskom na dugme  $CO_2$  and  $O_2$  ( $CO_2$  i  $O_2$ ), Temp. Sensor A (Temp. senzor A) ili Temp. Sensor B (Temp. senzor B).

U sledećem primeru, potvrđuje se temperaturni senzor B.

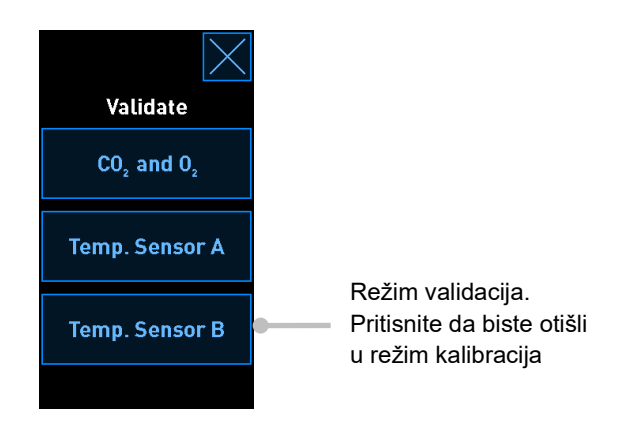

Kada je otvoren režim validacija, veliki ekran računara prikazuje grafikon izabranog parametra u režimu **Live** (Uživo). Ovaj grafikon se kontinuirano ažurira, što vam omogućava da potvrdite da li je temperatura stabilna:

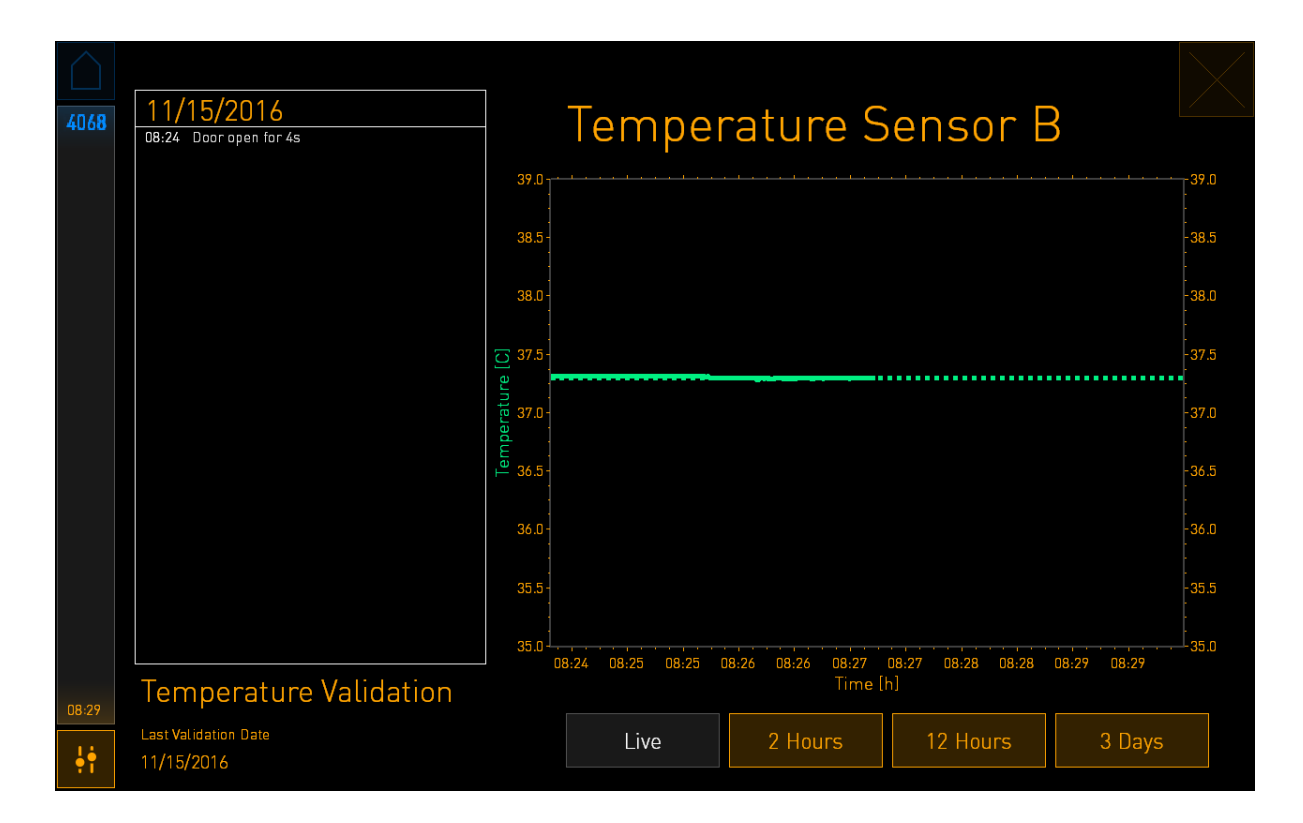

Isprekidana zelena linija prikazuje očekivanu temperaturu držača za posude koja bi trebalo da bude ciljna ukoliko je potrebno da kalibrišete interne senzore. U gorenavedenom primeru, ciljna temperatura je 37,3°C. Zadata vrednost je 37,0°C. Pošto postoji razlika od 0,3°C između temperature držača za posude (gde se meri trenutna temperatura) i temperature embriona, ciljna temperatura vaše kalibracije je 37,3°C. Na taj način, temperatura embriona će odgovarati zadatoj vrednosti, tj. 37,0°C.

Druga zelena linija prikazuje trenutnu temperaturu koju meri interni termometar visoke preciznosti. Prilikom validacije inkubatora, umećete temperaturnu sondu u držač za posude:

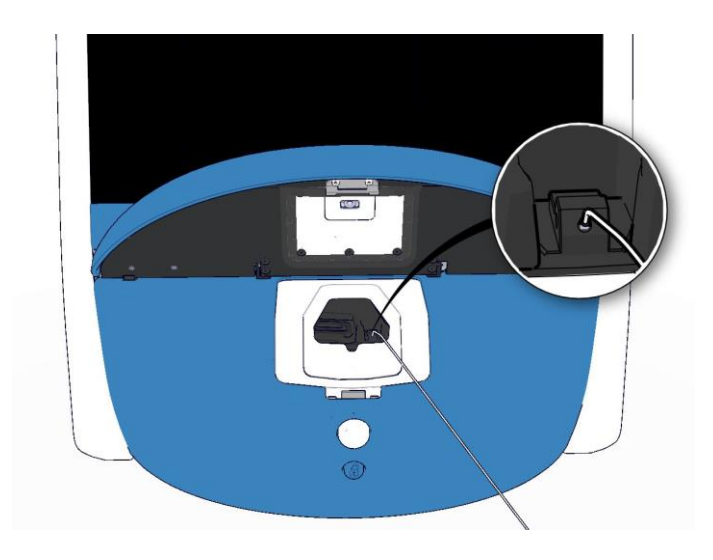

Umetanje temperaturne sonde vam omogućava da poredite temperaturu prikazanu na malom ekranu inkubatora sa temperaturom koju je izmerila sonda.

Ako očitavanje temperature na temperaturnoj sondi odstupa od trenutnog, internog očitavanja prikazanog na malom ekranu inkubatora, neophodno je kalibrisati temperaturu.

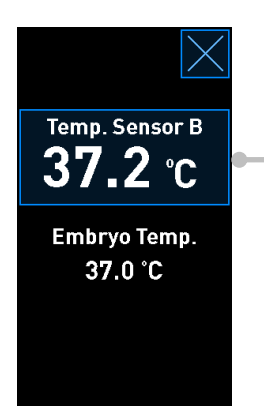

Pritisnite **Temp. Sensor B** (Temp. senzor B) da biste započeli kalibraciju

## NAPOMENA

- Nakon što ste umetnuli temperaturnu sondu, držite sondu udesno prilikom zatvaranja vrata za postavljanje kako biste izbegli zatvaranje brave vrata direktno na sondu.
- Pažljivo izvadite temperaturnu sondu nakon kalibracije/validacije.

Pogledajte odeljke 4.1.4.2 i 4.1.5.3 za informacije o tome kako da kalibrišete interne senzore.

#### 4.1.4 Kontrola temperature inkubatora

#### 4.1.4.1 Promena zadate vrednosti temperature

1. Pritisnite trenutnu temperaturu da biste prikazali detalje zadate vrednosti:

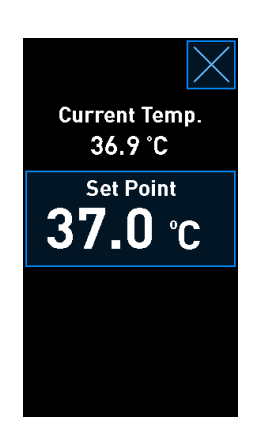

- 2. Pritisnite plavo uokvireno dugme **Set Point** (Zadata vrednost). Otvara se režim promena zadate vrednosti.
- 3. Pritisnite + da biste povećali temperaturu u koracima od 0,1°C ili pritisnite da biste smanjili temperaturu u koracima od 0,1°C:

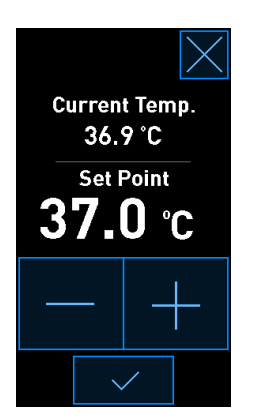

#### NAPOMENA

- Maksimalna zadata vrednost temperature je 39,0°C.
- Minimalna zadata vrednost temperature je 36,0°C.
- 4. Primenite nova podešavanja pritiskom na dugme za potvrdu:
- 5. Pritisnite dugme za zatvaranje da biste se vratili u početni ekran inkubatora:

## 4.1.4.2 Kalibracija temperature

EmbryoScope+ inkubator mora da bude uključen najmanje tri sata kako biste postigli potpunu ravnotežu pre kalibracije temperature. Sobna temperatura mora biti ista kao normalna temperatura u laboratoriji.

Ako očitavanje temperature na spoljašnjem termometru visoke preciznosti odstupa od trenutnog, internog očitavanja prikazanog na ekranu inkubatora, neophodno je kalibrisati temperaturu.

## UPOZORENJE

• Klinika mora da obavlja planirane provere validacije najmanje na svake dve nedelje kako bi potvrdila temperaturu.

## OPREZ

• Tokom validacije temperature, pribavljanje slika će se zaustaviti za sve aktivne posude za kultivisanje. Validacija temperature zahteva umetanje sonde u držač posuda za kultivisanje. Zato sistem NE MOŽE automatski da nastavi pribavljanje slika i normalan rad sve dok rukovalac ne potvrdi da je temperaturna sonda uklonjena.

Ovaj primer pokriva kalibraciju temperaturnog senzora B.

Pratite ovu proceduru:

1. Iz režima validacija, pritisnite plavo uokvireno dugme **Temp. Sensor B** (Temp. senzor B) da biste ušli u režim kalibracija:

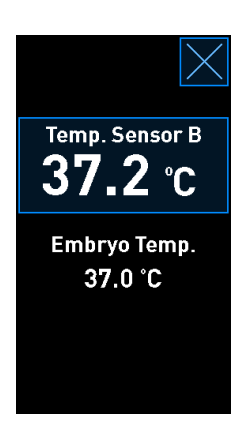

Sada se otvara režim kalibracija:

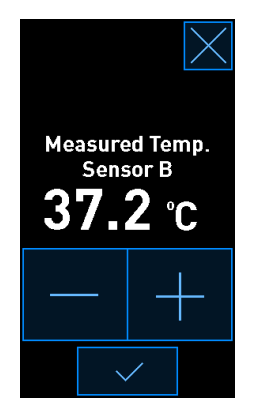

Ekran računara prikazuje grafikon temperature na trenutnoj tački u vremenu. Grafikon je prikazan u režimu **Live** (Uživo). U ovom režimu, grafikon temperature se kontinuirano ažurira:

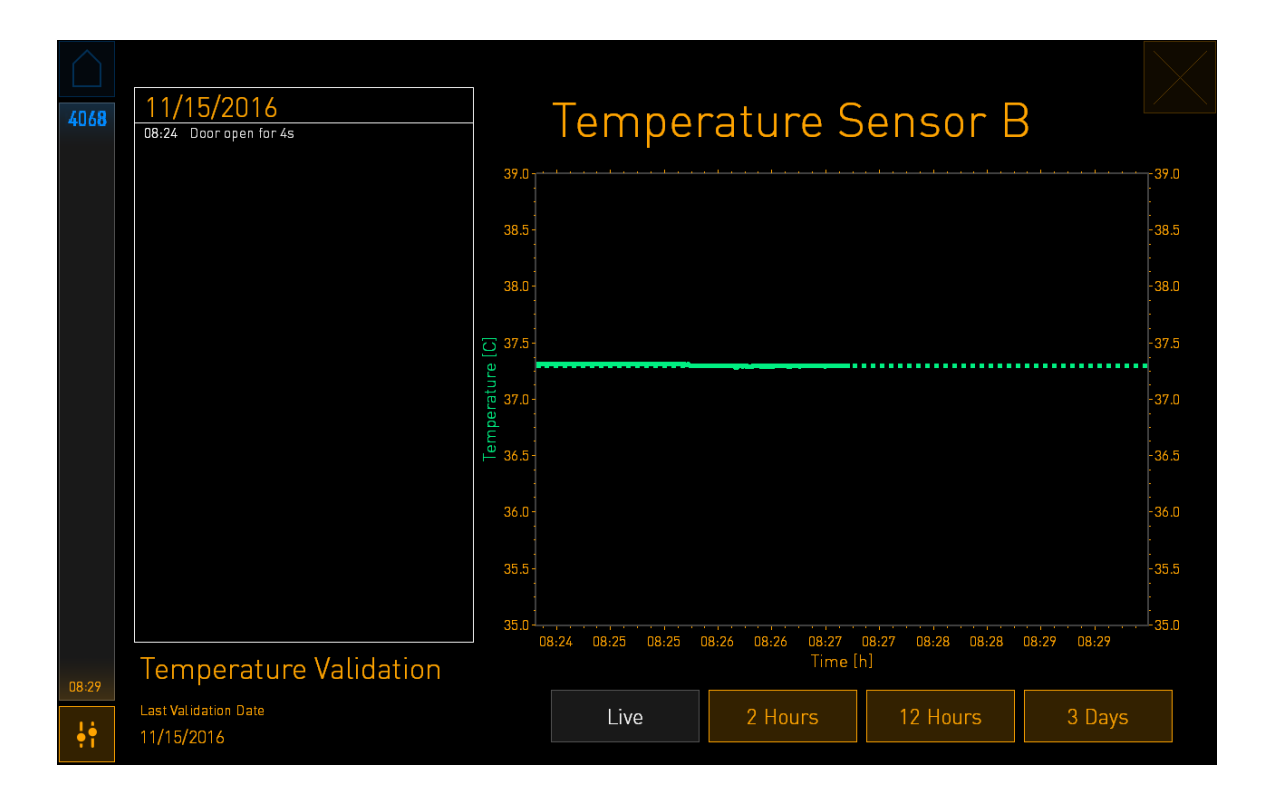

 Pritisnite + na malom ekranu inkubatora da biste povećali temperaturu za senzor B u koracima od 0,1°C ili pritisnite - da biste smanjili temperaturu u koracima od 0.1°C sve dok prikazana vrednost ne bude odgovarala očitavanju spoljašnje temperaturne sonde.

Na primer, ako očitavanje temperature na temperaturnoj sondi iznosi 37,4°C, a trenutno očitavanje internog senzora je 37,2°C, prikazana temperatura mora biti povećana za +0.2°C kako bi odražavala izmerenu temperaturu **Measured Temp. Sensor B** (Izmereno za temp. senzor B) izmereno spoljašnjom temperaturnom sondom.

3. Pritisnite dugme za potvrdu:

# NAPOMENA Da biste odbacili promene i vratili se na početni ekran inkubatora bez primene promena, pritisnite bez pritiskanja dugmeta za potvrdu pre toga. Zatim u prikazanoj poruci izaberite No (Ne).

- 4. Nakon tri minuta, kada grafikon na ekranu računara prikaže stabilnu regulaciju temperature, potvrdite temperaturu korišćenjem temperaturne sonde.
  - a) Ako su spoljno očitavanje temperature i interno očitavanje sada identični, pritisnite
     i da biste izašli iz režima validacija. Izvadite temperaturnu sondu i potvrdite da ste je zaista izvadili. Zatim se vratite u početni ekran inkubatora.
  - b) Ako se očitavanje temperature temperaturnom sondom i trenutno interno očitavanje i dalje ne podudaraju, ponovite proceduru kalibracije prateći korake 1-3.

## UPOZORENJE

• Uvek potvrdite temperaturu inkubatora nakon kalibracije.

## 4.1.5 Kontrola koncentracije CO<sub>2</sub>/O<sub>2</sub>

#### 4.1.5.1 Promena zadate vrednosti za CO<sub>2</sub>/O<sub>2</sub>

1. Pritisnite trenutnu koncentraciju CO<sub>2</sub>/O<sub>2</sub> da biste otvorili detalje zadate vrednosti:

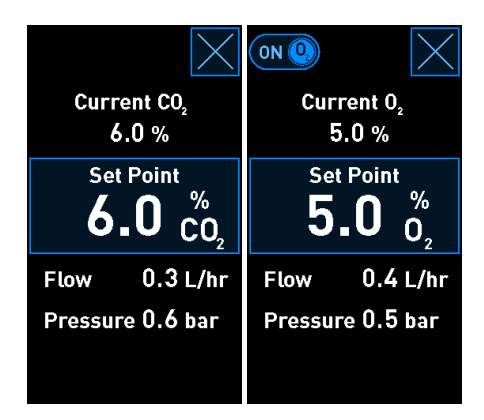

2. Pritisnite plavo uokvireno dugme **Set Point** (Zadata vrednost).
3. Pritisnite + da biste povećali koncentraciju gasa u koracima od 0,1% ili pritisnite - da biste smanjili koncentraciju gasa koracima od 0,1%:

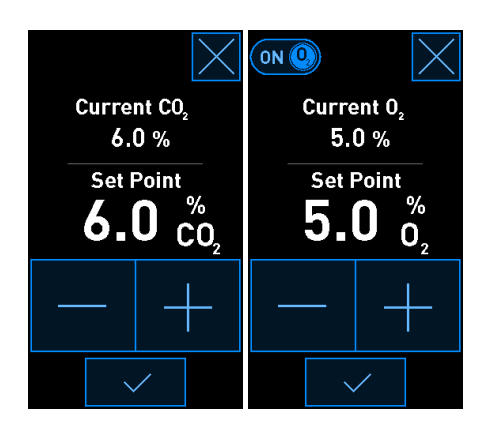

Ovo su minimalne i maksimalne zadate vrednosti (nije primenjivo kada koristite ambijentalni kiseonik):

|                       | Minimum | Maksimum         |
|-----------------------|---------|------------------|
| CO2                   | 3,0%    | 8,0%*<br>12,0%** |
| <b>O</b> <sub>2</sub> | 4,0%    | 8,0%             |

\* Inkubatori sa serijskim brojevima manjim od 4343, osim 4325 – 4327. \*\* Inkubatori sa serijskim brojem 4325 – 4327, 4343 i većim.

4. Pritisnite dugme za potvrdu:

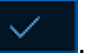

5. Pritisnite dugme za zatvaranje da biste se vratili u početni ekran inkubatora:

#### 4.1.5.2 Validacija koncentracije CO<sub>2</sub>/O<sub>2</sub>

#### UPOZORENJE

• Klinika mora da obavlja planirane provere validacije najmanje na svake dve nedelje kako bi proverila koncentracije gasa.

Pre validacije koncentracije CO<sub>2</sub>/O<sub>2</sub>, EmbryoScope+ inkubator mora biti uključen najmanje tri sata sa povezanim odgovarajućim gasovima kako bi se obezbedilo postizanje potpune ravnoteže. Sobna temperatura mora biti ista kao normalna temperatura u laboratoriji.

Pre nego što počnete, uverite se da je analizator gasa kalibrisan u skladu sa specifikacijama proizvođača.

Da biste potvrdili koncentraciju gasa:

- 1. Uključite analizator gasa koji se koristi za merenje koncentracije CO<sub>2</sub>/O<sub>2</sub>.
- 2. Pritisnite dugme za alatke: Na početnom ekranu inkubatora.
- 3. Pritisnite **Validate CO<sub>2</sub> and O<sub>2</sub>** (Validacija CO<sub>2</sub> i O<sub>2</sub>) da biste započeli validaciju. Na ekranu računara, biće prikazan grafikon CO<sub>2</sub>/O<sub>2</sub> u režimu **Live** (Uživo):

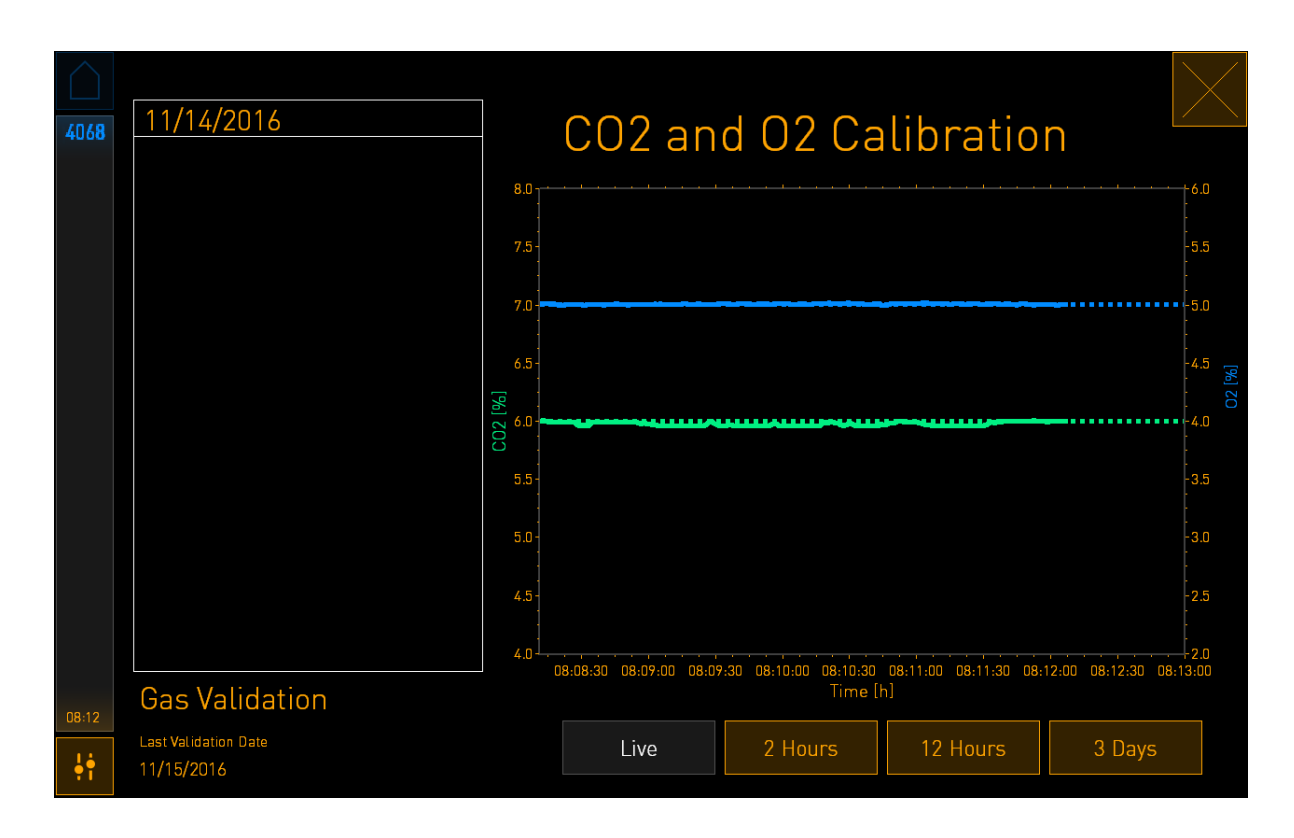

4. Skinite poklopac sa priključka za uzorak gasa:

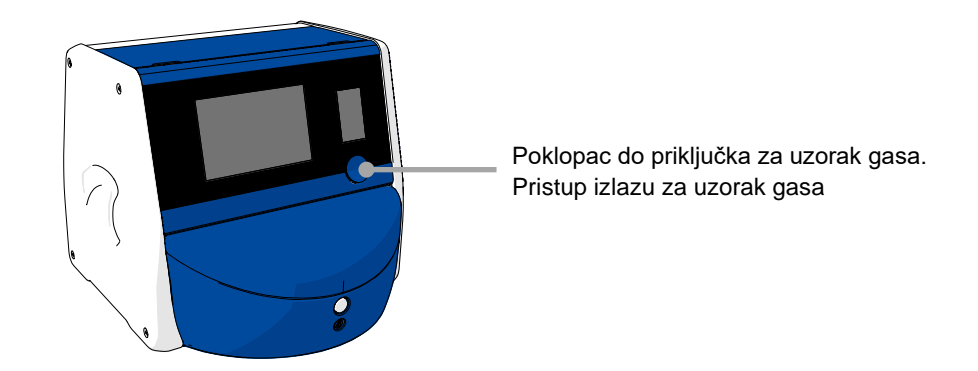

5. Spojite cev sa analizatora gasa sa izlazom za uzorak gasa. Simboli ventila se razlikuju između modela inkubatora:

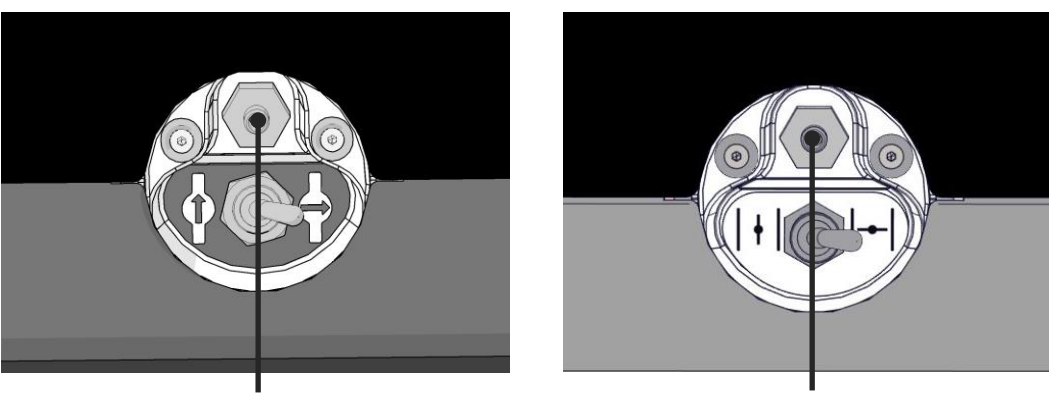

Izlaz za uzorak gasa

Izlaz za uzorak gasa

6. Otvorite ventil da biste uzeli uzorak. Ventil je otvoren kada je prekidač okrenut ulevo:

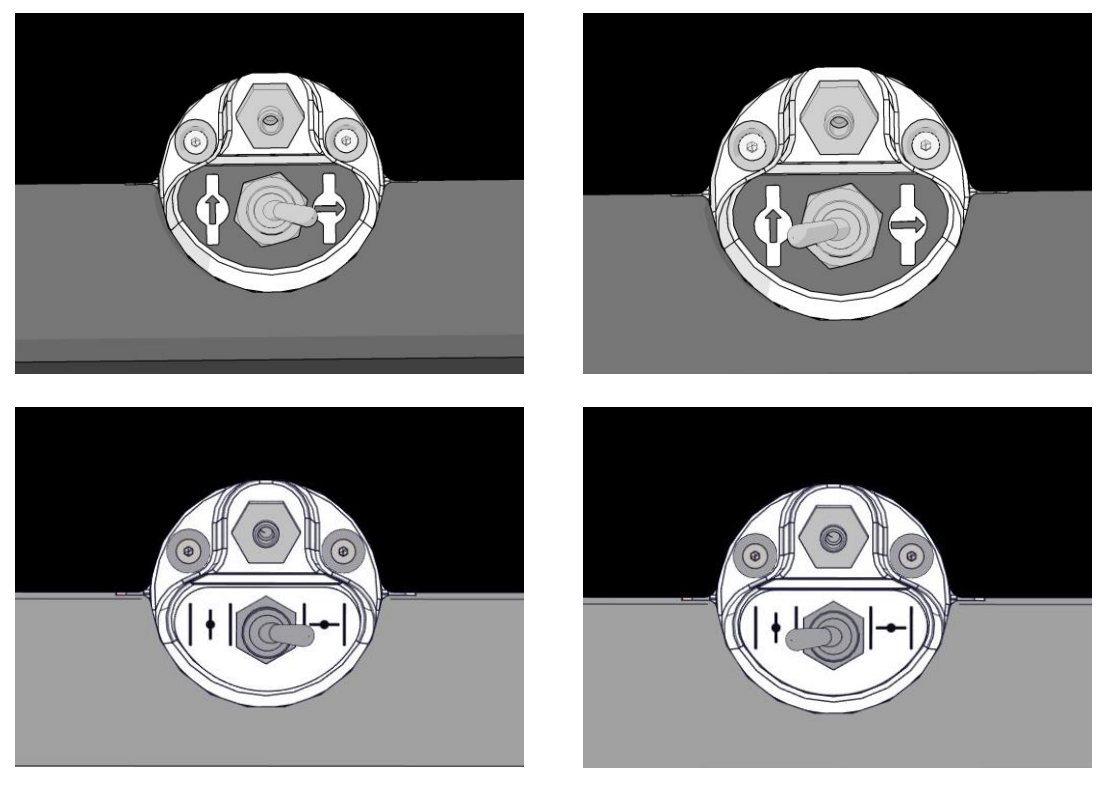

Zatvoren ventil

Otvoren ventil

Ekran prikazuje trenutno očitane vrednosti CO<sub>2</sub>/O<sub>2</sub>:

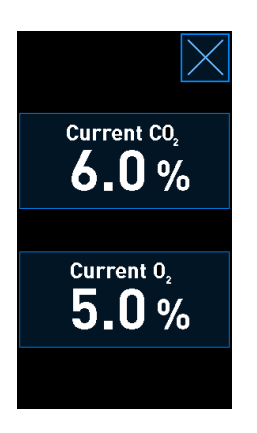

- 7. Uporedite očitavanje sa spoljnog analizatora gasa sa trenutnim očitavanjem prikazanim na ekranu inkubatora.
- 8. Kalibrišite koncentraciju gasa ili se vratite u početni ekran inkubatora:
  - a) U slučaju da se vrednosti očitavanja spoljnog analizatora gasa i trenutnog internog očitavanja prikazanog na ekranu razlikuju za više od 0,1%, potrebno je ponovo kalibrisati koncentraciju gasa. U odeljku 4.1.5.3.
  - b) Ako nema potrebe za kalibrisanjem koncentracije gasa, pritisnite

# 4.1.5.3 Kalibracija koncentracije CO<sub>2</sub>/O<sub>2</sub>

EmbryoScope+ inkubator mora da bude uključen najmanje tri sata kako bi se postigla potpuna ravnoteža pre kalibracije koncentracije gasa.

Ako očitavanje na spoljnom analizatoru gasa odstupa od trenutnog, internog očitavanja prikazanog na ekranu, neophodno je kalibrisati interne senzore za gas.

Pratite ovu proceduru:

- 1. Potvrdite koncentraciju  $CO_2/O_2$  kao što je opisano u odeljku 4.1.5.2.
- Pritisnite plavo uokvireno dugme Current CO<sub>2</sub>/Current O<sub>2</sub> (Trenutni CO<sub>2</sub>/Trenutni O<sub>2</sub>) da biste započeli kalibraciju:

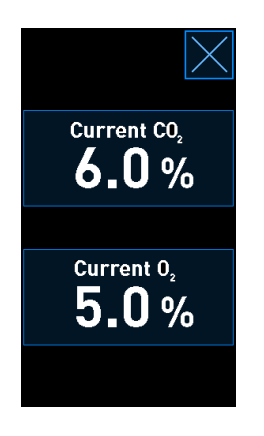

Sada se otvara ekran sa detaljima o kalibraciji:

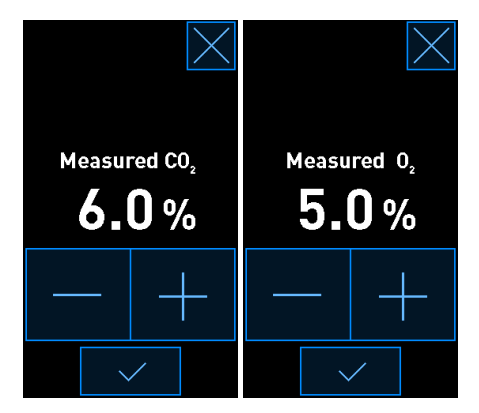

Ekran računara prikazuje grafikon koncentracije CO<sub>2</sub>/O<sub>2</sub> na trenutnoj tački u vremenu. Grafikon je prikazan u režimu **Live** (Uživo). U ovom režimu, grafikon se kontinuirano ažurira:

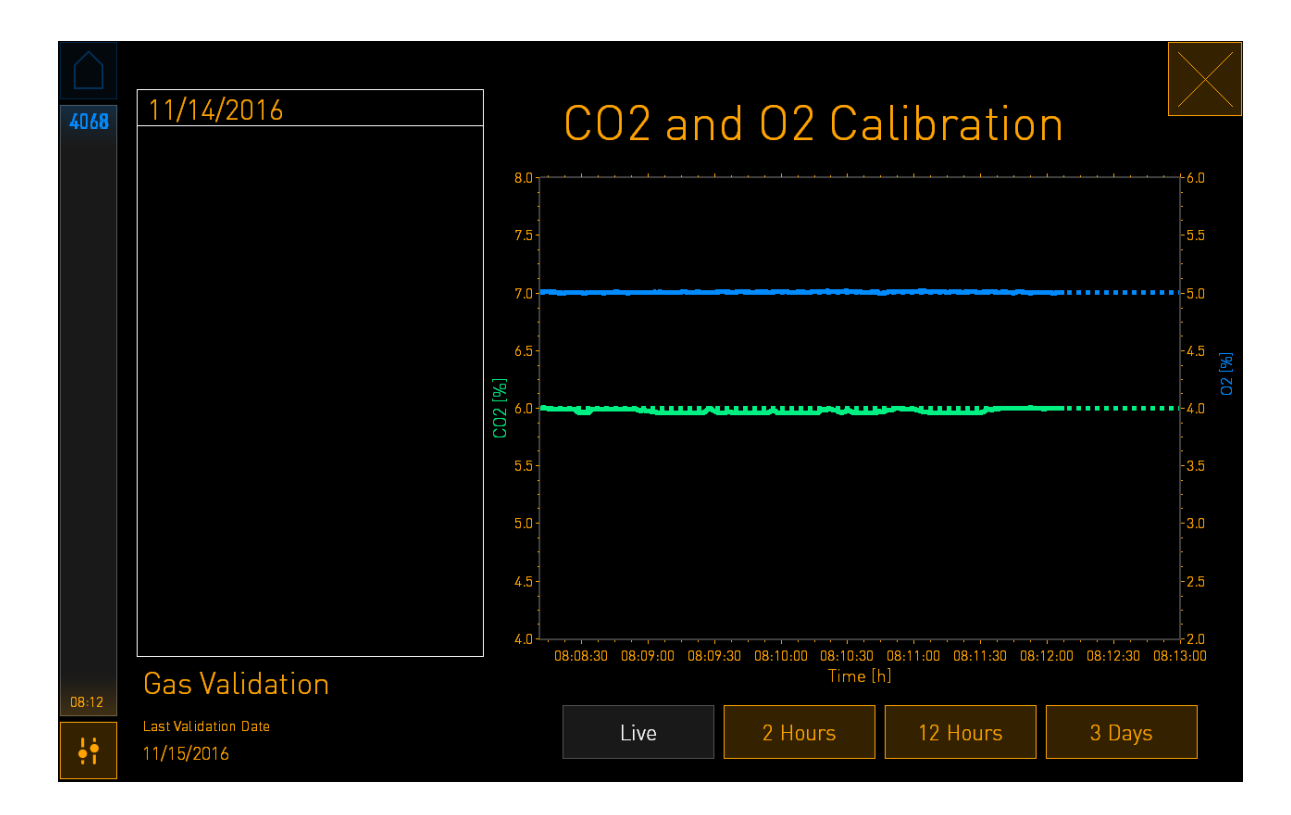

3. Pritisnite + na malom ekranu inkubatora da biste povećali koncentraciju gasa u koracima od 0,1% ili pritisnite - da biste smanjili koncentraciju gasa koracima od 0,1% kako bi se podudarili sa vrednostima na spoljnom analizatoru gasa:

Na primer, ako koncentracija koju je izmerio spoljni analizator gasa iznosi 6,2%, a trenutno očitavanje internog senzora je samo 5,9%, prikazanu koncentraciju je potrebno prilagoditi za +0,3% kako bi se odrazila izmerena koncentracija od 6,2%.

4. Pritisnite dugme za potvrdu:

#### NAPOMENA

• Da biste odbacili promene i vratili se na početni ekran inkubatora bez primene promena,

pritisnite bez pritiskanja dugmeta za potvrdu pre toga. Zatim u prikazanoj poruci izaberite **No** (Ne).

- 5. Nakon 10 minuta, kada grafikon na ekranu računara prikaže stabilnu regulaciju gasa, potvrdite koncentraciju korišćenjem spoljnog analizatora gasa.
  - a) Ako su spoljno očitavanje i prikazano, interno očitavanje identični ili se razlikuju

samo za 0,1%, pritisnite A da biste izašli iz režima validacija. Vratite se u početni ekran inkubatora.

 b) Ako se očitavanje spoljnog analizatora gasa i trenutno interno očitavanje prikazano na malom ekranu inkubatora razlikuju za više od 0,1%, ponovite proceduru kalibracije prateći korake 1-3.

#### UPOZORENJE

• Uvek potvrdite koncentraciju gasa nakon kalibracije.

#### 4.1.6 Regulacija O2 u inkubatoru

#### 4.1.6.1 Uključivanje/isključivanje regulacije O2

1. Pritisnite trenutnu koncentraciju O2 da biste otvorili detalje zadate vrednosti:

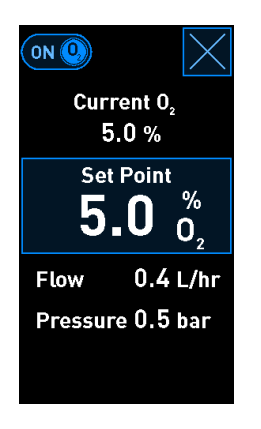

- 2. Pomerite klizač u položaj **ON** (Uključeno) ako želite da aktivirate regulaciju O<sub>2</sub>, ILI Pomerite klizač u položaj **OFF** (Isključeno) ako želite da deaktivirate regulaciju O<sub>2</sub>.
- 3. Potvrdite promene pritiskom na Yes (Da) u prikazanoj poruci.

# 4.2 Ekran računara

## 4.2.1 Početni ekran računara

Početni ekran računara EmbryoScope+ inkubatora daje pregled svih posuda za kultivisanje koje su postavljene unutar inkubatora (pogledajte sledeći snimak ekrana). Svaki pacijent može imati više posuda za kultivisanje i zato može biti predstavljen više puta u pregledu. Iz svih ostalih ekrana, uvek možete da se vratite na početni ekran računara tako što ćete pritisnuti ovu ikonu:

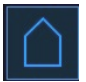

Sa početnog ekrana računara, možete da:

- Izaberete pacijenta i dobijete pregled određene posude za kultivisanje (pogledajte odeljak 4.2.2).
- Pokrenete novu posudu za kultivisanje (pogledajte odeljak 4.2.1.2).
- Pristupite ekranu **Settings** (Podešavanja) gde možete da:
  - Proverite vezu sa ES serverom
  - o Promenite podešavanja jezika
  - Podesite vreme ekspozicije kamere
  - Pogledajte trenutne verzije softvera inkubatora
  - o Omogućite ili onemogućite čuvar ekrana
  - Pristupite opcijama održavanja
  - o Isključite računar.

#### 4.2.1.1 Boje na početnom ekranu

Sledeće boje se koriste na početnom ekranu:

*Bela:* EmbryoScope+ inkubator obavlja proceduru automatskog fokusiranja za posudu za kultivisanje pre započinjanja pribavljanja slika ILI je ovo posuda za ekvilibraciju koja još uvek nije dovršena.

*Narandžasta:* EmbryoScope+ inkubator pribavlja slike posude za kultivisanje.

*Zelena:* Posuda za ekvilibraciju je dovršena i spremna za korišćenje ILI posuda za kultivisanje sadrži jedan ili više embriona izabranih za prenos.

*Crvena:* Prekoračeno je vreme za posudu za ekvilibraciju ili posudu za kultivisanje i trebalo bi ih izvaditi iz EmbryoScope+ inkubatora. Ako pritisnete posudu za kultivisanje sa prekoračenim vremenom, biće prikazana poslednja pribavljena slika embriona.

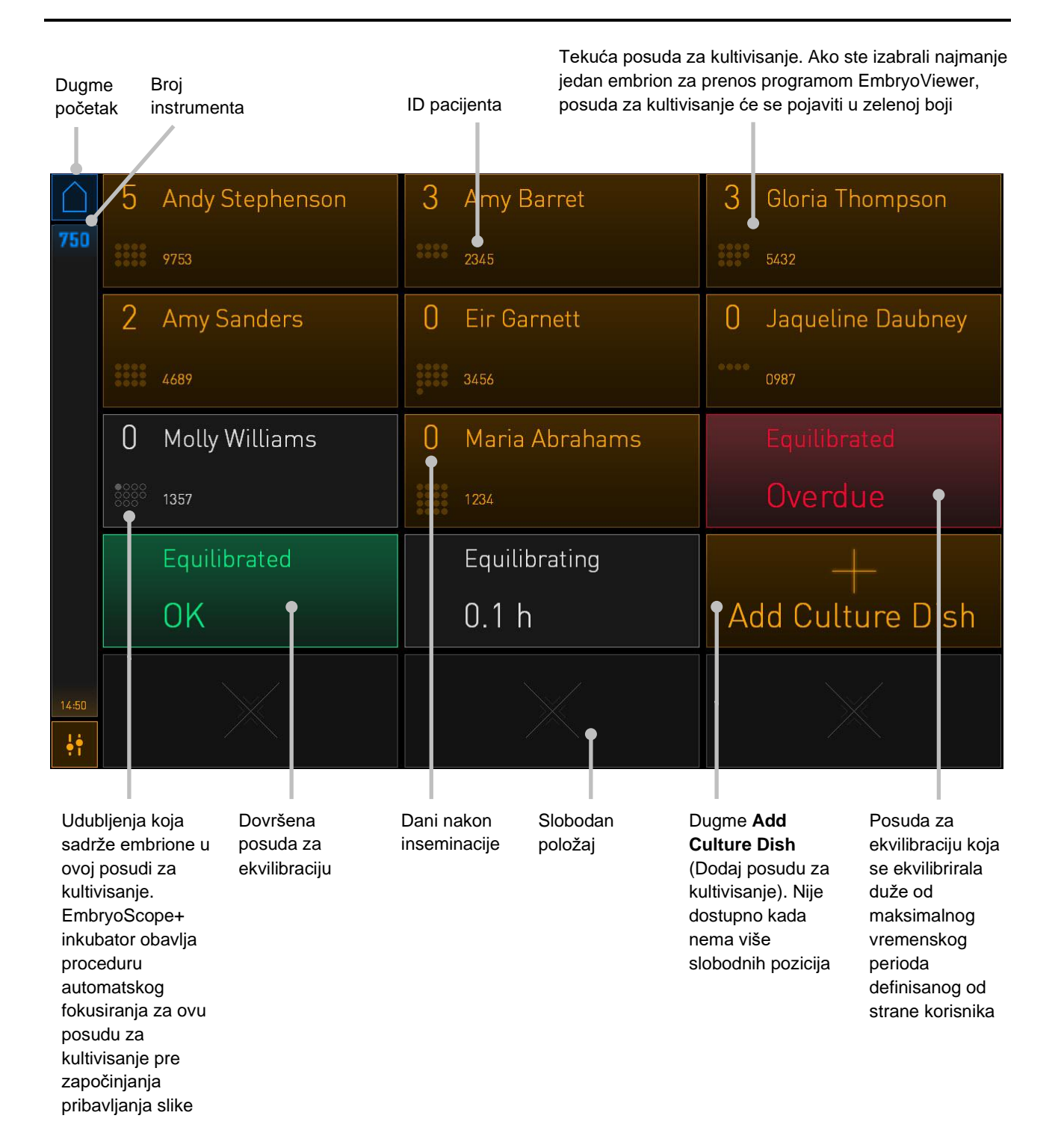

Inkubator automatski detektuje da li su u udubljenjima prisutni mehurići. Mehurići su označeni crvenim krugom oko dotičnog udubljenja, a ne pokreću se nikakvi drugi alarmi ili upozorenja:

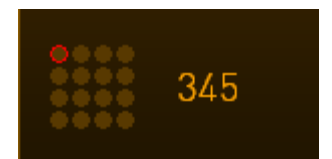

#### 4.2.1.2 Pokretanje posude za kultivisanje

Pre pokretanja posude za kultivisanje, obavite sledeće pripreme:

- Napravite relevantan tretman i unesite informacije o pacijentu u program EmbryoViewer. Sa strane Patient Details (Detalji o pacijentu) u programu EmbryoViewer, odštampajte jednu ili više etiketa sa barkodom za ovog pacijenta.
- Pripremite posudu za kultivisanje kao što je navedeno u uputstvu za korisnike za posude za kultivisanje.

Posuda za kultivisanje je sada spremna za postavljanje u EmbryoScope+ inkubator. Inkubator će automatski skenirati i registrovati ime pacijenta i ID tretmana, ukoliko je inkubator povezan sa ES serverom. Ako postoji problem sa očitavanjem barkoda, pogledajte odeljak 4.2.1.3.

#### NAPOMENA

 Vrata za postavljanje od komore za inkubaciju su zaključana kada je uključena narandžasta lampica indikatora brave. Kada je držač posude za kultivisanje pomeren u položaj za postavljanje, a vrata za postavljanje mogu da se otvore, indikator brave se menja u pulsirajuće belo svetlo.

Da biste pokrenuli posudu za kultivisanje:

1. Na početnom ekranu računara, pritisnite dugme **Add Culture Dish** (Dodaj posudu za kultivisanje).

Lampica indikatora brave na prednjem delu inkubatora će se promeniti iz narandžaste u pulsirajuću belu što ukazuje na to da su vrata otključana i da ih je moguće otvoriti.

2. Otvorite vrata za postavljanje i postavite posudu za kultivisanje u poziciju u držaču kojoj možete pristupiti.

EmbryoScope+ inkubator vodi evidenciju slobodnih pozicija i automatski će premestiti držač posuda za kultivisanje u sledeću slobodnu poziciju. Posuda za kultivisanje bi trebalo da bude postavljena sa krilcima za rukovanje i etiketom sa barkodom okrenutim ka operateru:

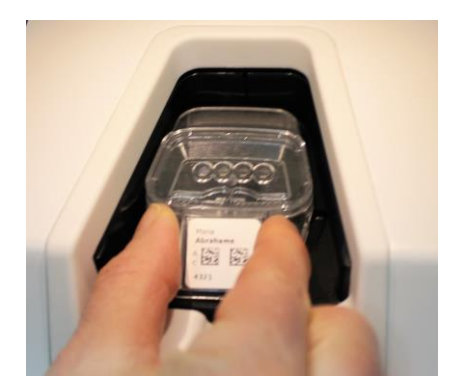

3. Zatvorite vrata za postavljanje i potvrdite da ste postavili posudu za kultivisanje.

Posuda za kultivisanje je sada postavljena, a čitač barkodova automatski registruje informacije o pacijentu i tretmanu sa etikete sa barkodom.

4. Precizirajte koji tip posude za kultivisanje ste umetnuli i pritisnite **Yes** (Da) da biste potvrdili identitet pacijenta:

| 4015                           |  | Pa             | atient Found                             | d in   | Database      | 9       |  |
|--------------------------------|--|----------------|------------------------------------------|--------|---------------|---------|--|
| Patient Name<br>Molly Williams |  |                |                                          |        |               |         |  |
|                                |  | Identification |                                          |        | Embryo Cultur | re Dish |  |
|                                |  |                | Treatment ID<br>22<br>Patient ID<br>1357 |        | ic8 Dish      |         |  |
|                                |  |                |                                          |        |               |         |  |
|                                |  |                | Confirm pat                              | ient i | dentity       |         |  |
| 13:50                          |  |                | No X                                     |        | Yes 🗸         |         |  |

Ako nije moguće pročitati barkod, pojaviće se sledeći ekran:

| 4015  | No Barcode Found |                                                                                                    |
|-------|------------------|----------------------------------------------------------------------------------------------------|
|       |                  | <ul><li>Embryo Culture Dish</li><li>ic8 Dish</li></ul>                                                 |
|       |                  | Equilibration Dish(es)          Number       Min. Time       Max. Time         1       12 h       24 h |
| 13:52 |                  | Remove the dish or continue without a barcode                                                          |

Podrazumevano je izabrano radijsko dugme **Equilibration Dish(es)** (Posude za izjednačavanje). Izaberite radijsko dugme **Embryo Culture Dish** (Posuda za kultivisanje sa embrionom) ili **ic8 Dish** (ic8 posuda) kako biste označili da ste postavili posudu za kultivisanje i pritisnite dugme **Continue** (Nastavak). Ručno putem tastature koja će se pojaviti na ekranu unesite informacije o pacijentu i tretmanu i pritisnite **Done** (Gotovo).

Pogledajte odeljak 4.2.1.3 za dalje informacije o mogućim greškama u vezi sa barkodom.

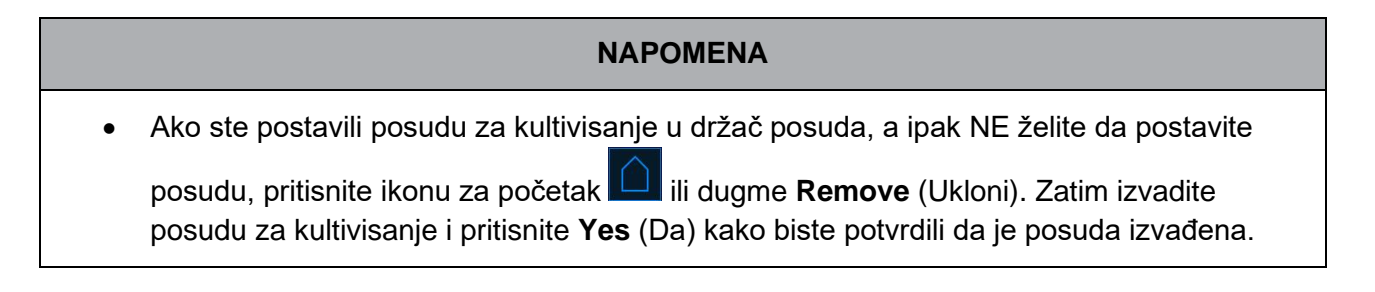

5. Unesite datum i vreme inseminacije. Nećete moći da nastavite bez unošenja datuma i vremena inseminacije.

 Navedite za koje udubljenje želite da pribavite slike (sva udubljenja koja sadrže embrione). Podrazumevano su izabrana sva udubljenja. Pritisnite udubljenja koja želite da izuzmete iz pribavljanja slika.

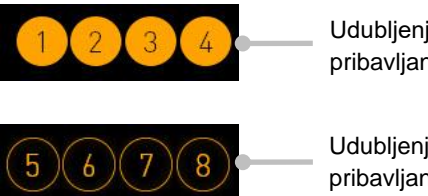

Udubljenja obuhvaćena pribavljanjem slika

Udubljenja izuzeta iz pribavljanja slika

7. Pritisnite **Done** (Gotovo). Ovo dugme je zasivljeno sve dok ne unesete datum i vreme inseminacije.

| 750   | Set Time of Insemination               |
|-------|----------------------------------------|
|       | Set Date Set Time                      |
|       | Selected Wells                         |
|       | 1 2 3 4 5 6 7 8 9 10 11 12 13 14 15 16 |
| 09:25 | Cancel X Done 🗸                        |

Sačekajte par minuta da procedura automatskog fokusiranja odredi optimalne fokusirane površine za sva izabrana udubljenja.

Kada su fokusirane površine prilagođene, EmbryoScope+ inkubator će automatski nastaviti sa pribavljanjem slika.

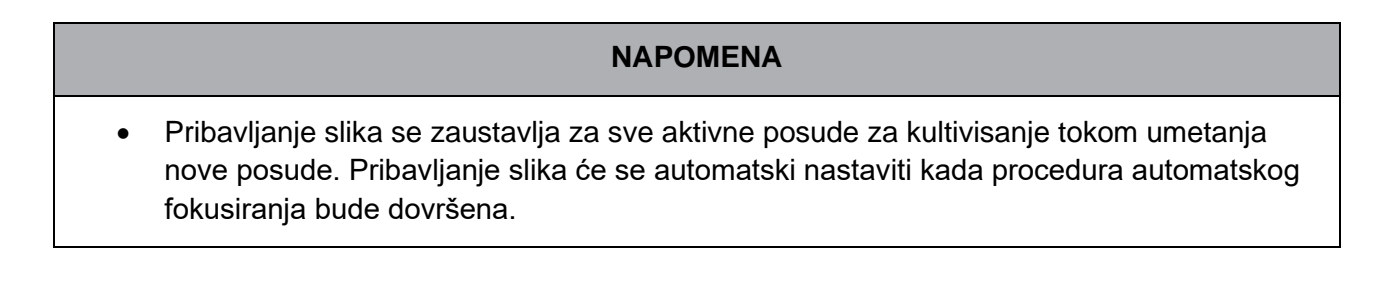

# 4.2.1.3 Greške barkoda

Kada postavite posudu za kultivisanje, čitač barkoda će automatski pokušati da detektuje barkod na posudi za kultivisanje.

Ako čitač barkoda ne funkcioniše pravilno ili ako je barkod oštećen ili nedostaje, poruka će biti prikazana na ekranu.

Sledeća tabela navodi poruke koje mogu da se pojave prilikom korišćenja barkodova i opisuje kako bi trebalo da reagujete na svaku od njih:

| Br. | Poruka                                                                                                    | Uzrok                                                                                         | Rešenje                                                                                                    |
|-----|----------------------------------------------------------------------------------------------------|-----------------------------------------------------------------------------------------------|----------------------------------------------------------------------------------------------------|
| 1   | There is no barcode on the<br>inserted culture dish. Enter<br>patient and treatment<br>information manually.<br>(Nema barkoda na<br>postavljenoj posudi za<br>kultivisanje. Unesite ručno<br>informacije o pacijentu i<br>tretmanu.) | Čitač barkoda nije mogao<br>da detektuje barkod na<br>postavljenoj posudi za<br>kultivisanje. | <ul> <li>Odštampajte barkod iz<br/>programa EmbryoViewer<br/>i zalepite ga na posudu<br/>za kultivisanje. Zatim<br/>ponovo postavite<br/>posudu za kultivisanje.</li> <li>Postavite posudu za<br/>kultivisanje bez barkoda<br/>i ručno unesite<br/>informacije o pacijentu<br/>putem tastature na<br/>ekranu računara.</li> </ul> |
| 2   | There was a problem<br>reading the barcode. Enter<br>patient and treatment<br>information manually.<br>(Došlo je do greške prilikom<br>čitanja barkoda. Unesite<br>ručno informacije o<br>pacijentu i tretmanu.)                     | Barkod može biti oštećen,<br>izgužvan ili nečitak.                                            | <ul> <li>Proverite da li je barkod<br/>pravilno nalepljen bez<br/>ikakvih nabora.</li> <li>Proverite da li u<br/>štampaču ima folije za<br/>štampanje koju koristite<br/>za barkodove.</li> </ul>                                                                                                    |
| 3   | No connection to the ES<br>server. Enter patient and<br>treatment information<br>manually.<br>(Nema veze sa ES<br>serverom. Unesite ručno<br>informacije o pacijentu i<br>tretmanu.)                                                 | Server možda ne radi ili<br>postoji problem prilikom<br>uspostavljanja veze sa njim.          | <ul> <li>Uspostavite vezu sa ES<br/>serverom. Zatim izvadite<br/>posudu za kulturu iz<br/>inkubatora i završite<br/>proces njenim ponovnim<br/>postavljanjem.</li> <li>Postavite posudu za<br/>kultivisanje i ručno<br/>unesite informacije o<br/>pacijentu putem tastature<br/>na ekranu računara.</li> </ul>                    |

| Br. | Poruka                                                                                                    | Uzrok                                                                                                    | Reš | śenje                                                                                                    |
|-----|----------------------------------------------------------------------------------------------------|----------------------------------------------------------------------------------------------------|-----|----------------------------------------------------------------------------------------------------|
| 4   | Not possible to use the barcode reader.                                                                                                    | Čitač barkoda trenutno ne radi.                                                                                                  | •   | Nastavite bez<br>barkodova.                                                                                                    |
|     | The system will continue<br>without barcodes.<br>When barcodes are not<br>used, the system will not be<br>able to automatically<br>resume image acquisition in<br>case of a power failure. |                                                                                                    | •   | Ponovo pokrenite                                                                                                    |
|     |                                                                                                    |                                                                                                    |     | na dugme za<br>resetovanje ispod<br>servisnog poklopca<br>(pratite proceduru u<br>odeljku 2.5).                                                  |
|     | (Nije moguće koristiti čitač<br>barkoda.                                                                                                    |                                                                                                    | •   | Isključite inkubator                                                                                                    |
|     | Sistem će nastaviti bez<br>barkodova.                                                                                                    |                                                                                                    |     | pritiskom na dugme<br><b>Shutdown</b> (Isključi) na<br>ekranu računara (pratite                                                                  |
|     | Kada se barkodovi ne<br>koriste, sistem neće moći<br>automatski da nastavi<br>pribavljanje slika u slučaju<br>nestanka struje.)                                                            |                                                                                                    |     | proceduru u odeljku<br>2.4).                                                                                                    |
| 5   | There is a duplicate<br>barcode on the inserted<br>culture dish. Print a new<br>unique barcode for the<br>treatment and place on the<br>dish before inserting.                             | Posuda za kulturu sa<br>identičnim barkodom koristi<br>se u istom ili drugom<br>inkubatoru.                                      | •   | Odštampajte novi<br>jedinstveni barkod iz<br>programa EmbryoViewer<br>i zalepite ga na posudu<br>za kulturu. Zatim ponovo<br>postavite posudu za |
|     | (Na umetnutoj posudi za<br>kulturu nema barkoda.<br>Odštampajte novi jedinst-<br>veni barkod za tretman i<br>postavite ga na posudu pre<br>umetanja.)                                      |                                                                                                    |     | kulturu.                                                                                                    |
| 6   | There is a dish from an<br>incompatible instrument.<br>Culture in this dish cannot<br>be resumed in an<br>incompatible instrument.                                                         | Posuda za kulturu koja je<br>prvobitno korišćena u jednoj<br>vrsti inkubatora ubačena je<br>u inkubator nekompatibilnog<br>tipa. | •   | Umetnite posudu za<br>kulturu u inkubator koji<br>je kompatibilan sa<br>originalnim inkubatorom.<br>Inkubator je kompatibilan                    |
|     | (Koristi se posuda iz<br>nekompatibilnog<br>instrumenta. Kultura u toj<br>posudi ne može da se<br>nastavi u nekompatibilnom<br>instrumentu.)                                               |                                                                                                    |     | ako se posuda za<br>kulturu pravilno uklapa u<br>držač posude za kulturu.                                                                        |

# 4.2.1.4 Uklanjanje jedne posude za kultivisanje

Pratite ovu proceduru da biste trajno izvadili posudu za kultivisanje ili, npr. da biste promenili medijum:

- 1. Sa početnog ekrana računara, pritisnite posudu za kultivisanje koju želite da izvadite.
- 2. Pomerite klizač udesno da biste postavili držač posuda za kultivisanje u položaj za postavljanje.

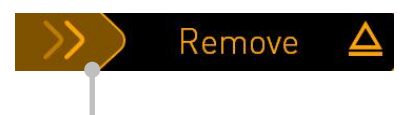

Prevucite nadesno da biste izvadili posudu za kultivisanje

- 3. Kada vas poruka obavesti da je inkubator spreman, pritisnite dugme za otključavanje sa prednje strane da biste otvorili vrata za postavljanje.
- 4. Izvadite dostupnu posudu za kultivisanje i zatvorite vrata za postavljanje.

## NAPOMENA

• Pribavljanje slika se zaustavlja za sve aktivne posude za kultivisanje tokom vađenja posude. Pribavljanje slika će se automatski nastaviti kada zatvorite vrata za postavljanje.

#### 4.2.1.5 Uklanjanje svih posuda za kultivisanje

- 1. Na početnom ekranu računara, pritisnite ikonu za podešavanja i izaberite **Shutdown** (Isključi).
- 2. Izaberite **Remove all culture dishes and shut down** (Izvadi sve posude za kultivisanje i isključi).
- 3. Izvadite posude za kultivisanje jednu po jednu. Pratite uputstva na ekranu.

#### 4.2.1.6 Nastavak kulture u posudi za kulturu

Možete nastaviti sa kulturom u posudi za kulturu ako je inkubator povezan sa ES serverom. Kultura se može nastaviti u istom inkubatoru ili u drugom kompatibilnom inkubatoru.

Ako ste izvadili posudu za kultivisanje sa barkodom iz inkubatora i ponovo je postavite, morate označiti koja udubljenja su aktivna (sva udubljenja za koja želite da pribavite slike). Udubljenja za koje je pribavljanje slika onemogućeno (pogledajte odeljak 4.2.2.1) pre nego što ste izvadili posudu za kultivisanje će biti zasivljena. Iz ovog ekrana možete opozvati izbor dodatnih udubljenja tako što ćete pritisnuti brojeve udubljenja, npr. ako ste izvadili embrione za zamrzavanje. Pritisnite **Yes** (Da) kada ste izabrali sva aktivna udubljenja.

| 4015  | Resume culture dish?           |                                          |                     |  |
|-------|--------------------------------|------------------------------------------|---------------------|--|
|       | Patient Name<br>Molly Williams | Patient Name<br>Molly Williams           |                     |  |
|       | Identification                 |                                          | Embryo Culture Dish |  |
|       |                                | Treatment ID<br>22<br>Patient ID<br>1357 | ic8 Dish            |  |
|       |                                | Selecte                                  | ed Wells            |  |
|       | 12                             | 3 4 5 6 7 8                              | 9101112 13141516    |  |
| 13:54 |                                | No X                                     | Yes 📈               |  |
| ÷1    |                                |                                          |                     |  |

Ako pokušate da umetnete posudu za kulturu u nekompatibilan inkubator, videćete sledeći ekran. Pritisnite **OK** (U redu) da biste zatvorili taj ekran.

| $\bigcirc$ |                                                                      |
|------------|----------------------------------------------------------------------|
| 7516       | Incompatible Instruments                                             |
|            |                                                                      |
|            |                                                                      |
|            |                                                                      |
|            |                                                                      |
|            |                                                                      |
|            |                                                                      |
|            |                                                                      |
|            |                                                                      |
|            |                                                                      |
|            | Culture in this dish cannot be resumed in an incompatible instrument |
| 10:13      |                                                                      |
| ļţ         | ОК                                                                   |
|            |                                                                      |

# 4.2.2 Ekran sa pregledom posuda za kultivisanje

Ekran sa pregledom posuda za kultivisanje sadrži opšte informacije koje omogućavaju operateru da nadzire razvoj embriona.

Da biste otvorili ekran sa pregledom posuda za kultivisanje sa početnog ekrana računara, izaberite posudu za kultivisanje pritiskom na odgovarajuće dugme na početnom ekranu.

Dok se ekran otvara, prikazana je poslednja pribavljena slika za svako udubljenje izabrane posude za kultivisanje:

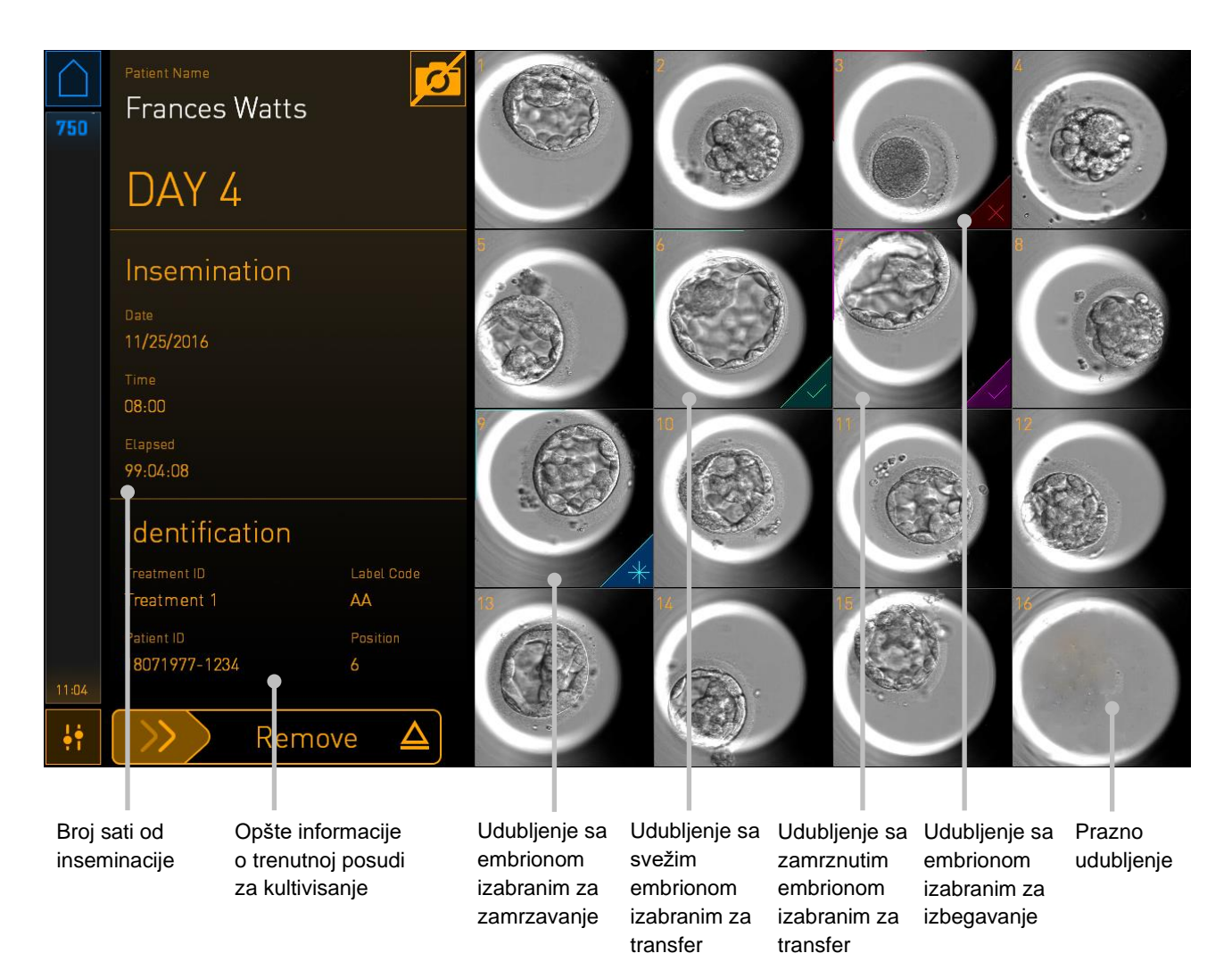

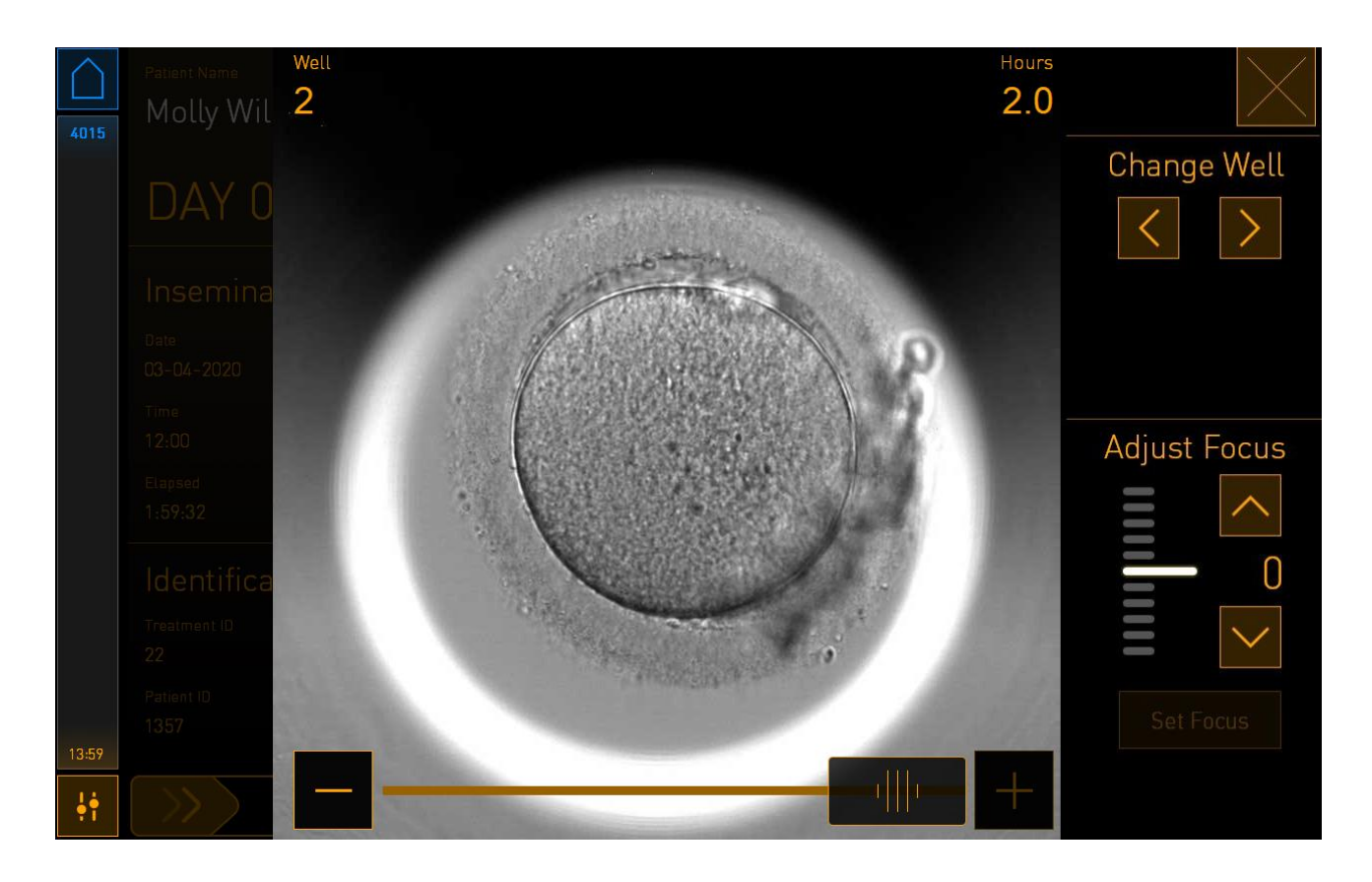

Pritisnite jedno od udubljenja da biste videli uvećanu sliku embriona:

Možete koristiti klizač pri dnu ekrana za kretanje između slika u seriji slika. Pritisnite dugmad + i - sa svake strane klizača da biste se pomerali za po jednu sliku unapred ili unazad ili prevucite klizač kako biste pomerili nekoliko slika unapred ili unazad.

Pritisnite strelice ispod opcije **Change Well** (Promena udubljenja) kako biste otišli do prethodnog ili sledećeg udubljenja u posudi za kultivisanje ili podesite fokus pomoću strelica u okviru opcije **Adjust Focus** (Podešavanje fokusa).

Da biste se vratili na ekran sa pregledom posude za kultivisanje, pritisnite dugme za zatvaranje u gornjem desnom uglu ekrana.

## 4.2.2.1 Onemogućavanje pribavljanja slika za pojedinačna udubljenja

Ako želite da onemogućite pribavljanje slika za određena udubljenja, pritisnite simbol kamere na ekranu za pregled posude za kultivisanje:

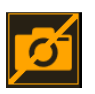

Simbol kamere će postati beo i sada možete da pritisnete X za svako od udubljenja koje želite da izuzmete iz pribavljanja slika:

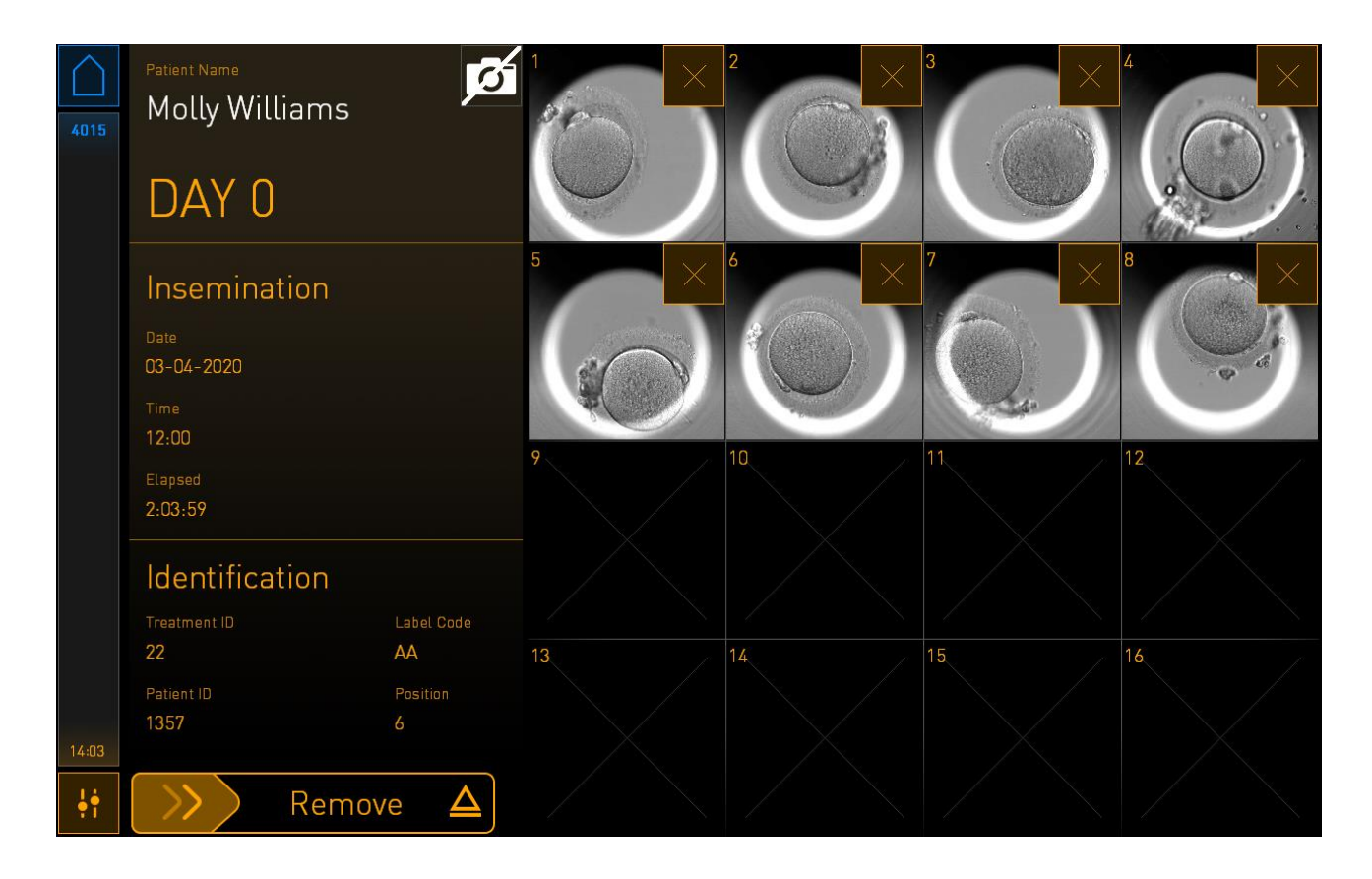

Kada pritisnete X za određeno udubljenje, od vas će biti zatraženo da potvrdite da želite da onemogućite pribavljanje slika za to udubljenje. Pritisnite **OK** (U redu) da biste potvrdili izbor. Kada ste izabrali sva udubljenja koja želite da izuzmete, ponovo pritisnite simbol kamere kako biste se vratili na ekran sa pregledom posude za kultivisanje.

# 4.2.3 Ekran Settings (Podešavanja)

Na ekranu **Settings** (Podešavanja) možete da verifikujete vezu sa serverom i da je ponovo uspostavite ako je potrebno, možete da birate između dostupnih jezika za prikaz, da podesite vreme izlaganja za time-lapse slike i da vidite broj instrumenta i verziju softvera inkubatora. Možete i da omogućite ili onemogućite čuvar ekrana i podesite period neaktivnost nakon kog će se čuvar ekrana aktivirati. Osim toga, možete da pristupite opcijama za održavanje ili isključite sistem i započnete proceduru u hitnim slučajevima (pogledajte odeljak 9).

Da biste otvorili ekran Settings (Podešavanja), pritisnite ikonu za podešavanja:

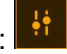

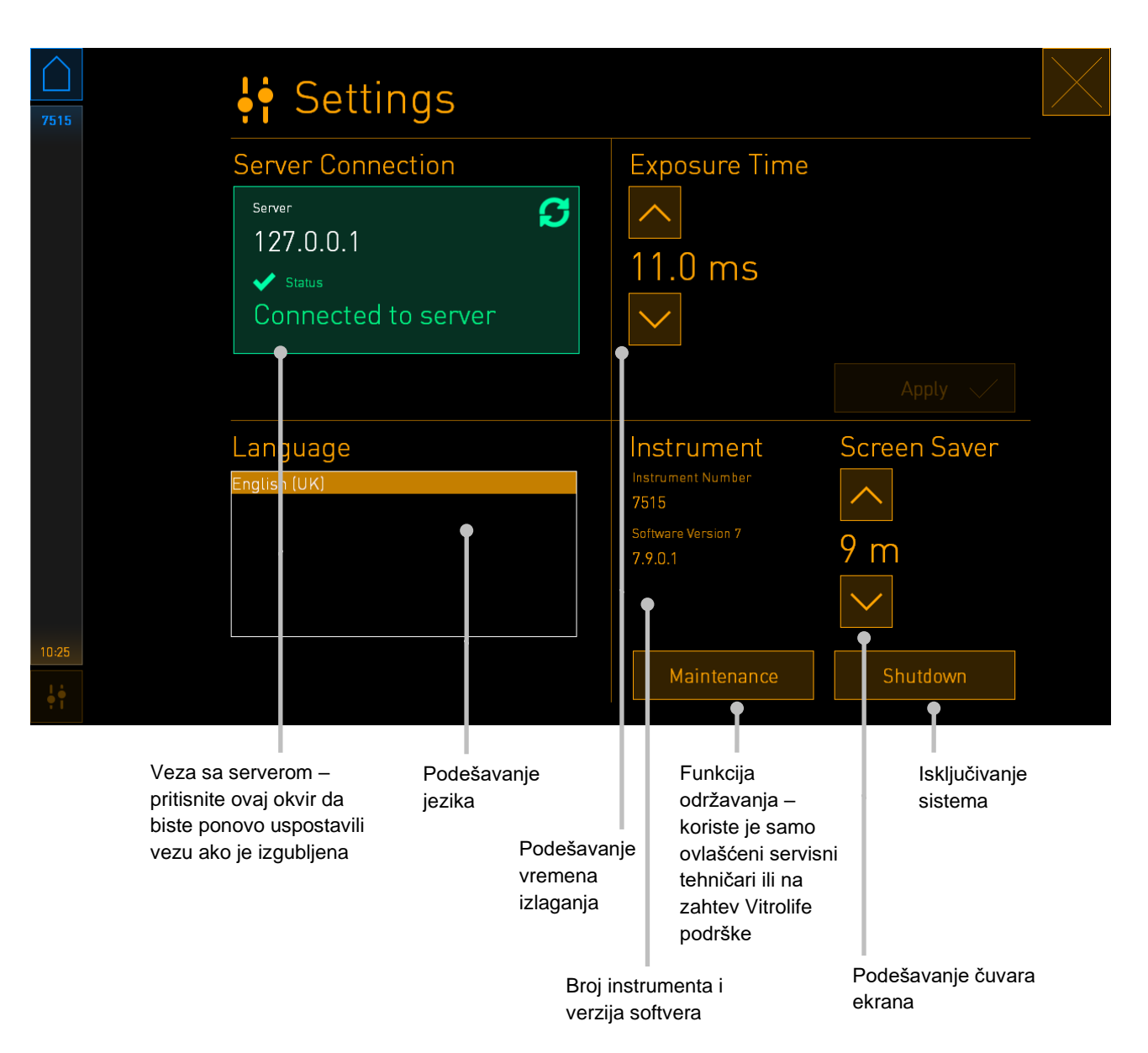

#### 4.2.3.1 Omogućavanje ili onemogućavanje čuvara ekrana

Na ekranu **Settings** (Podešavanja), možete da omogućite ili onemogućite čuvara ekrana. Ako je čuvar ekrana onemogućen, tekst **OFF** (Isključeno) je prikazan u okviru opcije **Screen Saver** (Čuvar ekrana). Pritisnite strelicu nagore da biste omogućili čuvara ekrana:

| Instrument                    | Screen Saver |
|-------------------------------|--------------|
| Instrument Number<br>7515     | <u>^</u>     |
| Software Version 7<br>7.9.0.1 | OFF          |
|                               | $\sim$       |

Koristite strelice da biste podesili period mirovanja nakon kog će se aktivirati čuvar ekrana, npr. 15 minuta:

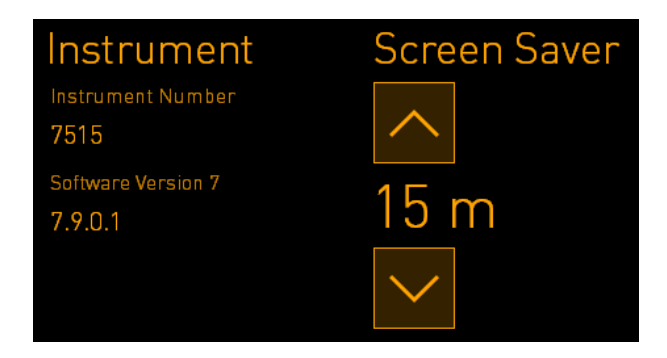

Ako želite da onemogućite čuvara ekrana, pritisnite strelicu nadole sve dok se prikazano podešavanje ne promeni u **OFF** (Isključeno).

# 5 Čišćenje i dezinfekcija EmbryoScope+ inkubatora

Procedura periodičnog čišćenja je preporučena za rutinsko održavanje. Procedura čišćenja i dezinfekcije se takođe preporučuje za probleme povezane sa prosipanjima ulja, vidljivim mrljama ili drugim znacima kontaminacije. Preporučujemo da očistite i dezinfikujete EmbryoScope+ inkubator odmah nakon prolivanja medijuma ili ulja.

# 5.1 Periodično čišćenje EmbryoScope+ inkubatora

## UPOZORENJE

• Nikad ne čistite EmbryoScope+ inkubator sa embrionima u njemu.

Nošenje rukavica i upotreba dobrih tehnika rukovanja su važni za uspešno čišćenje. Pratite ovu proceduru da biste očistili EmbryoScope+ inkubator:

- 1. Na ekranu računara pritisnite ikonu za podešavanja. Zatim pritisnite **Shutdown** (Isključi) i izvadite sve aktivne posude za kultivisanje ponaosob.
- 2. Proverite na ekranu da li su izvađene sve posude za kultivisanje.
- 3. Isključite inkubator pritiskom na glavni prekidač za napajanje sa zadnje strane.

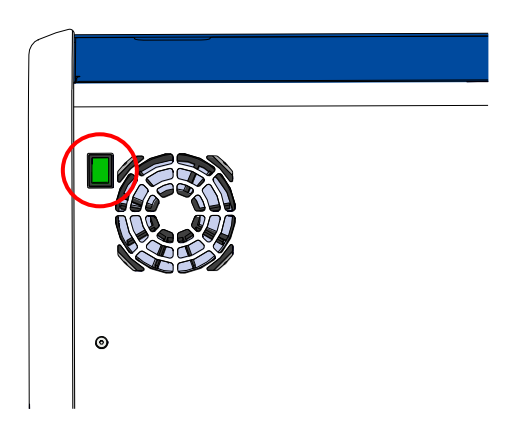

4. Otključajte vrata za postavljanje pritiskom na dugme za vanredno otključavanje.

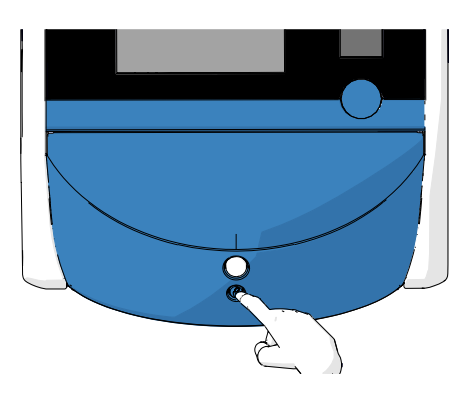

- 5. Otvorite vrata za postavljanje do komore za inkubaciju pritiskom na belo dugme otvaranje vrata za postavljanje.
- 6. Proverite da li unutar inkubatora ima još posuda za kulturu. Ako je preostala neka posuda, izvadite je kao što je objašnjeno u vanrednoj proceduri, odeljak 9.
- 7. Izvadite ram prostora za postavljanje.

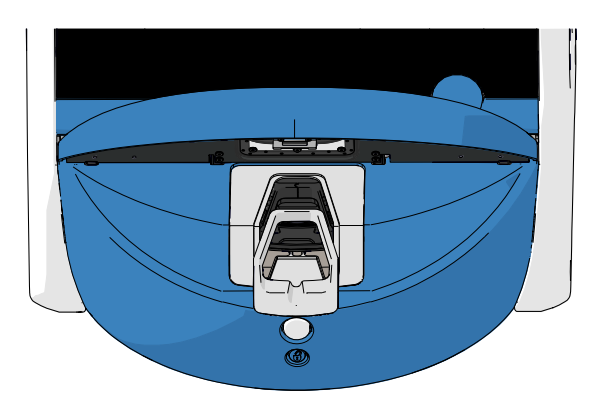

8. Navlažite maramicu koja ne ostavlja vlakna i očistite sve unutrašnje i spoljne površine EmbryoScope+ inkubatora.

Preporučuje se da se inkubator i držač posude za kulturu prvo očistite čistom destilovanom vodom, a nakon toga 70% vodenim rastvorom etanola i na kraju ponovo destilovanom vodom.

9. Za čišćenje držača posuda za kultivisanje koriste maramice i pamučne štapiće koji ne ostavljaju vlakna.

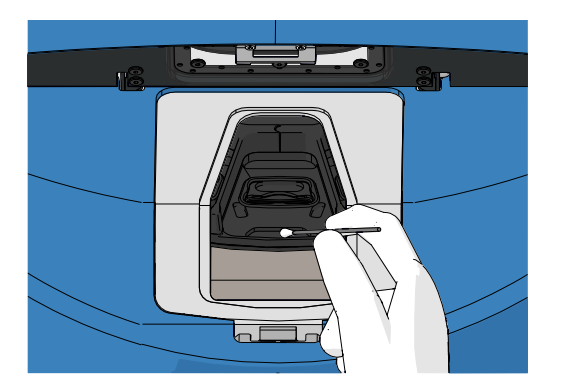

10. Ručno okrenite držač posuda za kultivisanje u sledeću poziciju sve dok sve pozicije ne budu očišćene.

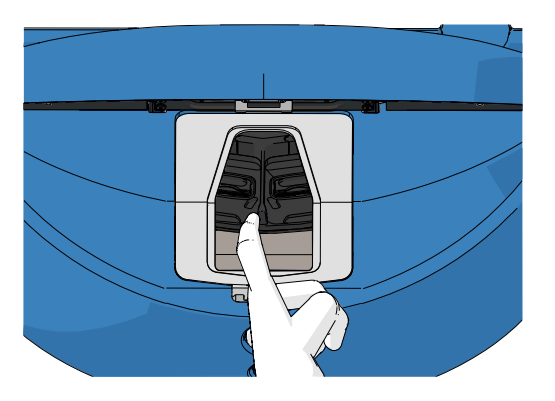

- 11. Nakon dovršetka procedure čišćenja, ostavite vrata za postavljanje otvorena dovoljno dugo da se alkoholna isparenja raziđu (najmanje 10 minuta).
- 12. Navlažite maramicu koja ne ostavlja vlakna i očistite ram prostora za postavljanje.

Preporučujemo da okvir prvo očistite čistom destilovanom vodom, a nakon toga 70% vodenim rastvorom etanola, a na kraju ponovo destilovanom vodom.

- 13. Postarajte se za to da ram za postavljanje bude potpuno suv i da su svi tragovi korišćenog sredstva za čišćenje isparili. Zatim vratite ram prostora za postavljanje.
- 14. Nanesite čistu, destilovanu vodu na maramicu koja ne ostavlja vlakna i prebrišite površine EmbryoScope+ inkubatora.
- 15. Pregledajte EmbryoScope+ inkubator. Ako je vizuelno čist, inkubator je spreman za upotrebu. Ako vizuelno nije čist, vratite se na korak 7 i ponovite proceduru periodičnog čišćenja.
- 16. Nakon čišćenja, uključite EmbryoScope+ inkubator pritiskom na glavni prekidač za napajanje koji se nalazi sa zadnje strane. Ostavite da EmbryoScope+ inkubator radi bez embriona najmanje tri sata pre nego što vratite posude za kultivisanje u njega.

# 5.2 Dezinfekcija EmbryoScope+ inkubatora

# UPOZORENJE

• Nikad ne dezinfikujte EmbryoScope+ inkubator sa embrionima u njemu.

# NAPOMENA

• Koristite sredstvo za dezinfekciju koje je u skladu sa laboratorijskim smernicama.

Nošenje rukavica i upotreba dobrih tehnika rukovanja su važni za uspešno čišćenje.

Pratite dolenavedenu proceduru za dezinfekciju EmbryoScope+ inkubatora u slučaju kontaminacije i/ili prolivanja tečnosti.

- 1. Na ekranu računara pritisnite ikonu za podešavanja. Zatim pritisnite **Shutdown** (Isključi) i izvadite sve aktivne posude za kultivisanje ponaosob.
- 2. Proverite na ekranu da li su izvađene sve posude za kultivisanje.
- 3. Isključite inkubator pritiskom na glavni prekidač za napajanje sa zadnje strane.

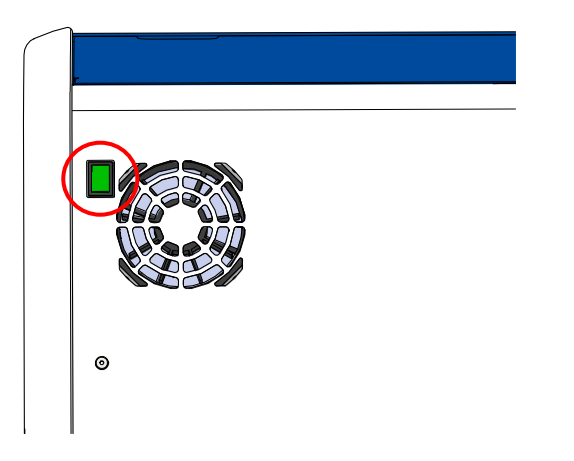

4. Otključajte vrata za postavljanje pritiskom na dugme za vanredno otključavanje.

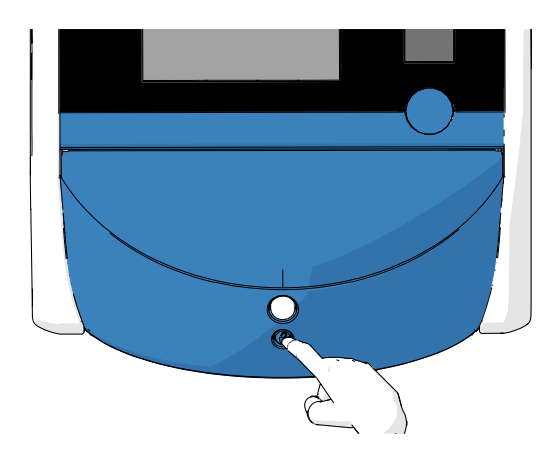

- 5. Otvorite vrata za postavljanje do komore za inkubaciju pritiskom na belo dugme otvaranje vrata za postavljanje.
- 6. Izvadite ram prostora za postavljanje.

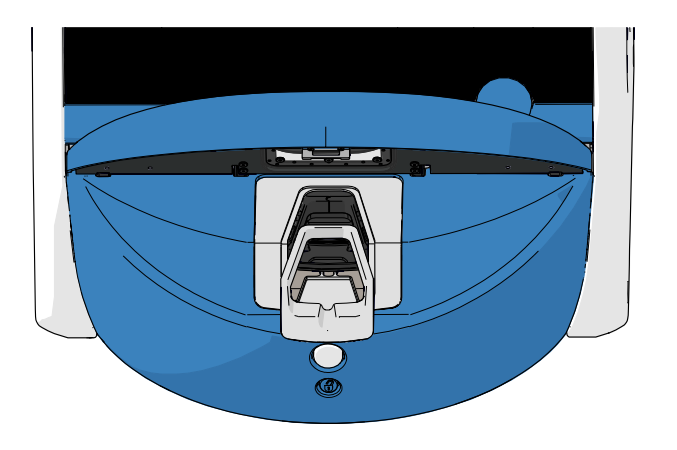

- 7. Očistite sve unutrašnje površine: Nanesite čistu, destilovanu vodu na maramice koje ne ostavljaju vlakna i obrišite sve unutrašnje površine. Ponovite sve dok maramice više ne menjaju boju.
- 8. Za čišćenje držača posuda za kultivisanje koriste maramice i pamučne štapiće koji ne ostavljaju vlakna navlažene čistom destilovanom vodom. Ponovite sve dok maramice koje ne ostavljaju vlakna i pamučni štapići više ne menjaju boju.

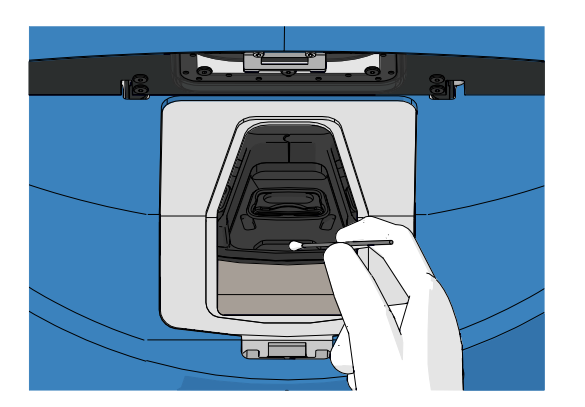

9. Ručno okrenite držač posuda za kultivisanje u sledeću poziciju sve dok sve zaprljane pozicije ne budu očišćene kao što je opisano u koraku 8.

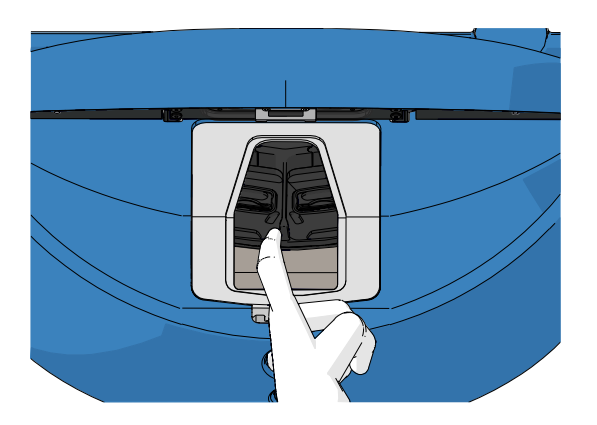

- 10. Očistite ram prostora za postavljanje: Nanesite čistu destilovanu vodu na maramice koje ne ostavljaju vlakna i obrišite ram prostora za postavljanje. Ponovite sve dok maramice više ne menjaju boju.
- 11. Promenite rukavice i nanesite sredstvo za dezinfekciju koje je u skladu sa laboratorijskim smernicama na maramice koje ne ostavljaju vlakna i na pamučne štapiće koji ne ostavljaju vlakna. Zatim prebrišite sve površine, kao i držač posude za kultivisanje i okvir prostora za postavljanje. Da biste to uradili, pratite korake od 7 do 10, ali koristite sredstvo za dezinfekciju umesto destilovane vode.
- 12. Nakon 15 minuta kontaktnog vremena, nanesite čistu, destilovanu vodu i na maramice koje ne ostavljaju vlakna i na pamučne štapiće koji ne ostavljaju vlakna. Zatim prebrišite sve površine, kao i držač posude za kultivisanje i okvir prostora za postavljanje. Da biste to uradili, ponovite korake od 7 do 10.
- 13. Postarajte se za to da ram za postavljanje bude potpuno suv i da su svi tragovi korišćenog sredstva za čišćenje isparili. Zatim ponovo postavite ram prostora za postavljanje.
- 14. Pregledajte EmbryoScope+ inkubator. Ako je vizuelno čist, inkubator je spreman za upotrebu. Ako vizuelno nije čist, idite na korake od 8 do 13 i ponovite proceduru.
- 15. Nakon završetka procedure čišćenja, ostavite vrata za postavljanje otvorena dovoljno dugo da se isparenja raziđu (najmanje 10 minuta).
- 16. Uključite EmbryoScope+ inkubator pritiskom na glavni prekidač za napajanje koji se nalazi sa zadnje strane.

Ostavite inkubator da tokom tri sata izjednači nivoe gasa i temperature i da VOC filter ukloni sve tragove isparljivih organskih jedinjenja.

# 6 Zamena VOC HEPA filtera

# NAPOMENA

- Osoba koju je ovlastila kompanija Vitrolife može da menja VOC HEPA filter ili to može da radi kliničko osoblje u slučaju da je filter neophodno zameniti između servisnih poseta. Pogledajte odeljak 13.2.3.
- Uvek koristite zamenski filter kojeg isporučuje kompanija Vitrolife. To je jedini filter koji će pravilno naleći u brze spojnice.

Pratite postupak za zamenu VOC HEPA filtera:

- 1. Na ekranu računara pritisnite ikonu za podešavanja. Zatim pritisnite **Shutdown** (Isključi) i izvadite sve aktivne posude za kultivisanje ponaosob.
- 2. Proverite na ekranu da li su izvađene sve posude za kultivisanje.
- 3. Isključite inkubator pritiskom na glavni prekidač za napajanje sa zadnje strane.

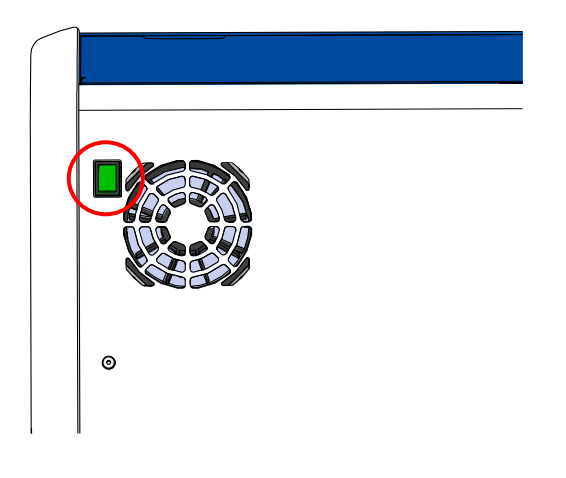

4. Otvorite servisni poklopac na gornjoj strani inkubatora kako biste pristupili VOC HEPA filteru.

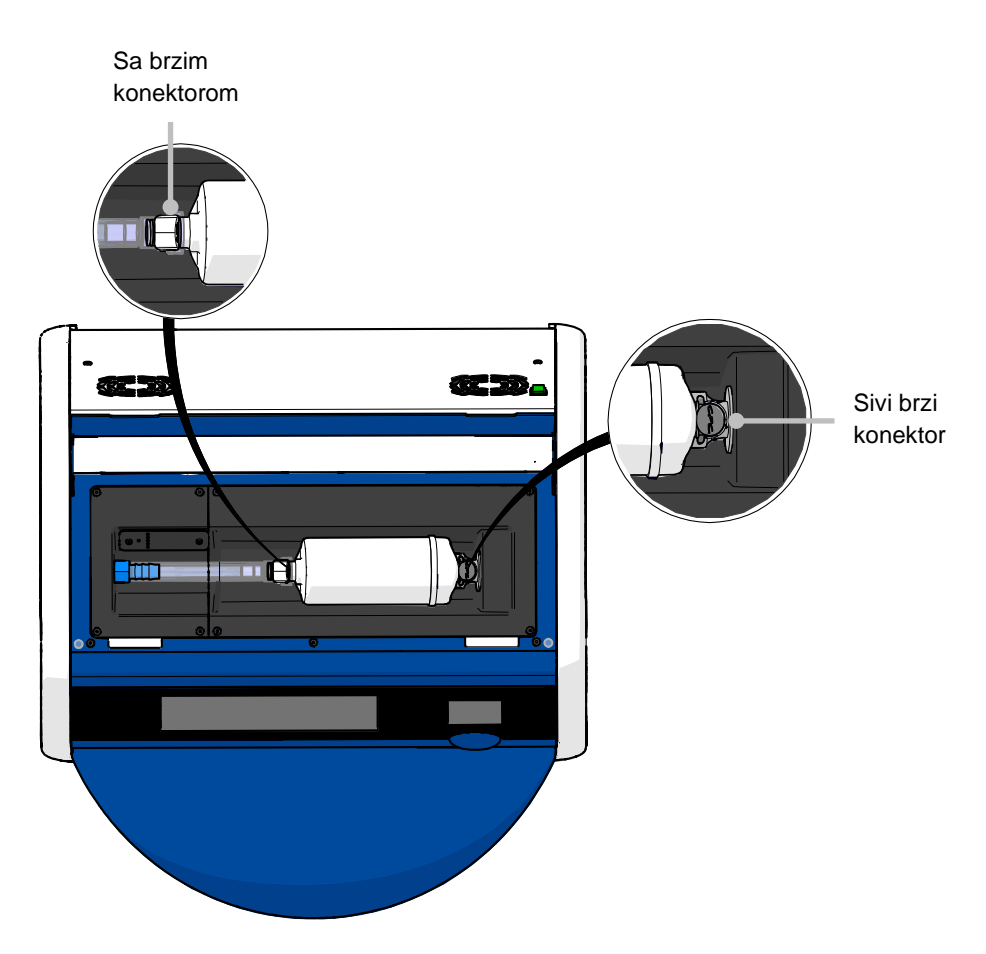

5. Da biste izvadili VOC HEPA filter, pratite uputstva na sledećim stranama.

a) Pritisnite sivi brzi konektor (montiran na nosaču filtera) i povucite filter ulevo:

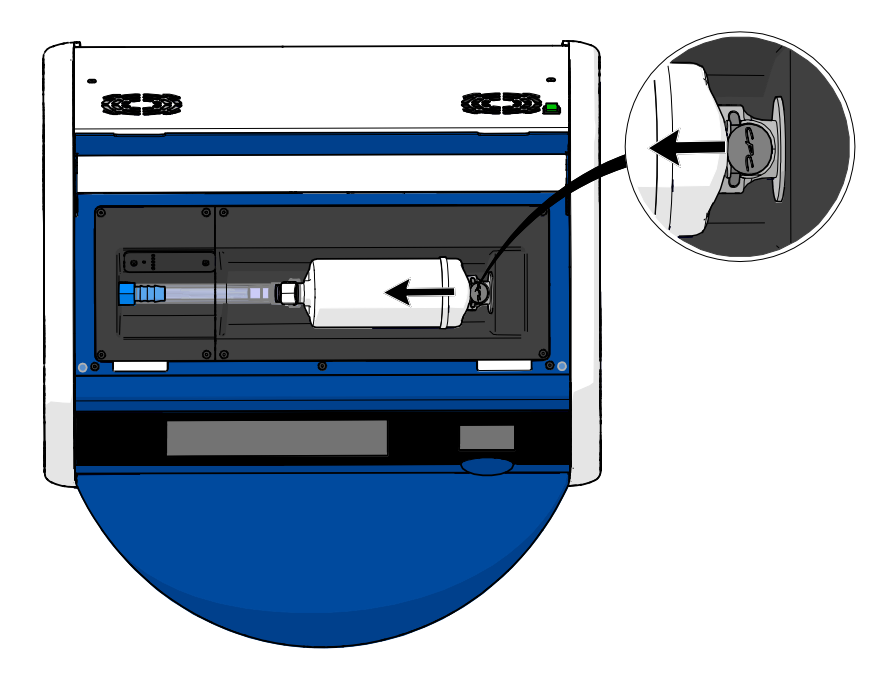

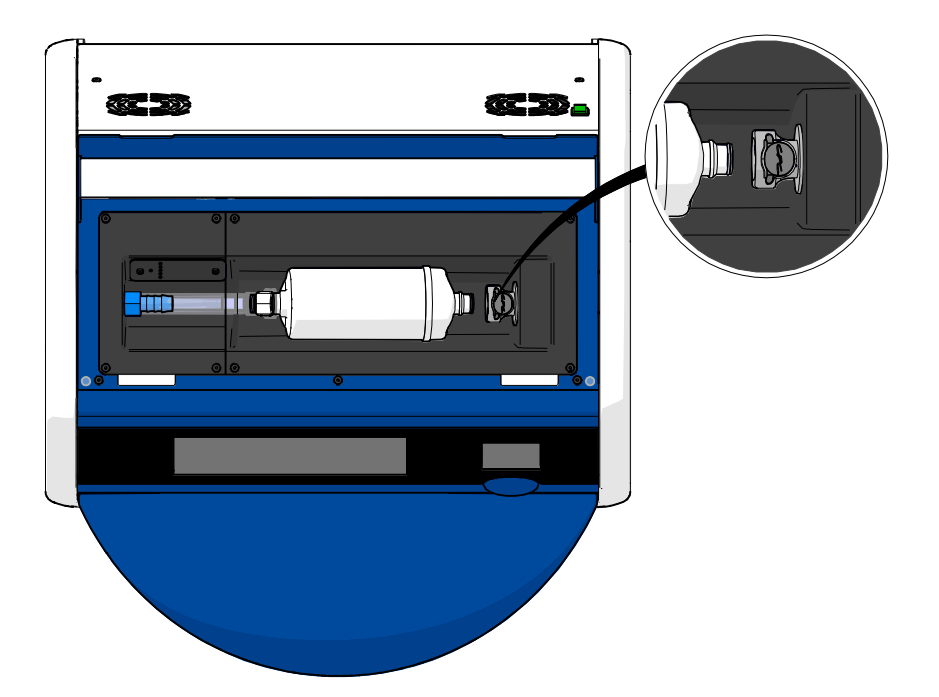

b) Držite VOC HEPA filter u uspravnom položaju i pritisnite beli brzi konektor dok povlačite filter nagore da biste ga otpustili:

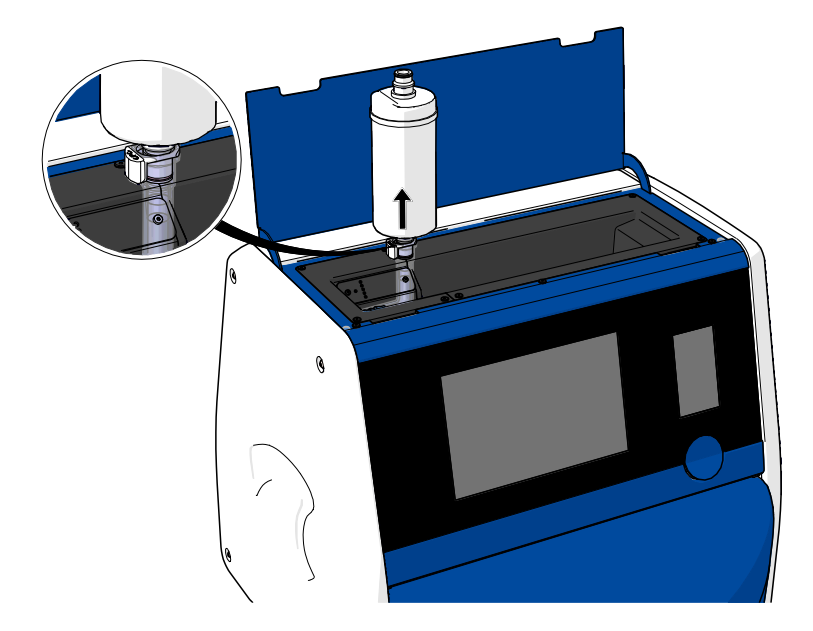

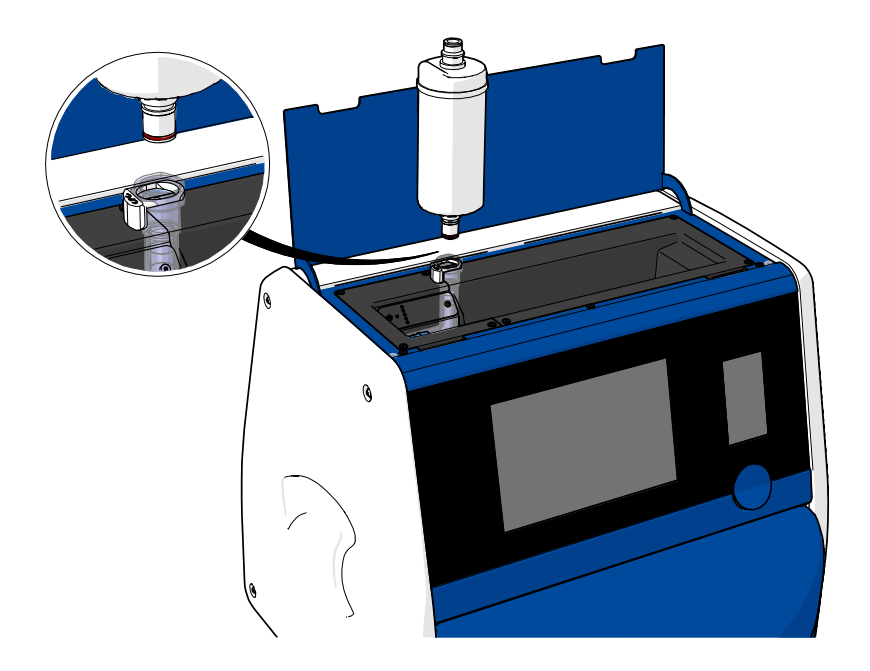

- 6. Postavite novi VOC HEPA filter praćenjem procedure uklanjanja u suprotnom smeru:
  - a) Postavite kraj VOC HEPA filtera koji ima crveni O-prsten u beli brzi konektor:

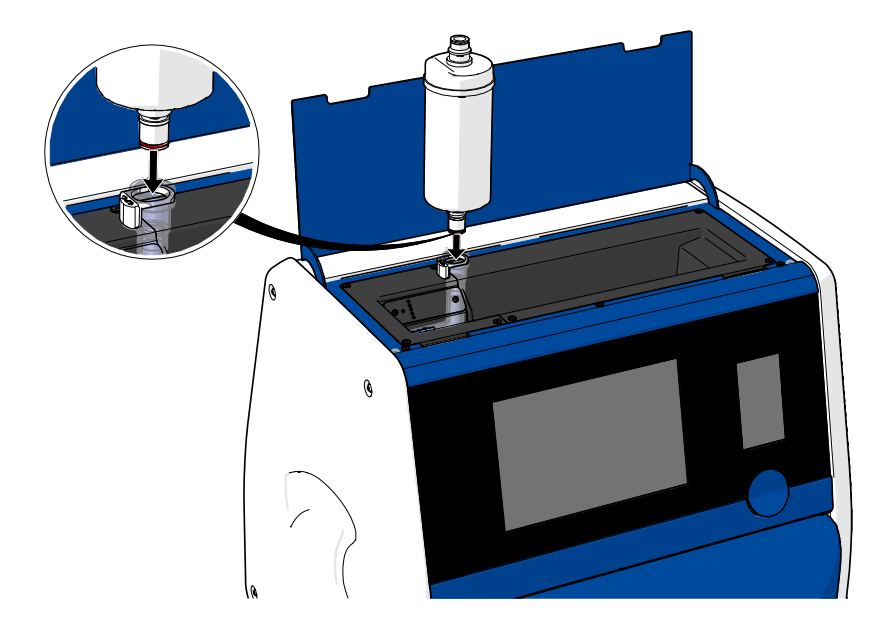

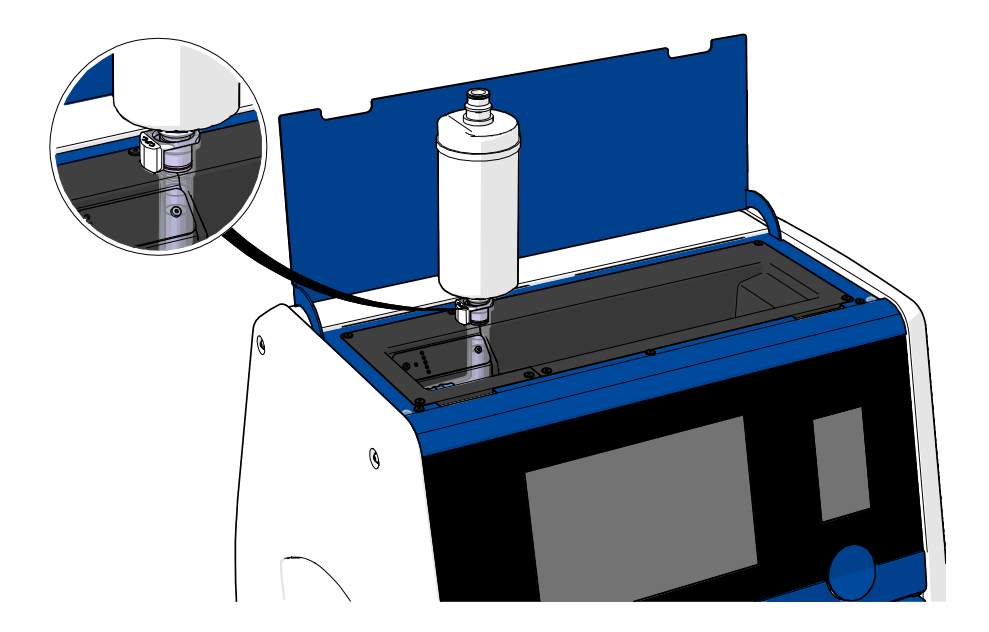

b) Postavite kraj VOC HEPA filtera koji ima sivi O-prsten u sivi brzi konektor:

Uvek poštujte smer protoka naveden na filteru:

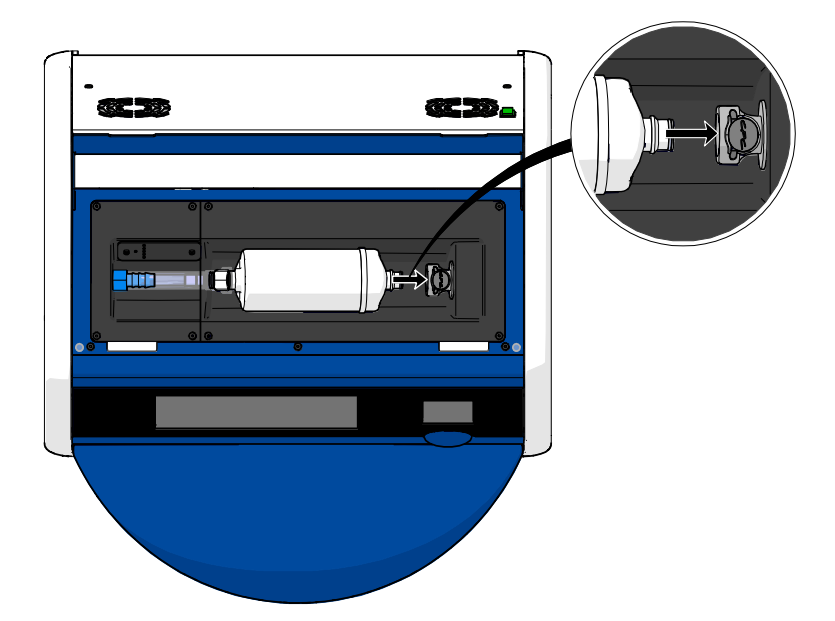

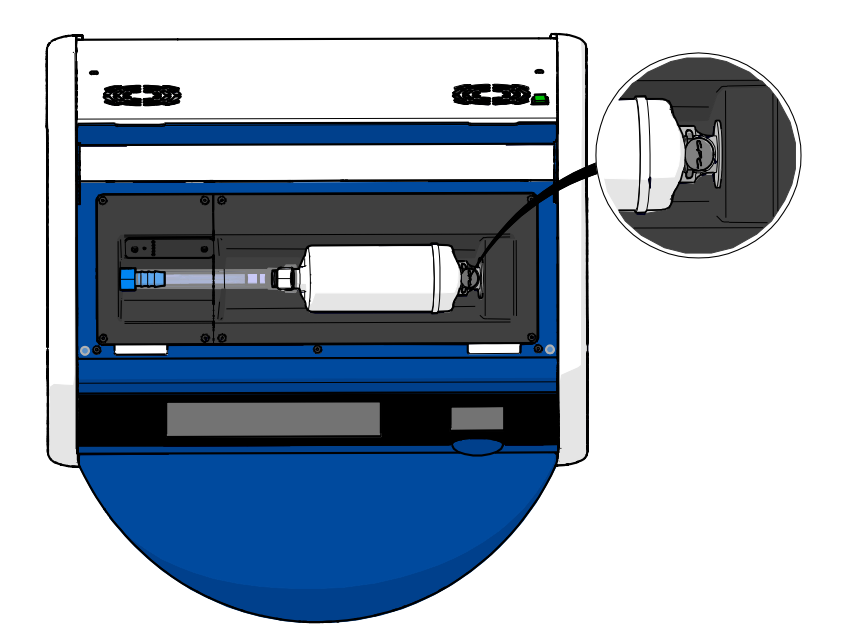

7. Uključite inkubator pritiskom na glavni prekidač za napajanje sa zadnje strane.

# 7 Zamena glavnih osigurača

# UPOZORENJE

• Pre nego što pokušate nešto od sledećeg, proverite da li je glavni kabl za napajanje u potpunosti isključen iz inkubatora i da li su sve posude za kulturu izvađene iz inkubatora.

#### OPREZ

- Uvek zamenite pokvarene glavne osigurače osiguračima odgovarajućih vrednosti.
- Nikad nemojte pokušavati da zaobiđete ili premostite glavne osigurače.

Pratite ovu proceduru za zamenu pokvarenih glavnih osigurača:

- 1. Izvadite sve posude za kulturu iz inkubatora i postavite ih u standardni inkubator prateći proceduru za hitne slučajeve opisanu u odeljku 9.
- 2. Izvucite glavni kabl za napajanje iz utičnice na inkubatoru.
- 3. Polagano otvorite fioku sa osiguračima koja se nalazi direktno ispod strujne utičnice. U ovu svrhu, koristite odvijač sa ravnom glavom ili drugi mali predmet i gurnite poklopac unapred sve dok fioka ne bude potpuno izvučena i dok ne budete mogli da pristupite osiguračima.

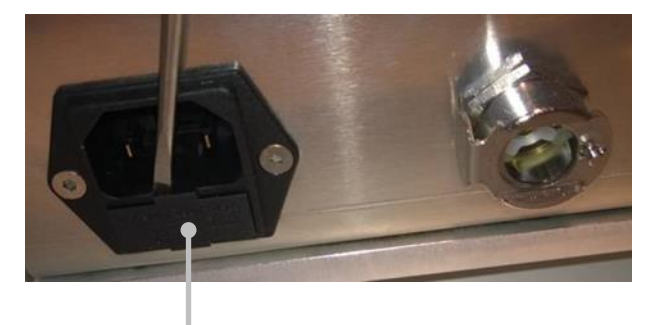

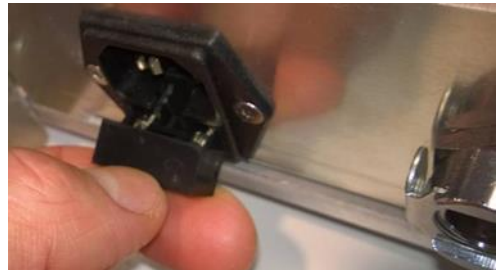

Fioka sa osiguračima
#### Fioka je potpuno izvučena:

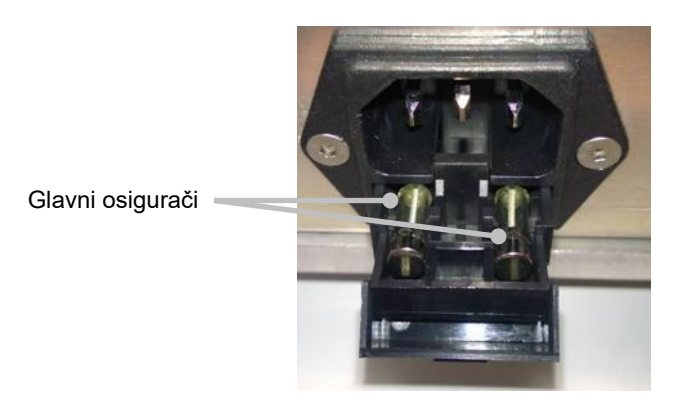

- Pažljivo izvadite oba osigurača.
   Možda će vam biti od koristi ukoliko upotrebite mali predmet da nežno izvadite osigurače sa svojih mesta.
- Zamenite osigurače novima (2 x T 3,15 A L 250 V).
   Ne možete da postavite zamenske osigurače u pogrešnom položaju.
- 6. Zatvorite fioku sa osiguračima nežno je pritisnuvši natrag na mesto.
- 7. Priključite glavni kabl za napajanje u strujnu utičnicu i uključite inkubator.
- 8. Vratite izvađene posude za kultivisanje nakon što obavite proceduru opisanu u odeljku 2.3.

#### NAPOMENA

• Ako glavni osigurači počnu stalno da se kvare, kontaktirajte Vitrolife podršku za pomoć.

## 8 Alarmi, upozorenja i obaveštenja

## 8.1 Tipovi alarma, upozorenja i obaveštenja

#### 8.1.1 Alarmi

Sva stanja alarma se indikuju crvenim vizuelnim i/ili zvučnim signalima na inkubatoru. Aktiviraće spoljni alarm ako je EmbryoScope+ inkubator povezan sa spoljnim alarmnim sistemom (pogledajte odeljak 8.10). Može doći do kašnjenja pre aktivacije spoljnog alarma u zavisnosi od tipa i ozbiljnosti samog alarma (pogledajte odeljak 8.10.2). Većina alarma pokreće zvučni signal koji može biti pauziran tri minuta.

Postoji šest tipova alarma:

- Temperaturni alarm
- Alarm za koncentraciju CO<sub>2</sub>
- Alarm za koncentraciju O<sub>2</sub>
- Alarm za O<sub>2</sub> povezan sa N<sub>2</sub> ulazom

Ovi alarmi označavaju da stanja inkubacije nisu kao što se očekuje. Nadziru se sledeća stanja: temperatura, koncentracija CO<sub>2</sub> i koncentracija O<sub>2</sub>. Svi alarmi su prikazani na ekranu inkubatora i proizvode zvučni signal koji može biti pauziran tri minuta. Svi alarmi aktiviraju spoljni alarm nakon određenog vremenskog kašnjenja (pogledajte odeljak 8.9).

Za specifikacije tačnih odstupanja potrebnih za aktiviranje alarma, pogledajte odeljak 10.

#### • Alarm za kvar na inkubatoru

Alarm za kvar na inkubatoru ukazuje na to da postoji sistemska greška, tj. da je došlo do kvara ili nestanka struje na jedinici koja upravlja stanjima inkubacije. Ovu grešku detektuje računar sa operativnim sistemom Windows koji upravlja pribavljanjem slika. Pošto sistem inkubatora ne funkcioniše kao što bi trebalo, nije moguće aktivirati zvučni alarm koji kontroliše sâm sistem inkubatora. Umesto toga, računar emituje zvučni alarm. Poruka alarma se prikazuje na ekranu računara i aktivira se spoljni alarmni sistem.

#### • Alarm za nestanak struje

Alarm za nestanak struje označava da je došlo do prekida napajanja inkubatora strujom. U ovom slučaju, oba ekrana će biti crna i nije moguće prikazati vidljiv signal. Zvučni alarm će se oglašavati do 20 sekundi pre nego što nestane. Utišavajući zvuk će se čuti do 10 sekundi. I spoljni alarm će biti aktiviran.

#### 8.1.2 Upozorenja

Upozorenja su jednaka alarmima niskog prioriteta. Upozorenja označavaju da je pribavljanje slika zaustavljeno ili da je pritisak za dovod gasa previše nizak. Sva upozorenja su prikazana na ekranu inkubatora i proizvode zvučni signal koji može biti pauziran tri minuta. Sva upozorenja su prikazana crvenom bojom i većina njih aktivira spoljni alarm nakon definisanog vremenskog kašnjenja (pogledajte odeljak 8.10.2).

Postoji pet tipova upozorenja:

- Pribavljanje slika je prestalo tokom više od 60 minuta
- Vrata za postavljanje su ostavljena otvorena duže od 30 sekundi
- CO<sub>2</sub> pritisak je previše visok/nizak
- O2 pritisak je previše visok/nizak
- **Temperaturni senzor ne radi** (nema spoljnog alarma ili zvučnog signala. Jedan od suvišnih temperaturnih senzora ne radi. Kontrola temperature se vrši preostalim temperaturnim senzorom koji radi.)

#### 8.1.3 Obaveštenja

Obaveštenja su ekvivalent signalu sa informacijama. Postoji samo jedan tip obaveštenja:

#### • Veza sa ES serverom je izgubljena

Ovo obaveštenje pokazuje da je veza sa ES serverom privremeno izgubljena. Sve dok veza ne bude ponovo uspostavljena, pribavljanje slika će se nastaviti i podaci će se skladištiti na čvrsti disk EmbryoScope+ inkubatora. Uskladišteni podaci će se automatski prebaciti na ES server kada veza ponovo bude uspostavljena.

Međutim, sve do ponovnog uspostavljanja veze i prenosa podataka:

- Neke slike će nedostajati na ES serveru i zato neće biti dostupne za procenu u EmbryoViewer softveru.
- Izbori embriona koje vrši EmbryoViewer neće biti ažurirani na EmbryoScope+ inkubatoru.
- Funkcija barkoda neće biti funkcionalna. Morate ručno da unesete informacije o pacijentu prilikom postavljanja posude za kultivisanje.

## 8.2 Privremeno pauziranje alarma

Alarmi aktiviraju zvučni signal koji vas obaveštava da obavite korektivnu radnju. Da biste pauzirali zvučni signal u trajanju od tri minuta, pritisnite dugme pauziraj zvuk:

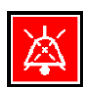

Kada neko od stanja inkubacije nije kao što je očekivano (npr. odstupa od zadate vrednosti), dugme povezano sa tim stanjem će biti obojeno crvenom bojom na početnom ekranu inkubatora.

Pauziranje zvučnog signala neće uticati na boju dugmeta, koje će nastaviti da pulsira crvenom bojom sve dok problem ne bude otklonjen. Međutim, dugme pauziraj zvuk će biti zasivljeno dok je zvučni signal pauziran:

| <b>37.5</b> °c                                   | <b>37.5</b> °c                                   |
|--------------------------------------------------|--------------------------------------------------|
| <b>6.0</b> c <sup>%</sup> <sub>02</sub>          | 6.0 c <sup>%</sup> <sub>02</sub>                 |
| <b>5.0</b> <sup>%</sup> <sub>0<sub>2</sub></sub> | <b>5.0</b> <sup>%</sup> <sub>0<sub>2</sub></sub> |
| ×                                                | ×                                                |

Zvučni signal će se automatski nastaviti tri minuta nakon njegovog pauziranja. To će se nastaviti sve dok problem ne bude rešen.

Nije moguće podesiti zadate vrednosti ili promenili kalibraciju kada su jedan ili više alarma aktivni. Isključivanje i ponovno uključivanje inkubatora resetovaće sve alarme i omogućiti vam da podesite zadate vrednosti tokom perioda pokretanja. Nakon ovog perioda, alarm će se opet oglasiti ako stanje koje je prouzrokovalo alarm još uvek nije rešeno.

## 8.3 Pregled boja prikaza alarma, upozorenja i obaveštenja

Alarmi, upozorenja i obaveštenja su prikazani šemom boja koja je navedena dole.

#### 8.3.1 Alarmi

Aktivni alarmi su prikazani crvenom bojom na početnom ekranu inkubatora. Nakon što je stanje koje je prouzrokovalo alarm opet unutar normalnog opsega (tj. blizu zadatoj vrednosti), stanje se na ekranu inkubatora prikazuje u narandžastoj boji. Kada je alarm resetovan, ekran će se vratiti na svoju podrazumevanu crnu boju.

U nastavku je grafički prikaz šeme boja alarma:

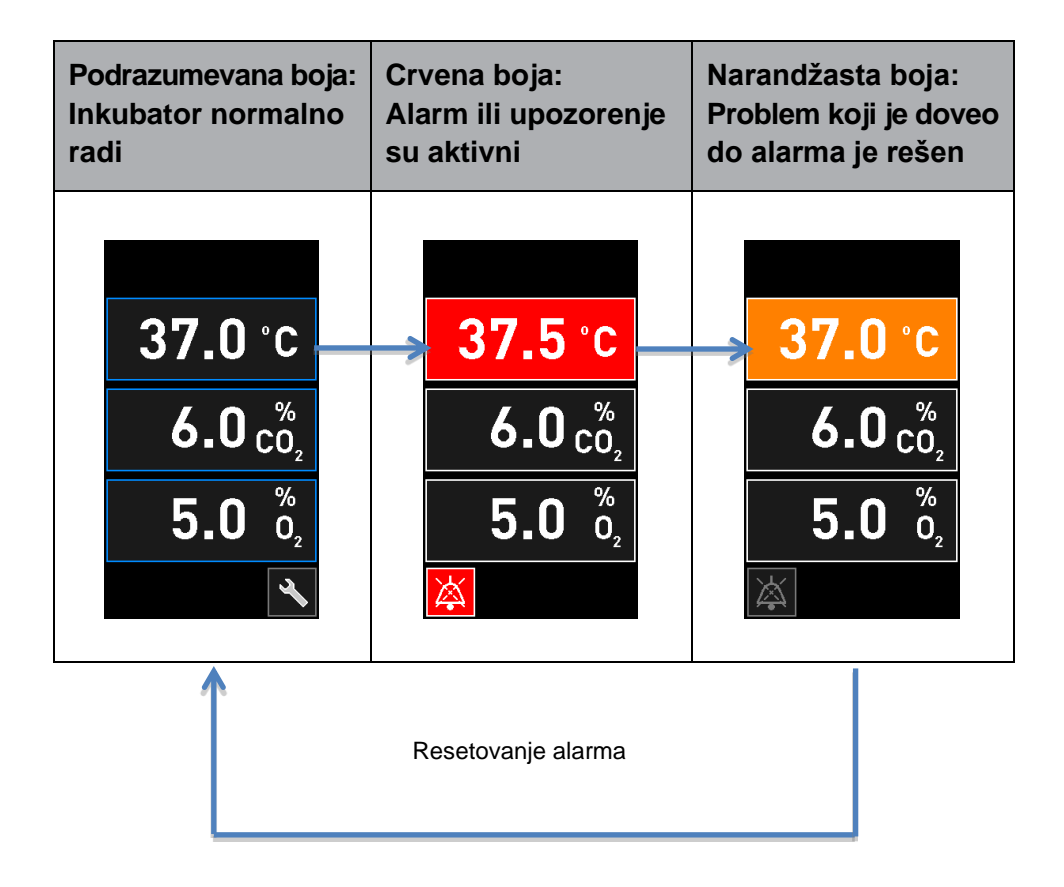

#### 8.3.2 Upozorenja

Aktivna upozorenja su prikazana crvenom bojom na ekranu inkubatora. Prikaz upozorenja se naizmenično menja sa početnim ekranom inkubatora. Kada je problem rešen, upozorenje se više neće prikazivati i ekran inkubatora se vraća na svoj podrazumevani, crni početni ekran.

#### 8.3.3 Obaveštenja

Obaveštenja uvek označavaju da je veza sa serverom izgubljena. Takva obaveštenja su prikazana crvenom bojom u donjem levom uglu početnog ekrana računara: A. Nakon rešavanja problema, obaveštenje više nije aktivno i ekran se vraća na normalan prikaz:

### 8.4 Više istovremenih alarma

Ako se istovremeno pojavi više alarma, ekran inkubatora će sadržati nekoliko crvenih dugmadi na početnom ekranu inkubatora. I alarm i upozorenje mogu takođe biti aktivni za isto stanje inkubacije, tj. alarm povezan sa koncentracijom CO<sub>2</sub> i upozorenje povezano sa pritiskom CO<sub>2</sub>.

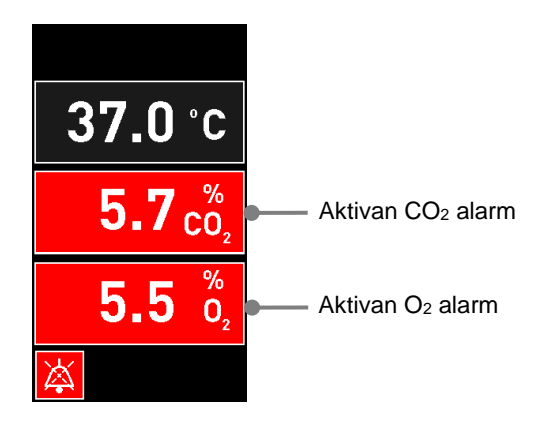

Neće biti moguće vratiti se u podrazumevani početni ekran inkubatora; promenite zadate vrednosti ili kalibrišite interne senzore sve dok svi aktivni alarmi ne budu rešeni (prikazani narandžastom bojom) i resetovani.

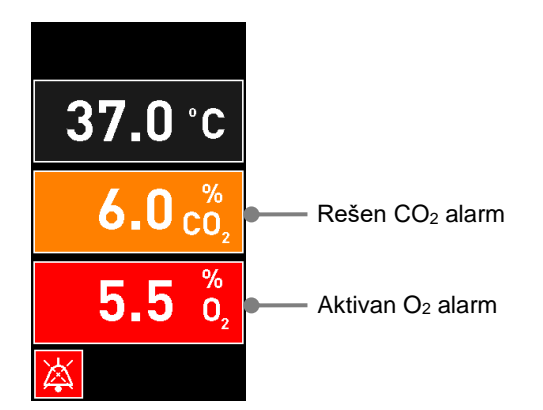

## 8.5 Resetovanje alarma

Samo rešeni alarmi povezani sa temperaturom, koncentracijom CO<sub>2</sub> i koncentracijom O<sub>2</sub> mogu biti resetovani.

Rešeni alarmi povezani sa temperaturom, CO<sub>2</sub> ili O<sub>2</sub> moraju biti procenjeni i resetovani kako biste se vratili na podrazumevani početni ekran inkubatora i omogućili radnje kao što su promena zadatih vrednosti ili kalibracija senzora.

Samo rešeni alarmi koji više nisu aktivni mogu biti resetovani. Ovi alarmi su prikazani narandžastom bojom.

Da biste resetovali rešeni alarm:

1. Pritisnite dugme za rešeno stanje inkubacije:

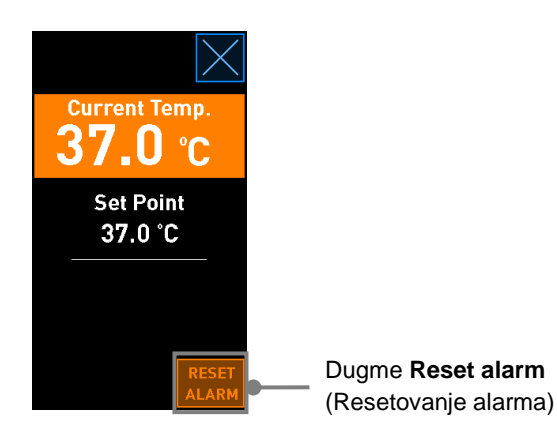

2. Pritisnite **Reset alarm** (Resetovanje alarma). Sada se prikazuje početni ekran inkubatora.

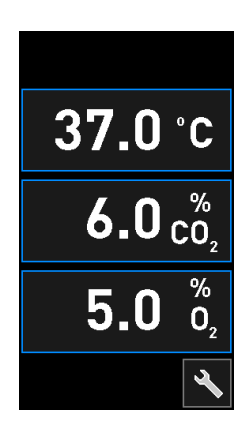

## 8.6 Grafički pregled alarma i odgovor operatera

Alarmi se aktiviraju:

- Kada temperatura unutar inkubatora odstupa od svoje zadate vrednosti
- Kada koncentracija CO<sub>2</sub> unutar inkubatora odstupa od svoje zadate vrednosti
- Kada koncentracija O<sub>2</sub> unutar inkubatora odstupa od svoje zadate vrednosti
- Kada je boca sa kiseonikom slučajno povezana sa ulazom za azot
- Kada sam inkubator ne radi ispravno (kvar)
- Napajanje inkubatora je prekinuto.

Za specifikacije tačnih odstupanja potrebnih za aktiviranje alarma, pogledajte odeljak 10.

Na sledećim stranama ćete pronaći pregled svih alarma i potrebnih odgovora operatera.

| TEMPERATURA                                                                                                    |                                                                                                    |                                                                                                    |
|----------------------------------------------------------------------------------------------------|----------------------------------------------------------------------------------------------------|----------------------------------------------------------------------------------------------------|
| Stanje greške 1                                                                                                  | Stanje greške 2                                                                                                    | Odgovor operatera                                                                                                    |
| Temperatura je previsoka:<br><b>37.5</b> °C<br><b>6.0</b> $\binom{\%}{0_2}$<br><b>5.0</b> $\binom{\%}{0_2}$<br>K | Temperatura je preniska:<br><b>36.5</b> °C<br><b>6.0</b> $c_{0_2}^{\%}$<br><b>5.0</b> $c_{0_2}^{\%}$<br><b>5.0</b> $c_{0_2}^{\%}$ | Ako stanje greške nije moguće<br>odmah rešiti, isključite<br>EmbryoScope+ inkubator<br>pomoću glavnog prekidača za<br>napajanje sa zadnje strane<br>inkubatora. Zatim izvadite sve<br>posude za kultivisanje prateći<br>vanrednu proceduru opisanu u<br>odeljku 9. |

| KONCENTRACIJA CO2                                                                                                    |                                                                                                    |                                                                                                    |
|----------------------------------------------------------------------------------------------------|----------------------------------------------------------------------------------------------------|----------------------------------------------------------------------------------------------------|
| Stanje greške 1                                                                                                    | Stanje greške 2                                                                                                    | Odgovor operatera                                                                                                    |
| Koncentracija CO <sub>2</sub> je previsoka:<br><b>37.0</b> °C<br><b><math>6.3 c_{0_2}^{\%}</math></b><br><b><math>5.0 c_{0_2}^{\%}</math></b> | Koncentracija CO <sub>2</sub> je preniska:<br><b>37.0</b> °C<br><b>5.7</b> $c_{0_2}^{\%}$<br><b>5.0</b> $c_{0_2}^{\%}$<br><b>5.0</b> $c_{0_2}^{\%}$ | Ako nije odmah moguće rešiti<br>stanje greške, isključite<br>EmbryoScope+ inkubator sa<br>početnog ekrana računara -><br>ekran <b>Settings</b> (Podešavanja)<br>-> <b>Shutdown</b> (Isključi). Zatim<br>izvadite sve posude za<br>kultivisanje prateći uputstva<br>na ekranu. |

| KONCENTRACIJA O2                                                                                                  |                                                                                                    |                                                                                                    |
|----------------------------------------------------------------------------------------------------|----------------------------------------------------------------------------------------------------|----------------------------------------------------------------------------------------------------|
| Stanje greške 1                                                                                                   | Stanje greške 2                                                                                          | Odgovor operatera                                                                                                    |
| Koncentracija $O_2$ je previsoka:<br><b>37.0</b> °C<br><b>6.0</b> $c_{0_2}^{\%}$<br><b>5.5</b> $c_{0_2}^{\%}$<br> | Koncentracija $O_2$ je preniska:<br><b>37.0</b> °C<br><b>6.0</b> $c_{0_2}^{\%}$<br><b>4.5</b> $b_2^{\%}$ | Ako nije odmah moguće rešiti<br>stanje greške, isključite<br>EmbryoScope+ inkubator sa<br>početnog ekrana računara -><br>ekran <b>Settings</b> (Podešavanja)<br>-> <b>Shutdown</b> (Isključi). Zatim<br>izvadite sve posude za<br>kultivisanje prateći uputstva<br>na ekranu. |

| VEZA ZA GAS                                                                                                    |                 |                                                                                                    |
|----------------------------------------------------------------------------------------------------|-----------------|----------------------------------------------------------------------------------------------------|
| Stanje greške 1                                                                                                    | Stanje greške 2 | Odgovor operatera                                                                                                    |
| Ako je boca sa kiseonikom<br>slučajno povezana sa ulazom<br>za azot, aktiviraće se alarm za<br>visok nivo $O_2$ kada<br>koncentracija $O_2$ dostigne 25%:<br>37.0 °C<br>6.0 $\binom{\%}{O_2}$<br>25.0 $\binom{\%}{O_2}$ | Nije dostupno   | Ako stanje greške nije moguće<br>odmah rešiti, isključite<br>EmbryoScope+ inkubator<br>pomoću glavnog prekidača za<br>napajanje sa zadnje strane<br>inkubatora. Zatim izvadite sve<br>posude za kultivisanje prateći<br>vanrednu proceduru opisanu u<br>odeljku 9. |

| KVAR INKUBATORA                                                                    |                 |                                                                                                    |
|------------------------------------------------------------------------------------|-----------------|----------------------------------------------------------------------------------------------------|
| Stanje greške 1                                                                    | Stanje greške 2 | Odgovor operatera                                                                                                    |
| Inkubator ne radi pravilno:<br>Incubation Error<br>No connection to the incubator. | Nije dostupno   | Ako je aktiviran alarm<br>za kvar inkubatora,<br>isključite EmbryoScope+<br>inkubator pomoću<br>glavnog prekidača za<br>napajanje sa zadnje<br>strane inkubatora.<br>Zatim izvadite sve<br>posude za kultivisanje<br>prateći vanrednu<br>proceduru opisanu u<br>odeljku 9. |

| NESTANAK STRUJE                                                                                                    |                 |                                                                                                    |
|----------------------------------------------------------------------------------------------------|-----------------|----------------------------------------------------------------------------------------------------|
| Stanje greške 1                                                                                                    | Stanje greške 2 | Odgovor operatera                                                                                                    |
| Napajanje inkubatora je<br>prekinuto.<br>Nije moguće prikazati vidljiv<br>alarmni signal. Za ovu vrstu<br>alarma, postojaće samo<br>zvučni signal koji polako<br>nestaje. | Nije dostupno   | Ako je došlo do potpunog<br>nestanka struje, isključite<br>EmbryoScope+ inkubator<br>pomoću glavnog prekidača za<br>napajanje sa zadnje strane<br>uredjaja. Zatim izvadite sve<br>posude za kultivisanje prateći<br>vanrednu proceduru opisanu u<br>odeljku 9. |

## 8.7 Grafički pregled upozorenja i odgovor operatera

Upozorenje se aktivira:

- Kada je pritisak CO<sub>2</sub>/N<sub>2</sub> u povezanoj cevi za gas previše nizak
- Kada je pribavljanje slika zaustavljeno
- Kada su vrata za postavljanje ostavljena otvorena duže od 30 sekundi
- Kada jedan od temperaturnih senzora ne funkcioniše ispravno.

Za specifikacije tačnih odstupanja potrebnih za izdavanje upozorenja, pogledajte odeljak 10.

Na sledećim stranama ćete pronaći grafički pregled mogućih upozorenja i potrebnih odgovora operatera.

| ULAZNI PRITISAK                                                                                                    |                                                                                                    |                                                                                                    |
|----------------------------------------------------------------------------------------------------|----------------------------------------------------------------------------------------------------|----------------------------------------------------------------------------------------------------|
| Stanje greške 1                                                                                                    | Stanje greške 2                                                                                                    | Odgovor operatera                                                                                                    |
| Ulazni pritisak CO <sub>2</sub> je previše<br>nizak:<br>Current CO <sub>2</sub><br><b>6.0</b> %<br>Set Point<br>6.0%<br>Flow 0.1 L/hr<br>Pressure 0.2 bar | Ulazni pritisak N <sub>2</sub> je previse<br>nizak:<br>Current 0 <sub>2</sub><br>5.0 %<br>Set Point<br>5.0 %<br>Flow 0.4 L/hr<br>Pressure 0.2 bar | Proverite boce za gas i<br>dovodne linije kako biste<br>obezbedili adekvatan dotok<br>gasa pri željenom pritisku<br>(pogledajte specifikacije). |

| PRIBAVLJANJE SLIKA JE PRESTALO                                                                                                    |                 |                                                                                    |
|----------------------------------------------------------------------------------------------------|-----------------|------------------------------------------------------------------------------------|
| Stanje greške 1                                                                                                    | Stanje greške 2 | Odgovor operatera                                                                  |
| Pribavljanje slika je prestalo<br>usled nepredviđenih okolnosti:<br>WARNING<br>Image acquisition<br>has stopped<br>Prikaz se naizmenično<br>smenjuje sa podrazumevanim<br>početnim ekranom inkubatora<br>tako da stanja inkubacije uvek<br>budu vidljiva operateru. | Nije dostupno   | Pratite uputstva na ekranu.<br>Ako problem potraje, pozovite<br>Vitrolife podršku. |

| VRATA ZA POSTAVLJANJE SU OTVORENA                                                                                 |                 |                                  |
|----------------------------------------------------------------------------------------------------|-----------------|----------------------------------|
| Stanje greške 1                                                                                                   | Stanje greške 2 | Odgovor operatera                |
| Vrata za postavljanje su<br>ostavljena otvorena duže od<br>30 sekundi:<br>WARNING<br>Close load door<br>to resume | Nije dostupno   | Zatvorite vrata za postavljanje. |

| GREŠKA TEMPERATURNOG SENZORA                                                                                                    |                 |                             |
|----------------------------------------------------------------------------------------------------|-----------------|-----------------------------|
| Stanje greške 1                                                                                                    | Stanje greške 2 | Odgovor operatera           |
| Jedan od temperaturnih<br>senzora ne funkcioniše<br>pravilno. Drugi temperaturni<br>senzor i dalje funkcioniše<br>pravilno i kontroliše tempera-<br>turu u mikroudubljenju: | Nije dostupno   | Pozovite Vitrolife podršku. |

## 8.8 Grafički pregled obaveštenja i odgovor operatera

Do obaveštenja dolazi:

• Kada je izgubljena veza sa ES serverom.

Ispod je grafički prikaz obaveštenja i potreban odgovor operatera.

| VEZA SA ES SERVEROM JE IZGUBLJENA     |                 |                                                                                                  |
|---------------------------------------|-----------------|--------------------------------------------------------------------------------------------------|
| Stanje greške 1                       | Stanje greške 2 | Odgovor operatera                                                                                |
| Veza sa ES serverom je<br>izgubljena. | Nije dostupno   | Ponovo uspostavite vezu sa<br>ES serverom. Ako to nije<br>moguće, pozovite Vitrolife<br>podršku. |

## 8.9 Pregled stanja grešaka i odgovori kontrolne jedinice

|                                                                               | Vizue                | elno upozo          | renje          | ;                                                | Zvučni signal                                                |               | Kašnjenje<br>(vizuelno i<br>zvučno) | Spoljn                     | i alarm                              | Pokazatelj<br>"Resolved" (Rešeno)                                                                 |
|-------------------------------------------------------------------------------|----------------------|---------------------|----------------|--------------------------------------------------|--------------------------------------------------------------|---------------|-------------------------------------|----------------------------|--------------------------------------|---------------------------------------------------------------------------------------------------|
| Stanje greške                                                                 | Boja signala         | Ekran<br>inkubatora | Ekran računara | Zvuk sa<br>inkubatora<br>(može biti<br>pauziran) | Zvuk za prekid<br>napajanja<br>(nestaje nakon<br>20 sekundi) | Zvuk računara | Kašnjenje (u<br>minutima)           | Aktiviran spoljni<br>alarm | Dodatno<br>kašnjenje (u<br>minutima) | Pokazatelj<br>da se alarm<br>oglasio i da je<br>rešen<br>(narandžasto<br>na ekranu<br>inkubatora) |
| Alarm: Temperatura <sup>1</sup>                                               | Crvena               | DA                  | Detalji        | DA                                               | -                                                            | -             | 0                                   | DA                         | 2                                    | DA                                                                                                |
| Alarm: Koncentracija CO21                                                     | Crvena               | DA                  | Detalji        | DA                                               | -                                                            | -             | 0 ili 5²                            | DA                         | 2                                    | DA                                                                                                |
| Alarm: Koncentracija O21                                                      | Crvena               | DA                  | Detalji        | DA                                               | -                                                            | -             | 0 ili 5²                            | DA                         | 2                                    | DA                                                                                                |
| Alarm: O <sub>2</sub> povezan sa N <sub>2</sub>                               | Crvena<br>Pogledaite | DA                  | Detalji        | DA                                               | -                                                            | -             | 0                                   | DA                         | 2                                    | DA                                                                                                |
| Alarm: Kvar inkubatora                                                        | 8.6                  | -                   | Detalji        | -                                                | -                                                            | DA            | 0,5                                 | DA                         | 0                                    | -                                                                                                 |
| Alarm: Nestanak struje                                                        | -                    | -                   | -              | -                                                | DA                                                           | -             | 0                                   | DA                         | 0                                    | -                                                                                                 |
| <b>Upozorenje:</b> Pribavljanje slika je prestalo                             | Crvena               | DA                  | Detalji        | DA                                               |                                                              | -             | Manje od 60<br>min.                 | DA                         | 2                                    | -                                                                                                 |
| <b>Upozorenje:</b> Vrata za postavljanje su otvorena                          | Crvena               | DA                  | Detalji        | DA                                               | -                                                            | -             | 0,5                                 | DA                         | 2                                    | -                                                                                                 |
| Upozorenje: Pritisak CO <sub>2</sub>                                          | Crvena               | DA                  | Detalji        | DA                                               | -                                                            | -             | 3                                   | DA                         | 2                                    | -                                                                                                 |
| Upozorenje: Pritisak N <sub>2</sub>                                           | Crvena               | DA                  | Detalji        | DA                                               | -                                                            | -             | 3                                   | DA                         | 2                                    | -                                                                                                 |
| Upozorenje: Temperaturni<br>senzor                                            | Crvena               | DA                  | Detalji        | NE                                               | -                                                            | -             | Ponavlja se<br>nakon 12 sati        | NE                         | -                                    |                                                                                                   |
| <b>Obaveštenje:</b> No connection to the ES server (Nema veze sa ES serverom) | Pogledajte<br>8.8    | _                   | Detalji        |                                                  |                                                              |               | -                                   | _                          | _                                    | -                                                                                                 |

<sup>1</sup> Tokom prvih 30 minuta nakon pokretanja sistema, aktiviraju se alarmi za nepostojanje temperature ili koncentracija gasa.

<sup>2</sup> Zvučni signal će normalno da se oglašava bez ikakvog kašnjenja. Međutim, alarmi se deaktiviraju na pet minuta nakon otvaranja vrata kako bi se omogućio oporavak stanja inkubacije. Nakon kalibracije ili prilagođavanja zadate vrednosti, kašnjenje će biti jedan minut. Tokom validacije, neće biti signala.

## 8.10 Spoljni alarmni sistem

Integrisani alarmni sistem u EmbryoScope+ inkubatoru može biti povezan sa spoljnim alarmnim sistemom putem priključka koji se nalazi sa zadnje strane inkubatora. Alarmni signal inkubatora EmbryoScope+ može da se detektuje putem većine komercijalnih spoljnih alarmnih sistema, koji mogu da obaveštavaju korisnike putem telefona, pejdžera, SMS-a ili e-pošte. To će obezbediti pojačan 24-časovni nadzor kritičnih stanja inkubacije kao što su temperatura i koncentracije gasova.

#### 8.10.1 Pregled grešaka poslatih spoljnom alarmnom sistemu

Spoljni alarmni sistem će se aktivirati samo kada dođe do određenog broja unapred definisanih grešaka (pogledajte kašnjenja aktivacije u odeljku 8.10.2). Dole se nalazi lista grešaka koje će aktivirati spoljni alarm.

Greške koje nisu obuhvaćene ovom listom neće aktivirati spoljni alarm.

#### Alarmi:

- Temperaturni alarmi
- Alarmi za koncentraciju CO<sub>2</sub>
- Alarmi za koncentraciju O<sub>2</sub>
- Alarmi za O<sub>2</sub> povezan sa N<sub>2</sub> ulazom
- Alarmi za kvar na inkubatoru
- Alarmi za nestanak struje.

#### Upozorenja:

- Pribavljanje slika je prestalo
- Vrata za postavljanje su otvorena
- Upozorenje za pritisak CO<sub>2</sub>
- Upozorenje za pritisak O<sub>2</sub>.

Pogledajte odeljke 8.1.1 i 8.1.2 za pregled alarma i upozorenja koji će aktivirati spoljni alarm.

#### 8.10.2 Kašnjenje spoljnih alarma i upozorenja

U većini slučajeva, kada je došlo do stanja greške, doći će do vremenskog kašnjenja pre aktiviranja spoljnog alarma. Time se sprečava da spoljni alarmni sistem bude lažno ili prevremeno aktiviran tokom normalnog rada.

Pre nego što budu poslati eksterno, alarmi će se pojaviti na ekranu računara ili na ekranu samog inkubatora. Ovo npr. znači da će se temperaturni alarmi na samom inkubatoru odmah aktivirati.

Informacije o tome kada se razni alarmi, upozorenja i obaveštenja aktiviraju na samom inkubatoru potražite u odeljku 10.

Za svaki tip stanja greške do kog može doći, tabela u odeljku 8.9 navodi ukupno trajanje kašnjenja do trenutkakada svaki tip greške bude poslat spoljnom alarmnom sistemu.

#### 8.10.3 Povezivanje spoljnog alarma

Informacije sadržane u ovom odeljku su primarno namenjene članovima tehničkog osoblja čiji je zadatak da postave spoljni alarm na EmbryoScope+ inkubator.

Utičnica alarma sa četiri pina je označena sa *Alarm* i nalazi se sa zadnje strane EmbryoScope+ inkubatora (pogledajte odeljak 3). Utičnica je različita na EmbryoScope+ inkubatorima sa serijskim brojevima manjim od 4000 (levo, dole) i onima sa serijskim brojevima većim od 4000 (desno, dole):

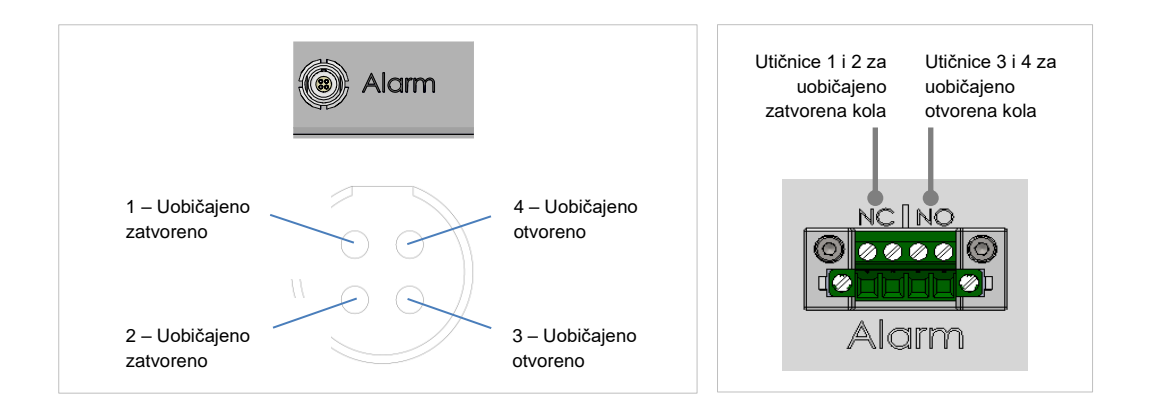

EmbryoScope+ inkubator podržava dva tipa kola: uobičajeno zatvoreno i uobičajeno otvoreno. Povezani spoljni alarmni sistem bi trebalo da odgovara izabranom kolu.

Od želja klinike zavisi koji tip kola će se koristiti.

## 9 Vanredne procedure

Vanredna procedura se nalazi i ispod servisnog poklopca.

## 9.1 Uklanjanje posuda za kultivisanje nakon kvara sistema

Najbezbedniji način okončanja svih posuda za kultivisanje je opisan u odeljku 4.2.1.5. Međutim, u vanrednoj situaciji, sve posude za kultivisanje mogu biti okončane odmah obavljanjem sledećih radnji.

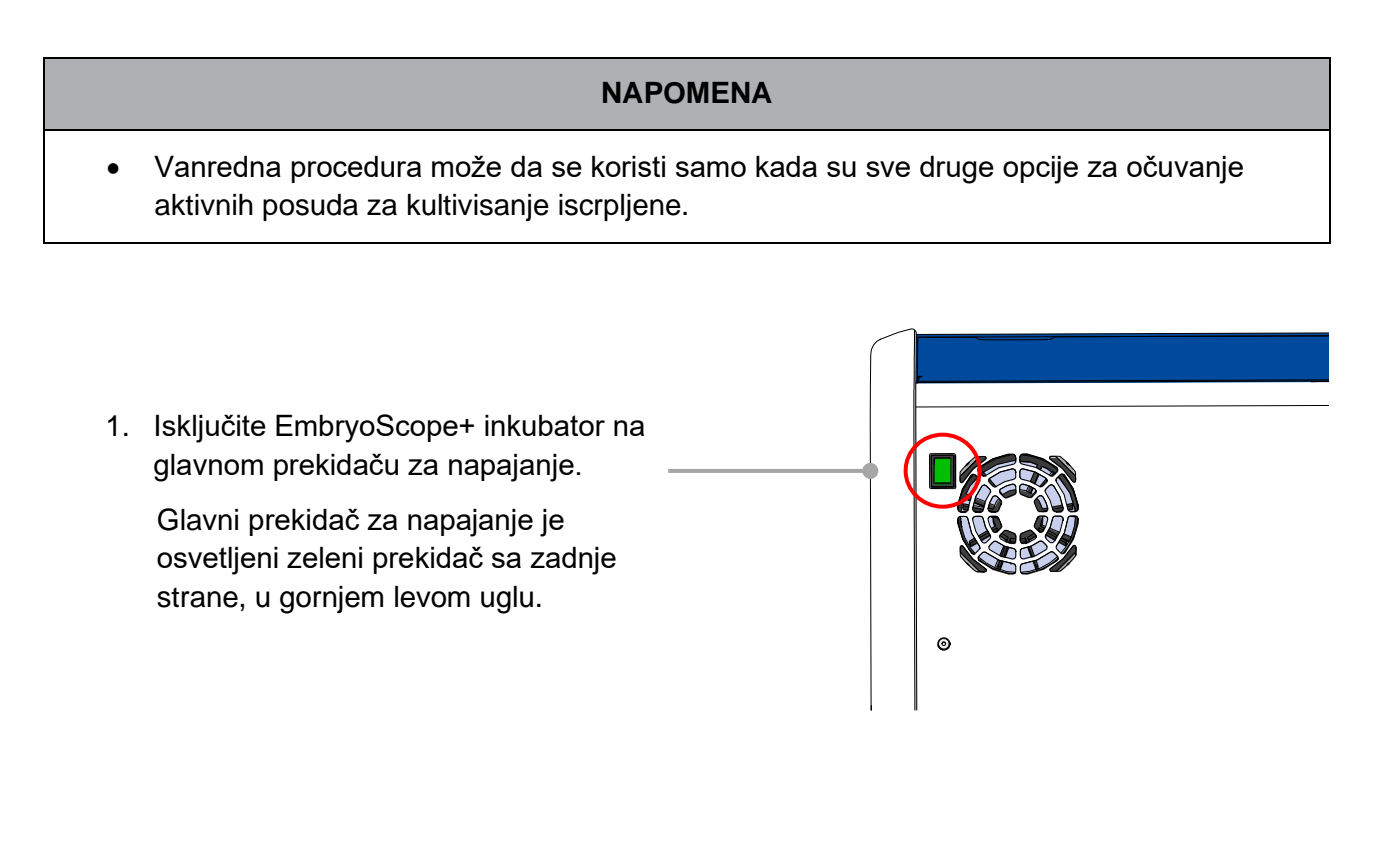

 Pritisnite dugme za vanredno otključavanje sa prednje strane kako biste otključali vrata za postavljanje. Zatim pritisnite belo dugme otvaranje vrata za postavljanje.

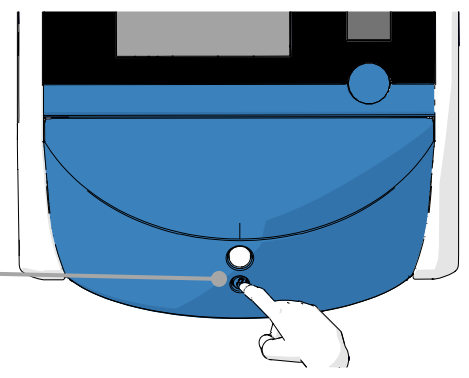

- 3. Izvadite ram prostora za postavljanje.
- Ručno okrenite držač posuda za kultivisanje u smeru kretanja kazaljki na satu dok se posuda za kultivisanje ne pojavi. Zatim izvadite posudu za kultivisanje i postavite je u drugi inkubator.
- 5. Izvadite ostale posude za kultivisanje ponovnim okretanjem držača posuda za kultivisanje i vađenjem sledeće posude. Ponovite koliko god je puta moguće sve dok ne dođete do blokade. Zatim okrenite držač u smeru suprotnom od kretanja kazaljki na satu onoliko puta koliko je potrebno da dođete do blokade.
- Dvaput proverite da li su SVE posude za kultivisanje izvađene ponavljanjem koraka 5.
- 7. Pozovite Vitrolife podršku:

Evropa, Bliski Istok i Afrika: +45 7023 0500 Severna, Centralna i Južna Amerika: +1 888-879-9092 Japan i Pacifik: +81(0)3-6459-4437 Azija: +86 10 6403 6613

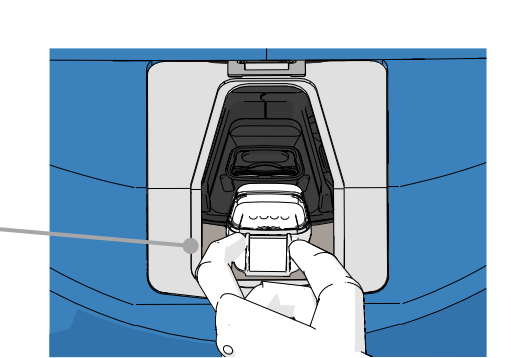

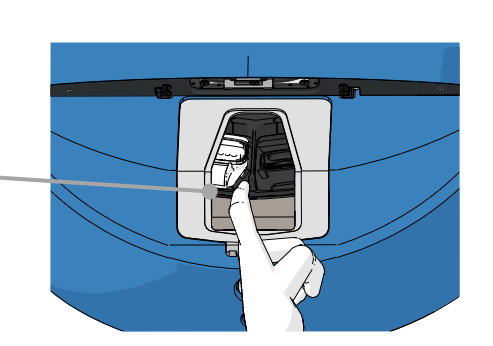

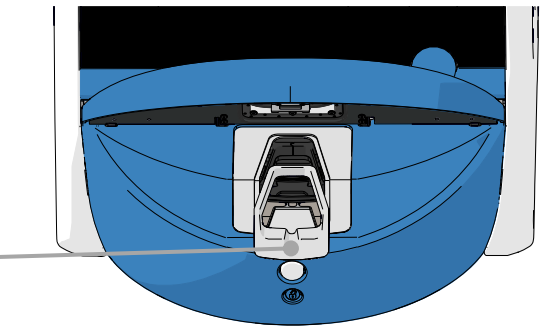

## 10 Tehničke specifikacije

Dodatne informacije o specifikacijama se nalaze ispod odgovarajućih odeljaka u ovom uputstvu.

#### Inkubator:

- Kapacitet: 15 posuda za kultivisanje od kojih svaka sadrži 16 (EmbryoSlide+) ili 8 (EmbryoSlide+ ic8) embriona, tj. do 240 embriona ukupno.
- Temperaturni opseg: 36°C do 39°C. Zadata vrednost za temperaturu može biti prilagođena u koracima od 0,1°C.
- Preciznost temperature tokom inkubacije: +/- 0,2°C.
- CO<sub>2</sub> opseg:
  - $\circ$  3% 8% (inkubatori sa serijskim brojevima manjim od 4343, osim 4325 4327).
  - $\circ~$  3% 12% (inkubatori sa serijskim brojem 4325 4327, 4343 i većim).

Zadata vrednost za CO<sub>2</sub> može biti prilagođena u koracima od 0,1%.

- CO<sub>2</sub> preciznost: +/- 0,3%.
- O<sub>2</sub> opseg: 4% 8% (sa regulacijom O<sub>2</sub>) ili ambijentalno (bez regulacije O<sub>2</sub>). Zadata vrednost za CO<sub>2</sub> može biti prilagođena u koracima od 0,1%.
- O<sub>2</sub> preciznost: +/- 0,5%.
- Preciznost prikazanih vrednosti: 0,1%, 0,1°C, 0,1 bara.

#### Alarmi, upozorenja i obaveštenja:

- Alarmi (alarmi visokog prioriteta prosleđeni spoljnom alarmnom sistemu):
  - **Temperaturni alarm**: Odmah se prikazuje na ekranu inkubatora kada temperatura odstupa za +/- 0,2°C od zadate vrednosti.

Nakon početnog pokretanja inkubatora, postojaće period neaktivnosti u trajanju od 30 minuta pre nego što se aktivira temperaturni alarm.

 CO<sub>2</sub> koncentracija, alarm: Odmah se prikazuje na ekranu inkubatora kada koncentracija CO<sub>2</sub> odstupa za +/- 0,3% od zadate vrednosti.

Nakon otvaranja vrata za postavljanje, postojaće period neaktivnosti u trajanju od 5 minuta pre nego što se aktivira alarm za koncentraciju CO<sub>2</sub>.

Nakon početnog pokretanja inkubatora, postojaće period neaktivnosti u trajanju od 30 minuta pre nego što se aktivira alarm za koncentraciju CO<sub>2</sub>.

O<sub>2</sub> koncentracija, alarm: Odmah se prikazuje na ekranu inkubatora kada koncentracija
 O<sub>2</sub> odstupa za +/- 0,5% od zadate vrednosti.

Nakon otvaranja vrata za postavljanje, postojaće period neaktivnosti u trajanju od 5 minuta pre nego što se aktivira alarm za koncentraciju O<sub>2</sub>.

Nakon početnog pokretanja inkubatora, postojaće period neaktivnosti u trajanju od 30 minuta pre nego što se aktivira alarm za koncentraciju O<sub>2</sub>.

- Alarm za O<sub>2</sub> povezan sa N<sub>2</sub>: Prikazuje se na ekranu inkubatora kada je boca sa kiseonikom slučajno povezana sa ulazom za azot i zato koncentracija O<sub>2</sub> premaši 25%.
- Kvar na jedinici koja upravljanja stanjima rada EmbryoScope+ inkubatora
- Nestanak struje u celom inkubatoru
- Upozorenja (alarm niskog prioriteta prosleđen spoljnom alarmnom sistemu):
  - **Upozorenja za pribavljanje slika**: Pribavljanje slika je prestalo. Spoljni alarmni sistem će se aktivirati u roku od 60 minuta. Tačno kašnjenje zavisi od određene situacije.
  - Upozorenje za vrata za postavljanje: Vrata za postavljanje su ostavljena otvorena duže od 30 sekundi.
  - **Upozorenje za pritisak CO**<sub>2</sub>: Prikazuje se na ekranu inkubatora nakon 3 minuta kada je pritisak CO<sub>2</sub> manji od 0,2 bara.
  - **N**<sub>2</sub> **pritisak, upozorenje**: Prikazuje se na ekranu inkubatora nakon 3 minuta kada je pritisak N<sub>2</sub> manji od 0,2 bara.
  - Upozorenje temperaturnog senzora: Prikazuje se na ekranu inkubatora kada jedan od temperaturnih senzora ne radi ispravno (*ne* aktivira spoljni alarm niti proizvodi zvučni signal).
- **Obaveštenje** (*ne* prosleđuje se spoljnom alarmnom sistemu):
  - No connection to the ES server (Nema veze sa ES serverom).

#### Protok vazduha:

- Recirkulacija: > 100 l/h (puno VOC HEPA filtriranje zapremine gasa svakih 6 minuta).
- VOC HEPA filter zadržava 99,97% čestica > 0,3 μm.
- Filter sa aktivnim ugljenikom za zadržavanje isparljivih organskih jedinjenja (VOC).

#### Slike embriona:

- Slike se pribavljaju u rezoluciji od 2048 x 1088 piksela (2,2 MP) 12-bitnom crno-belom CMOS kamerom.
- Prilagođeni, visoko kvalitetni, 16x, 0,50 N.A. LWD kontrastni objektiv Hofmanove modulacije daje rezoluciju od 3 piksela po µm.
- Osvetljenje: jedna crvena LED dioda (627 nm, trajanje ≤ 0,02 sekunde po slici).
- Ukupno vreme izlaganja svetlu: < 40 sekundi na dan, po embrionu.
- Vreme između pribavljanja slika: vreme ciklusa je 10 minuta.

#### Ostale informacije:

- Napon napajanja: 230 VAC.
- Frekvencija napajanja: 50 Hz 60 Hz.
- Maksimalna potrošnja struje: 250 VA.
- Tipična potrošnja struje: 95 VA.
- Zahtevi za gas: medicinski CO<sub>2</sub>.
- Opcioni gas: medicinski N<sub>2</sub>.
- Maksimalna potrošnja N<sub>2</sub>: 5 l/h. Tipična potrošnja: 2 l/h do 3 l/h.
- Maksimalna potrošnja CO<sub>2</sub>: 2 l/h. Tipična potrošnja: 0,5 l/h.
- Dimenzije (Š x D x V): 55 x 60 x 50 cm.
- Težina: 50 kg.
- IP rejting inkubatora je IPX0; nezaštićeno od prodiranja vode.
- Strujni kabl: maksimalno 3 metra, minimalno 250 VAC, minimalno 10 A.

#### Lista kablova i njihova maksimalna dužina:

| Naziv                        | Kategorija                        | Тір                         | Maksimalna<br>dužina |
|------------------------------|-----------------------------------|-----------------------------|----------------------|
| Spoljni alarm                | Signal                            | Izolovano*<br>Neizolovano** | 25 metara            |
| Naizmenična struja           | Napajanje<br>naizmeničnom strujom | Neizolovano                 | 3 metara             |
| Ethernet (CAT6)              | Telekom                           | Izolovano                   | 30 metara            |
| Spoljni sistem za evidenciju | Signal                            | Neizolovano                 | 30 metara            |

\* Inkubatori sa serijskim brojevima manjim od 4000. \*\* Inkubatori sa serijskim brojevima većim od 4000.

#### Izolacija polova:

 Istovremena izolacija svih polova postiže se ili isključivanjem EmbryoScope+ inkubatora korišćenjem glavnog strujnog prekidača sa zadnje strane inkubatora ili isključivanjem kabla za napajanje iz strujne utičnice.

#### Montiranje:

 Montažu i servis (korektivno i planirano) EmbryoScope+ inkubatora smeju da obavljaju samo osobe koje je ovlastila kompanija Vitrolife. Uputstva za montiranje su dostupna u uputstvu pod nazivom *Planned service and maintenance* (Planirani servis i održavanje) (samo na engleskom).

#### Uslovi okruženja tokom rada:

- Ambijentalna temperatura: 20°C do 28°C.
- Relativna vlažnost: 0% do 85%.
- Radna nadmorska visina:
  - < 2000 m iznad nivoa mora (inkubatori sa serijskim brojevima manjim od 4343, osim 4325 – 4327).
  - < 3000 m iznad nivoa mora (inkubatori sa serijskim brojevima 4325 4327, 4343 i većim).</li>

#### Uslovi okruženja tokom skladištenja i transporta:

- Temperatura: -10°C do +50°C.
- Relativna vlažnost: 30% do 80%.

Pri prijemu, trebalo bi pregledati celokupnu ambalažu u pogledu znakova oštećenja tokom transporta. U slučaju da su pakovanja oštećena, odmah kontaktirajte kompaniju Vitrolife za dalja uputstva. NEMOJTE otvarati kutije. Ostavite EmbryoScope+ inkubator u ambalaži za isporuku na suvom i bezbednom mestu do dolaska osobe koju je ovlastila kompanija Vitrolife.

#### Ponašanje u slučaju prekoračenja nivoa testa EMK imunosti:

Ako je inkubator izložen nivoima EMK imunosti koji premašuju testirane nivoe, može doći do kvarova i nestabilnost, npr. alarma i treperenje ekrana.

#### Osigurači:

| ID<br>osigurača      | Moć<br>prekidanja | Radna<br>brzina i<br>struja | Temperatura      | Minimalni<br>napon<br>(AC) | Komponenta            | Littelfuse br.<br>dela |
|----------------------|-------------------|-----------------------------|------------------|----------------------------|-----------------------|------------------------|
| FH1                  | 10 kA/<br>125 VAC | Srednji<br>1 A              | Nije<br>dostupno | 125 V                      | Brava za<br>vrata     | 0233 001               |
| FH2                  | 10 kA/<br>125 VAC | Srednji<br>T2 A             | Nije<br>dostupno | 125 V                      | Motori                | 0233 002               |
| FH3                  | 10 kA/<br>125 VAC | Srednji<br>T5 A             | Nije<br>dostupno | 125 V                      | Inkubator<br>24 V     | 0233 005               |
| FH4                  | 10 kA/<br>125 VAC | Srednji<br>T2 A             | Nije<br>dostupno | 125 V                      | Inkubator<br>12 V     | 0233 002               |
| FH5                  | 10 kA/<br>125 VAC | Srednji<br>2,5 A            | Nije<br>dostupno | 125 V                      | Računar               | 0233 02,5              |
| FH6                  | 10 kA/<br>125 VAC | Srednji<br>2,5 A            | Nije<br>dostupno | 125 V                      | Interno<br>12 V       | 0233 02,5              |
| Termalni<br>osigurač | 8 A<br>induktivni | Nije<br>dostupno            | 72°C             | 250 V                      | Kompletna<br>jedinica | Termodisk<br>G4A01072C |
| Glavni<br>osigurači  | 35 A/<br>250 VAC  | Spori<br>3,15 A             | Nije<br>dostupno | 250 V                      | Kompletna<br>jedinica | 0213315MXP             |

# 11 Tehnički pregled za EMK i HF

Elektromedicinska oprema zahteva posebne mere predostrožnosti u vezi sa EMK i mora biti montirana i puštena u rad u skladu sa navedenim specifikacijama za EMK navedenim u ovom odeljku.

#### UPOZORENJE

- Korišćenje dodatne opreme, transduktora i kablova koji nisu navedeni, sa izuzetkom transduktora i kablova koje prodaje proizvođač zamenskih delova za unutrašnje komponente komponente, može dovesti do povećanih emisija ili smanjene otpornosti opreme ili sistema.
- EmbryoScope+ inkubator ne bi trebalo koristiti pored druge opreme ili na njoj. Ako je neophodno korišćenje pored druge opreme ili na njoj, inkubator bi trebalo posmatrati kako bi se potvrdio normalan rad u konfiguraciji u kojoj će se koristiti.

### 11.1 Elektromagnetne emisije

Tabela ispod sadrži primenjive informacije potrebne za CISPR11 sisteme:

#### Smernice i izjava proizvođača – elektromagnetne emisije

EmbryoScope+ inkubator je namenjen za korišćenje u kućnom zdravstvenom okruženju navedenom ispod. Klijent ili korisnik EmbryoScope+ inkubatora bi trebalo da obezbedi korišćenje u takvom okruženju.

| Test emisija                                                 | Usklađenost  | Elektromagnetno okruženje – smernice                                                                                                    |
|--------------------------------------------------------------|--------------|----------------------------------------------------------------------------------------------------|
| Sprovedena emisija<br>EN/CISPR 11:2010                       | Grupa 1      | EmbryoScope+ inkubator koristi RF energiju samo za svoje<br>unutrašnje funkcije. Stoga su njegove RF emisije veoma niske i<br>nije verovatno da će izazivati bilo kakva ometanja |
| RF emisija<br>EN/CISPR 11:2010                               | Klasa B      | elektronskeopreme.<br>EmbryoScope+ inkubator je pogodan za upotrebu u svim<br>objektima, uključujući domaćinstva i ona koja su direktno povezana                                 |
| Harmonijska emisija<br>IEC 61000-3-2:2009                    | Klasa A      | na javnu niskonaponsku elektroenergetsku mrežu koja snabdeva stambene zgrade.                                                                                                    |
| Kolebanja napona<br>(emisija treptaja)<br>IEC 61000-3-3:2013 | Usklađeno sa |                                                                                                    |

## 11.2 Elektromagnetna imunost

### Smernice i izjava proizvođača – elektromagnetna imunost

EmbryoScope+ inkubator je namenjen za korišćenje u kućnom zdravstvenom okruženju navedenom ispod. Klijent ili korisnik EmbryoScope+ inkubatora bi trebalo da obezbedi korišćenje u takvom okruženju.

| Test imunosti                                                                                                    | IEC 60601<br>nivo testa                                                                                           | Nivo usklađenosti                                                                                         | Elektromagnetno okruženje – smernice                                                                                                    |
|----------------------------------------------------------------------------------------------------|----------------------------------------------------------------------------------------------------|----------------------------------------------------------------------------------------------------|----------------------------------------------------------------------------------------------------|
| Elektrostatičko<br>pražnjenje (ESD)<br>IEC 61000-4-2                                                             | ± 8 kV kontaktno<br>± 2 kV, ± 4 kV, ± 8 kV,<br>± 15 kV vazduh                                                     | ± 8 kV kontaktno<br>± 2 kV, ± 4 kV, ± 8 kV,<br>± 15 kV vazduh                                             | Podovi bi trebalo da budu drveni, betonski<br>ili od keramičkih pločica. Ako su podovi<br>prekriveni sintetičkim materijalom, relativna<br>vlažnost bi trebalo da bude najmanje 30%.                                            |
| Električni brzi<br>tranzijenti/rafali<br>IEC 61000-4-<br>4:2012                                                  | ± 2 kV za strujne<br>kablove<br>± 1 kV za ulazne/<br>izlazne kablove                                              | ± 2 kV za strujne<br>kablove<br>± 1 kV za ulazne/<br>izlazne kablove                                      | Kvalitet električne mreže bi trebalo da bude<br>tipičnog komercijalnog ili bolničkog<br>okruženja.                                                                                                    |
| Strujni udari<br>IEC 61000-4-<br>5:2005                                                                          | ± 0,5 kV, ± 1 kV od<br>linije do linije<br>± 0,5 kV, ± 1 kV,<br>± 2 kV od linije do<br>uzemljenja                 | ± 0,5 kV, ± 1 kV od<br>linije do linije<br>± 0,5 kV, ± 1 kV,<br>± 2 kV od linije do<br>uzemljenja         | Kvalitet električne mreže bi trebalo da bude<br>tipičnog komercijalnog ili bolničkog<br>okruženja.                                                                                                    |
| Padovi napona,<br>kratki prekidi i<br>kolebanja napona<br>dolaznih strujnih<br>vodova<br>IEC 61000-4-<br>11:2004 | EUT:<br>Smanjenje ulaznog<br>napona na 0% za 0,5<br>ciklusa pri 0°, 45°, 90°,<br>135°, 180°, 225°, 270°<br>i 315° | Rezultat:<br>USPEŠNO: Nema<br>promene u radu. Sistem<br>je ostao bezbedan.                                | Kvalitet električne mreže bi trebalo da bude<br>tipičnog komercijalnog ili bolničkog<br>okruženja.<br>Ako korisnik EmbryoScope+ inkubatora<br>zahteva neprekidni rad tokom prekida<br>dovoda struje, preporučujemo da inkubator |
|                                                                                                    | Smanjenje ulaznog<br>napona na 0% tokom 1<br>ciklusa pri 0°                                                       | USPEŠNO: Nema<br>promene u radu. Sistem<br>je ostao bezbedan.                                             | napajanja ili baterije.<br>EUT je ostao bezbedan tokom testa.                                                                                                    |
|                                                                                                    | Smanjenje ulaznog<br>napona na 70% tokom<br>30 ciklusa pri 0°                                                     | USPEŠNO: Nema<br>promene u radu. Sistem<br>je ostao bezbedan.                                             |                                                                                                    |
|                                                                                                    | Smanjenje ulaznog<br>napona na 0% tokom<br>300 ciklusa                                                            | USPEŠNO:<br>Dozvoljeno je<br>isključivanje sistema<br>sve dok uspostavlja<br>normalan rad nakon<br>testa. |                                                                                                    |
| Magnetna polja<br>strujne frekvencije<br>(50/60 Hz)<br>IEC 61000-4-<br>8:2009                                    | 30 A/m                                                                                                    | 30 A/m<br>USPEŠNO: Nema<br>promene u radu. Sistem<br>je ostao bezbedan.                                   | Magnetna polja strujne frekvencija bi<br>trebalo da budu na nivoima karakterističnim<br>za tipična komercijalna ili bolnička<br>okruženja.                                                                                      |

Dve tabele u nastavku sadrže primenjive informacije koje su potrebne za sistem koji nije naveden za korišćenje samo na zaštićenom mestu i za sisteme koji ne podržavaju životne funkcije.

|                                                                                                | Smernice i izjava proizvodaca – elektromagnetna imunost                                                |                                                                                                    |                                                                                                    |                                                                                                    |  |  |  |
|------------------------------------------------------------------------------------------------|----------------------------------------------------------------------------------------------------|----------------------------------------------------------------------------------------------------|----------------------------------------------------------------------------------------------------|----------------------------------------------------------------------------------------------------|--|--|--|
| navec                                                                                          | EmbryoScope+ ink<br>lenom ispod. Klije                                                                 | ubator je namenjen z<br>nt ili korisnik Embryc<br>u takv                                                  | za korišćenje u kućno<br>oScope+ inkubatora<br>vom okruženju.                                             | om zdravstvenom okruženju<br>bi trebalo da obezbedi korišćenje                                                                                                    |  |  |  |
| 1                                                                                              | rest imunosti                                                                                          | IEC 60601<br>nivo testa                                                                                   | Nivo usklađenosti                                                                                         | Elektromagnetno okruženje –<br>smernice                                                                                                    |  |  |  |
| Sprovedena RF<br>IEC 61000-4-6:2013<br>Zračena RF<br>IEC 61000-4-3:2006 +<br>A1:2007 + A2:2010 |                                                                                                    | 3 Vrms<br>150 kHz do 80 MHz<br>6 Vrms u ISM i<br>amaterskim radio<br>opsezima između<br>150 kHz do 80 MHz | 3 Vrms<br>150 kHz do 80 MHz<br>6 Vrms u ISM i<br>amaterskim radio<br>opsezima između<br>150 kHz do 80 MHz | EUT je ostao bezbedan tokom testa u<br>uobičajenom radnom režimu i u<br>režimu alarma.<br>Preporučujemo da se prenosna i<br>mobilna RF komunikaciona oprema ne<br>koriste na udaljenosti bližojod 0,3<br>metra bilo kom delu inkubatora |  |  |  |
|                                                                                                |                                                                                                    | 10 V/m<br>80 MHz do 2,7 GHz                                                                               | 10 V/m<br>80 MHz do 2,7 GHz                                                                               | EmbryoScope+, uključujući kablove,<br>što odgovara udaljenosti pri<br>primenjenom nivou ispitivanja. U<br>suprotnom može doći do smanjenja                                                                                              |  |  |  |
| Zračen<br>bežični                                                                              | ۲         TETRA 400         385 I           ۲         1,8 V         1,8 V                              | 385 MHz, PM, 18 Hz,<br>1,8 W, 27 V/m                                                                      | 385 MHz, PM, 18 Hz,<br>1,8 W, 27 V/m                                                                      | performansi EmbryoScope+<br>inkubatora.<br>Jačine polia fiksnih RE predajnika kao                                                                                                    |  |  |  |
| na RF IEC 61000-4-3:20<br>ıu komunikaciju                                                      | GMRS 460<br>FRS 460                                                                                    | 450 MHz, FM,<br>± 5 kHz dev, 1 kHz<br>sinus, 2 W, 28 V/m                                                  | 450 MHz, FM,<br>± 5 kHz dev, 1 kHz<br>sinus, 2 W, 28 V/m                                                  | što je utvrđeno elektromagnetnim<br>pregledom lokacije <sup>1</sup> bi trebalo da budu<br>manje od nivoa usklađenosti u svakom<br>frekventnom opsegu.                                                                                   |  |  |  |
|                                                                                                | LTE opseg 13<br>LTE opseg 17                                                                           | 710/745/780 MHz,<br>PM, 217 Hz, 0,2 W,<br>9 V/m                                                           | 710/745/780 MHz,<br>PM, 217 Hz, 0,2 W,<br>9 V/m                                                           |                                                                                                    |  |  |  |
| ∙6 + A1:2007 + A2:2010 – I                                                                     | GSM 800<br>GSM 900<br>TETRA 800<br>iDEN 820<br>CDMA 850<br>LTE opseg 5                                 | 810/870/930 MHz,<br>PM, 18 Hz, 2 W,<br>28 V/m                                                             | 810/870/930 MHz,<br>PM, 18 Hz, 2 W,<br>28 V/m                                                             |                                                                                                    |  |  |  |
| Proksimalna polja od RF opreme za                                                              | GSM 1800<br>CDMA 1900<br>GSM 1900<br>DECT<br>LTE opseg 1<br>LTE opseg 3<br>LTE opseg 4<br>LTE opseg 25 | 1720/1845/1970<br>MHz, PM, 217 Hz,<br>2 W, 28 V/m                                                         | 1720/1845/1970<br>MHz, PM, 217 Hz,<br>2 W, 28 V/m                                                         |                                                                                                    |  |  |  |

### Smernice i izjava proizvođača – elektromagnetna imunost

EmbryoScope+ inkubator je namenjen za korišćenje u kućnom zdravstvenom okruženju navedenom ispod. Klijent ili korisnik EmbryoScope+ inkubatora bi trebalo da obezbedi korišćenje u takvom okruženju.

| Test imunosti                                                                                                    |                                                                                                    | IEC 60601<br>nivo testa          | Nivo usklađenosti                | Elektromagnetno okruženje –<br>smernice |  |
|----------------------------------------------------------------------------------------------------|----------------------------------------------------------------------------------------------------|----------------------------------|----------------------------------|-----------------------------------------|--|
|                                                                                                    | Bluetooth                                                                                                    | 2450 MHz, PM,                    | 2450 MHz, PM,                    |                                         |  |
|                                                                                                    | WLAN 802.11 b                                                                                                    | 217 Hz, 2 W, 28 V/m              | 217 Hz, 2 W, 28 V/m              |                                         |  |
|                                                                                                    | WLAN 802.11 g                                                                                                    |                                  |                                  |                                         |  |
|                                                                                                    | WLAN 802.11 n                                                                                                    |                                  |                                  |                                         |  |
|                                                                                                    | RFID 2450                                                                                                    |                                  |                                  |                                         |  |
|                                                                                                    | LTE opseg 7                                                                                                    |                                  |                                  |                                         |  |
|                                                                                                    | WLAN 802.11 a                                                                                                    | 5240/5500/5785                   | 5240/5500/5785                   |                                         |  |
| WLAN 802.11 n                                                                                                    |                                                                                                    | MHz, PM, 217 Hz,<br>0,2 W, 9 V/m | MHz, PM, 217 Hz,<br>0,2 W, 9 V/m |                                         |  |
| NAPON<br>NAPON                                                                                                    | NAPOMENA 1       Pri 80 MHz i 800 MHz, primenjuje se viši frekventni opseg.         NAPOMENA 2       Ove smernice se ne mogu primeniti u svim situacijama. Na elektromagnetno širenje utiču apsorpcija i refleksija konstrukcija, objekata i ljudi. |                                  |                                  |                                         |  |
| Jačine polja fiksnih predajnika, kao što su bazne stanice za radio (mobilne/bežične) telefone i kopneni mobilni<br>radio, amaterski radio, AM i FM radio emisije i TV emisije, ne mogu se teoretski predvideti sa sigurnošću. Za<br>procenu elektromagnetnog okruženja usled fiksnih predajnika, trebalo bi razmotriti elektromagnetno ispitivanje<br>lokacije. Ako izmerena jačina polja na mestu na kom se koristi EmbryoScope+ inkubator premašuje gornji<br>primenjivi nivo RF usklađenosti, EmbryoScope+ inkubator bi trebalo posmatrati radi potvrde normalnog rada. Ako<br>primetite neobične performanse, mogu biti potrebne dodatne mere, poput preusmeravanja ili premeštanja<br>inkubatora. |                                                                                                    |                                  |                                  |                                         |  |

### Preporučena udaljenost razdvajanja između prenosne i mobilne RF komunikacione opreme i EmbryoScope+ inkubatora

EmbryoScope+ inkubator je namenjen za korišćenje u kućnom zdravstvenom okruženju u kom su kontrolisana RF ometanja. Klijent ili korisnik EmbryoScope+ inkubatora može pomoći u sprečavanju elektromagnetnog ometanja održavanjem minimalnog rastojanja između prenosne RF komunikacione opreme (predajnika) i EmbryoScope+ sistema kao što je preporučeno u nastavku, a u skladu sa maksimalnom izlaznom snagom komunikacione opreme.

| Nominalna maksimalna<br>izlazna snaga (P) | Minimalni razmak (d) prema frekvenciji predajnika [m] |                                               |  |  |  |
|-------------------------------------------|-------------------------------------------------------|-----------------------------------------------|--|--|--|
| predajnika [W]                            | Pri testu imunosti nivoa (E) 3 V/m,<br>0,15-80 MHz    | Pri testu imunosti (E) 10 V/m,<br>80-2700 MHz |  |  |  |
| 0,06                                      | 0,49                                                  | 0,15                                          |  |  |  |
| 0,12                                      | 0,69                                                  | 0,21                                          |  |  |  |
| 0,25                                      | 1,00                                                  | 0,30                                          |  |  |  |
| 0,5                                       | 1,41                                                  | 0,42                                          |  |  |  |
| 1                                         | 2,00                                                  | 0,60                                          |  |  |  |
| 2                                         | 2,83                                                  | 0,85                                          |  |  |  |

Izračunavanje: d =  $\frac{6 * \sqrt{P}}{E}$ 

Za predajnike ocenjene maksimalnom izlaznom snagom koja nije gore navedena, preporučena udaljenost razdvajanja (d) u metrima (m) može biti procenjena korišćenjem jednačine primenjive na frekvenciju predajnika, gde je P maksimalna nominalna snaga predajnika u vatima (W) prema proizvođaču predajnika.

Pri 80 MHz, primenjuje se rastojanje za višu frekvenciju.

Ove smernice se ne mogu primeniti u svim situacijama. Na elektromagnetsko širenje utiču apsorpcija i refleksija konstrukcija, objekti i ljudi.

## 12 Pribor i materijali

Sledeća oprema i materijali su potrebni za rad EmbryoScope+ inkubatora:

- Posude za kultivisanje (pogledajte uputstvo za upotrebu za posude za kultivisanje)
- EmbryoViewer
- Pamučni štapići koji ne ostavljaju vlakna (pogledajte odeljak 5)
- Maramice koje ne ostavljaju vlakna
- 70% vodeni rastvor etanola (pogledajte odeljak 5.1)
- Koristite sredstvo za dezinfekciju koje je u skladu sa laboratorijskim smernicama (pogledajte odeljak 5.2)
- Termometar visoke preciznosti povezan sa sondom (pogledajte odeljak 4.1.3)
- Analizator gasa (pogledajte odeljak 4.1.5.2)
- Pristup CO<sub>2</sub> (medicinskog stepena)
- Opciono: Pristup N<sub>2</sub> (medicinskog stepena).

Termometar i analizator gasa koji se koriste prilikom kalibracije inkubatora trebalo bi da budu najmanje isto toliko precizni kao i vrednosti prikazane na samom inkubatoru ili precizniji, tj.:

- Preporučena tačnost za visoko precizni termometar u rasponu između 36°C i 39°C: +/- 0,2°C
- Preporučena tačnost za CO<sub>2</sub> analizator gasa u opsegu između 3% i 8% ili između 3% i 12 (pogledajte odeljak 10): +/- 0,3%
- Preporučena tačnost za O<sub>2</sub> analizator gasa je u opsegu između 4% i 8%: +/- 0,5%.

# 13 Planirani servis i održavanje

## 13.1 Planirani servis

Osoba koju je ovlastila kompanija Vitrolife će kontrolisati i menjati sve sledeće stavke u skladu sa intervalima navedenim u tabeli ispod, osim VOC HEPA filtera, kojeg sme da menja i kliničko osoblje:

| Zamenski artikal                  | Opis                                                                                                    | Interval servisiranja<br>(u godinama) | Zamenio                                                                                 |
|-----------------------------------|----------------------------------------------------------------------------------------------------|---------------------------------------|-----------------------------------------------------------------------------------------|
| VOC HEPA filter                   | VOC HEPA filter<br>postavljen u ležištu<br>filtera (ispod servis-<br>nog poklopca)                                                | 0,5                                   | Sertifikovano servisno<br>osoblje ili kliničko<br>osoblje (izvan servis-<br>nih poseta) |
| Senzor O <sub>2</sub>             | 1 x senzor postavljen<br>na jedinici za cirkula-<br>ciju gasa                                                                     | 0,5*<br>3**                           | Sertifikovano servisno<br>osoblje                                                       |
| UV svetlo                         | Interno UV svetlo,<br>postavljeno na jedinici<br>za cirkulaciju gasa<br>(UV svetlo nije pove-<br>zana u inkubatorima<br>od 100 V) | 1                                     | Sertifikovano servisno<br>osoblje                                                       |
| Ventilator za<br>cirkulaciju gasa | Ventilator postavljen<br>unutar jedinice za<br>cirkulaciju gasa                                                                   | 5                                     | Sertifikovano servisno<br>osoblje                                                       |
| Proporcioni ventili               | Unutrašnji ventili,<br>postavljeni na ploču<br>adaptera inkubatora                                                                | 6                                     | Sertifikovano servisno<br>osoblje                                                       |
| Jedinica za napajanje<br>od 12 V  | Unutrašnja jedinica za<br>napajanje od 12 V                                                                                       | 5,5                                   | Sertifikovano servisno<br>osoblje                                                       |

Kad se servisni interval razlikuje između serijskih brojeva inkubatora, to se označava pomoću \* (serijski brojevi inkubatora manji od 4000) ili \*\* (serijski brojevi inkubatora veći od 4000).

Preporučuje se zakazivanje servisne posete najmanje svakih šest meseci (serijski brojevi inkubatora manji od 4000) ili svakih 12 meseci (redni brojevi inkubatora veći od 4000) kako bi se izvršili planirani servisni zadaci. Klinika će biti obaveštena na ekranu računara kada je vreme da bude zakazana servisna poseta.

Za više informacija o tome kako da servisirate zamenske artikle, pogledajte uputstvo pod nazivom *Planned service and maintenance* (Planirani servis i održavanje) (samo na engleskom).

Tokom svake posete, sertifikovano servisno osoblje kompanije Vitrolife će obaviti rutinske provere kalibracije. Ove provere nisu zamena za redovne zadatke održavanja koje obavlja klinika (pogledajte odeljak 13.2).

## 13.2 Planirano održavanje

Pored servisnih zadataka koje obavlja osoblje ovlašćeno od strane kompanije Vitrolife, odgovornost je klinike da obavlja sledeće zadatke održavanja u redovnim intervalima ili prema potrebi:

- Validacija i, ako je potrebno, kalibracija internih senzora (pogledajte odeljke 4.1.4.2 i 4.1.5.3). Učestalost: Svake dve nedelje.
- Čišćenje i dezinfekcija inkubatora (pogledajte odeljke 5.1 i 5.2). Učestalost: Prema potrebi.
- Zamena VOC HEPA filtera izvan servisnih poseta (pogledajte odeljak 6). Učestalost: Svakih šest meseci.

#### 13.2.1 Ekran Maintenance (Održavanje)

Na ekranu **Maintenance** (Održavanje), možete da generišete mesečni izveštaj o inkubaciji, simulirate spoljni alarm kako biste se uverili da spoljni alarmni sistem radi i da pristupate podešavanjima za validaciju VOC HEPA filtera i senzora.

Da biste otvorili ekran **Maintenance** (Održavanje), pritisnite ikonu za podešavanja na početnom ekranu računara, a zatim pritisnite dugme **Maintenance** (Održavanje).

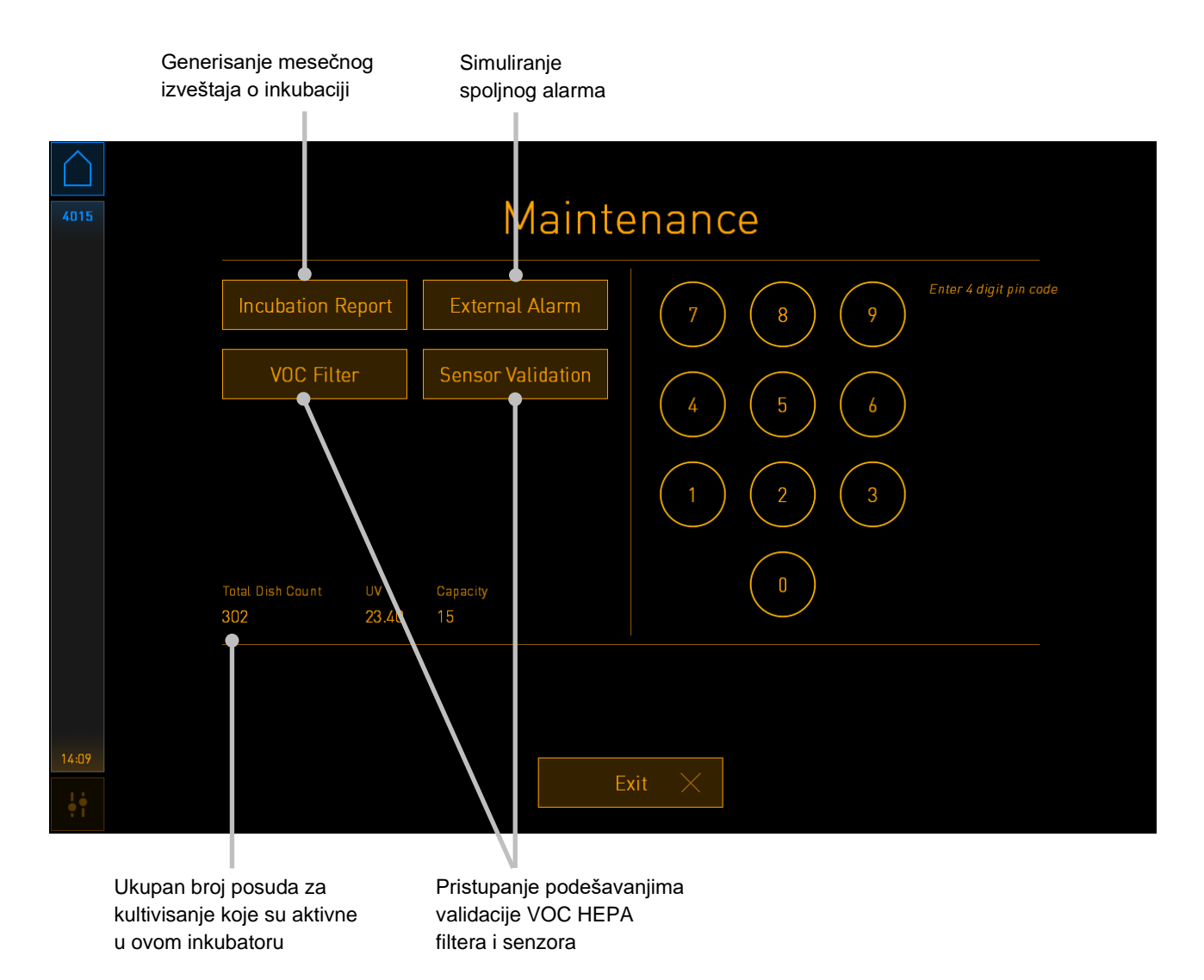

Pin kod sa desne strane ekrana daje pristup naprednim funkcijama održavanja koje treba sprovoditi u saradnji sa osobljem kompanije Vitrolife. Vitrolife će izdati pin kod ako je to relevantno.

Pritisnite dugme **Exit** (Izlaz) da biste izašli iz režima maintenance (održavanje) i vratili se na ekran **Settings** (Podešavanja).

#### 13.2.2 Generisanje mesečnog izveštaja o inkubaciji

Da biste generisali mesečni izveštaj o inkubaciji, postavite prazan USB uređaj u USB priključak ispod servisnog poklopca sa gornje strane inkubatora (ako je dostupno na vašem modelu inkubatora) i pritisnite dugme **Incubation Report** (Izveštaj o inkubaciji). Prikazaće se sledeći ekran:

| 4068  | Monthly Incubation Report |  |
|-------|---------------------------|--|
|       |                           |  |
|       | Select month: July 🗸      |  |
|       |                           |  |
|       |                           |  |
|       |                           |  |
|       | Generate Report           |  |
|       |                           |  |
| 12:31 |                           |  |
| ţţ    | Exit ×                    |  |

Izaberite mesec za koji želite da generišete izveštaj o inkubaciji i pritisnite dugme **Generate Report** (Generiši izveštaj). Kada izveštaj bude bio spreman, biće prikazana potvrda. Podaci se čuvaju na inkubatoru 12 meseci, pa stoga možete generisati izveštaje za proteklih 12 meseci.

Pritisnite dugme Exit (Izlaz) da biste se vratili na ekran Maintenance (Održavanje).

#### 13.2.3 Održavanje VOC HEPA filtera i senzora

Na ekranu **VOC Filter and Sensor Maintenance** (Održavanje VOC HEPA filtera i senzora), klinika može da postavi podsetnike za zamenu VOC HEPA filtera ili za proveru internih senzora (temperaturni senzori A i B, CO<sub>2</sub> senzor i, ako klinika inkubira sa smanjenom koncentracijom O<sub>2</sub>, O<sub>2</sub> senzor). Ovi podsetnici nisu pdorazumevano omogućeni.

Otvorite ekran **VOC Filter and Sensor Maintenance** (Održavanje VOC HEPA filtera i senzora) tako što ćete pritisnuti ili dugme **VOC Filter** (VOC filter) ili **Sensor Validation** (Validacija senzora) na ekranu **Maintenance** (Održavanje) (početni ekran računara -> **Settings** (Podešavanja) -> dugme **Maintenance** (Održavanje)). Omogućite jednu ili obe opcije pritiskom na odgovarajuće radijsko dugme:

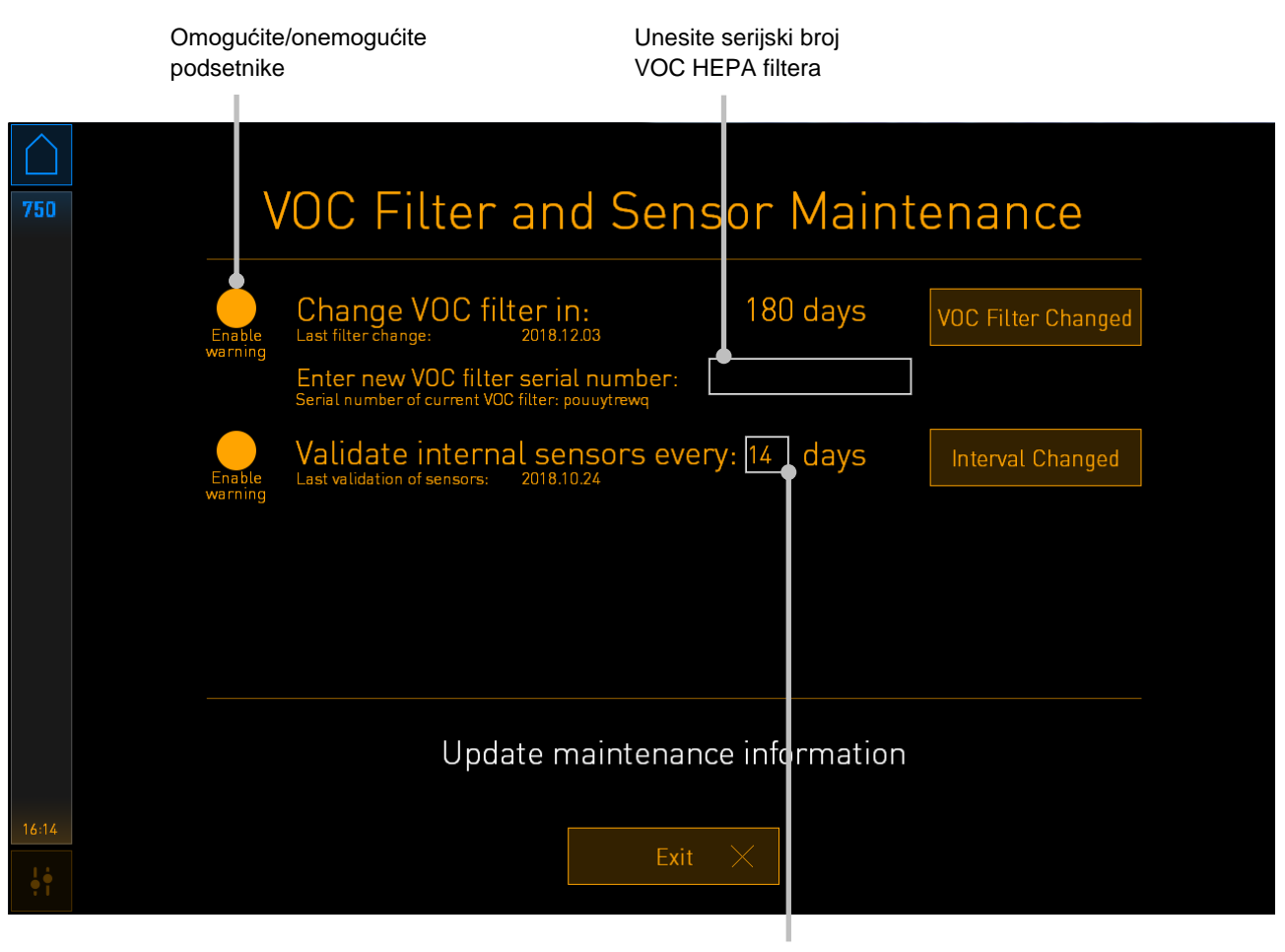

Podesite interval za validaciju senzora

Interval za zamenu VOC HEPA filtera je 180 dana. Kada je VOC HEPA filter zamenjen, od vas će biti zatraženo da unesete serijski broj novog VOC HEPA filtera. Unesite serijski broj i pritisnite dugme **VOC Filter Changed** (Zamenjen VOC filter).

#### NAPOMENA

• Period od 180 dana počinje kada omogućite podsetnik za VOC HEPA filter i pritisnete dugme **VOC Filter Changed** (Zamenjen VOC filter).

Kada bude bilo vreme za zamenu VOC HEPA filtera, biće prikazano upozorenje na početnom ekranu računara:

| 7515  | A Time to Change VOC HEPA Filter                                                                                                    |
|-------|----------------------------------------------------------------------------------------------------|
|       | Vitrolife recommends to change the VOC HEPA filter every six months. This will ensure optimal air quality and incubation conditions.                                                                                                    |
|       | Error code: X-7051                                                                                                    |
|       | Causes<br>The filter gradually becomes saturated and needs replacement.                                                                                                    |
|       | <ul> <li>Action</li> <li>Follow the filter change procedure described in the user manual.</li> <li>Register the filter change by pressing the Service button on the Maintenance screen. To register the filter change, you need the serial number of the new filter.</li> </ul> |
| 11:04 | 0к 🗸                                                                                                    |

Ako pritisnete **OK** (U redu), upozorenje će nestati i ostati skriveno tri dana. Ako ne zamenite VOC HEPA filter unutar ovog perioda, upozorenje će se ponovo pojaviti. Možete da pritisnete **OK** (U redu) koliko god puta želite, ali upozorenje će se ponovo pojaviti na svaka tri dana sve do zamene filtera.

Da biste poništili upozorenje, zamenite VOC HEPA filter kao što je opisano u odeljku 6, pa registrujte zamenu filtera kao što je opisano u okviru opcije **Action** (Radnja) na ekranu.

Podrazumevani interval za validaciju unutrašnjih senzora je 14 dana. Klinika može da promeni ovaj period ako je potrebno. Unesite novi interval, pa pritisnite dugme **Interval Changed** (Promenjen interval).

Kada bude bilo vreme za validaciju unutrašnjih senzora, biće prikazano upozorenje na početnom ekranu računara:

| 7515  | A Time to Validate Internal Sensors                                                 |
|-------|-------------------------------------------------------------------------------------|
|       | Vitrolife recommends to validate internal sensors regularly.<br>Error code: AF-7054 |
|       | Causes<br>Sensors will drift if not validated regularly.                            |
|       | Action<br>Validate internal sensors.                                                |
|       |                                                                                     |
| 10:57 |                                                                                     |
| ļţ    | 0K 🗸                                                                                |

Ako pritisnete **OK** (U redu), upozorenje će nestati i ostati skriveno tri dana. Ako ne proverite senzore unutar ovog perioda, upozorenje će se ponovo pojaviti. Možete da pritisnete **OK** (U redu) koliko god puta želite, ali upozorenje će se ponovo pojaviti na svaka tri dana sve do provere.

Da biste obrisali upozorenje, izvršite validaciju, i po potrebi, kalibrišite senzore kao što je opisano u odeljcima 4.1.4.2 i 4.1.5.3.

Pritisnite dugme **Exit** (Izlaz) da biste izašli iz režima maintenance (održavanje) i vratili sena ekran **Settings** (Podešavanja).
# 14 Simboli i etikete

### 14.1 Etikete sa informacijama o proizvodu

| Etiketa            | Opis                                                                                                    | Napomena                                               |
|--------------------|----------------------------------------------------------------------------------------------------|--------------------------------------------------------|
| MODEL              | Model                                                                                                    | Pogledajte naslovnu<br>stranu uputstva za<br>upotrebu. |
| REF                | Referentni broj modela                                                                                              | -                                                      |
| MAINS              | Tip napajanja                                                                                                    | Pogledajte odeljak 10.                                 |
| <b>C E</b><br>2460 | Izjava proizvođača da<br>uređaj ispunjava sve<br>važeće zahteve Uredbe o<br>medicinskim sredstvima<br>(EU) 2017/745 | -                                                      |
| MD                 | Medicinsko sredstvo                                                                                                 | -                                                      |
| UDI                | Jedinstveni identifikator<br>medicinskog sredstva                                                                   | -                                                      |
| MAX POWER          | Maksimalna potrošnja<br>struje                                                                                      | Pogledajte odeljak 10.                                 |
|                    | Naziv i adresa<br>proizvođača                                                                                       | Pogledajte odeljak 16.                                 |
|                    | Godina i mesec<br>proizvodnje                                                                                       | GGGG-MM                                                |
| ORIGIN             | Zemlja porekla                                                                                                    | -                                                      |

| Etiketa | Opis                               | Napomena                          |
|---------|------------------------------------|-----------------------------------|
| SN      | Serijski broj                      | Model-verzija-broj<br>proizvodnje |
| X       | Oprez prilikom odlaganja           | Pogledajte odeljak 15.            |
|         | Pogledajte uputstvo za<br>upotrebu | -                                 |

## 14.2 Etikete upozorenja

| Etiketa                                                                                                    | Opis                                                                                                    | Napomena                                                                                                    |
|----------------------------------------------------------------------------------------------------|----------------------------------------------------------------------------------------------------|----------------------------------------------------------------------------------------------------|
| WARNING<br>UV LIGHT<br>Do not expose eyes and skin to light<br>Attach both silicone tubes and<br>lid before turning device on | Upozorava da je proizvod<br>opremljen UV svetlom<br>(nije povezano u inkuba-<br>torima P/N 16401, 16305 i<br>16405) | Postavljeno na gasni<br>sistem unutar inkubatora<br>(kod inkubatora sa serijs-<br>kim brojevima manjim od<br>4000) ili u gasni sistem<br>(kod inkubatora sa serijs-<br>kim brojevima većim od<br>4000). |

### 14.3 Etikete za povezivanje

| Etiketa                                                |                                                         | Opis                                            | Napomena                                                                                                    |
|--------------------------------------------------------|---------------------------------------------------------|-------------------------------------------------|----------------------------------------------------------------------------------------------------|
|                                                        | ≁                                                       | Zatvorena cev uzorka<br>gasa                    | Nalazi se ispod poklopca<br>uzorka gasa na prednjoj<br>strani EmbryoScope+<br>inkubatora. Simboli ventila<br>se razlikuju između modela<br>inkubatora. |
|                                                        | +                                                       | Otvorena cev uzorka gasa                        | Nalazi se ispod poklopca<br>uzorka gasa na prednjoj<br>strani EmbryoScope+<br>inkubatora. Simboli ventila<br>se razlikuju između modela<br>inkubatora. |
| Ala                                                    | ırm                                                     | Izlazna utičnica za spoljni<br>alarm            | Pogledajte odeljak 3.                                                                                                    |
| CO2                                                    | Inlet                                                   | Ulaz za CO₂ vezu                                | Pogledajte odeljak 3.                                                                                                    |
| Pressure Max 1 Bar                                     |                                                         |                                                 |                                                                                                    |
| (Ulaz za CO₂, pritisak maks. 1 bar)                    |                                                         |                                                 |                                                                                                    |
| N2 Inlet                                               |                                                         | Ulaz za N₂ vezu                                 | Pogledajte odeljak 3.                                                                                                    |
| Pressure Max 1 Bar                                     |                                                         |                                                 |                                                                                                    |
| (Ulaz za N <sub>2</sub> , priti                        | sak maks. 1 bar)                                        |                                                 |                                                                                                    |
| с<br>Б                                                 |                                                         | Utičnica za Ethernet vezu                       | Pogledajte odeljak 3.                                                                                                    |
| •                                                      | <u>~</u> ∎<br>•                                         | Utičnica za USB vezu                            | Pogledajte odeljak 3.                                                                                                    |
| Inc. data<br>(Uklj. podatke)                           |                                                         | Konekcija za spoljni<br>sistem za evidentiranje | Pogledajte odeljak 3.                                                                                                    |
| Replace with sam<br>(Zamenite istim tipo<br>2 x T3, 15 | ne type and rating<br>om i specifikacijom)<br>A / 250 V | Informacije o zameni<br>osigurača               | Pogledajte odeljak 10.                                                                                                    |

### 14.4 Etikete na sanduku za isporuku

| Etiketa              | Opis                                                              | Napomena |
|----------------------|-------------------------------------------------------------------|----------|
| Ţ                    | Lomljivo                                                          | -        |
| <u><b>11</b></u>     | Ova strana gore                                                   | -        |
| Keep dry             | Čuvati na suvom                                                   | -        |
| -10°C<br>Temperature | Temperatura skladištenja:<br>Minimalno: -10°C<br>Maksimalno: 50°C | °C       |
| <b>%</b>             | Ograničenje vlažnosti:<br>Minimalno: 30%<br>Maksimalno: 80%       | %        |
| (***                 | Ograničenje atmosferskog<br>pritiska                              | kPa      |

## 15 Odlaganje otpada

Da biste sveli otpad od električne i elektronske opreme na minimum, potrebno je odlagati otpad u skladu sa Direktivom 2012/19/EU o otpadnoj električnoj i elektronskoj opremi (WEEE) kao što je izmenjeno Direktivom (EU) 2018/849. To obuhvata: PCB (bezolovni HASL), prekidače, baterije računara, štampane ploče i spoljne strujne kablove. Sve komponente su usklađene sa RoHS 2 Direktivom 2011/65/EU, koja navodi da nove električne i elektronske komponente ne sadrže olovo, živu, kadmijum, heksavalentni hrom, polibrominatne bifenile (PBB) ili polibrominatne difenil etre.

Potrebno je, međutim, napomenuti da senzor za kiseonik (kod inkubatora sa serijskim brojevima manjim od 4000) i UV lampa (koja može, ali ne mora biti aktivna u vašem određenom proizvodu) sadrže toksična jedinjenja bez obzira na njihovo fizičko stanje. Ovo je u skladu sa odredbama gore navedene Direktive RoHS.

Uzimajući u obzir toksični sadržaj, senzor za kiseonik i UV lampu bi trebalo odložiti u skladu sa lokalnim zahtevima za upravljanje otpadom i zakonima iz oblasti zaštite životne sredine. Ne treba ih paliti pošto mogu da razviju otrovna isparenja.

# 16 Kontaktne informacije

Odmah vam je potrebna pomoć? Pozovite naš servisni pozivni centar za podršku:

#### +45 7023 0500

(dostupno 24 sata dnevno, 7 dana sedmično)

#### Slanje e-pošte podršci: <a href="mailto:support.embryoscope@vitrolife.com">support.embryoscope@vitrolife.com</a>

(odgovor u roku od dva radna dana)

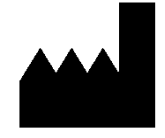

Vitrolife A/S Jens Juuls Vej 16 DK-8260 Viby J Danska

Telefon: +45 7221 7900 Veb stranica: <u>www.vitrolife.com</u>

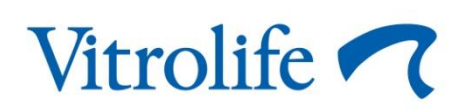

VITROLIFE A/S, DANSKA